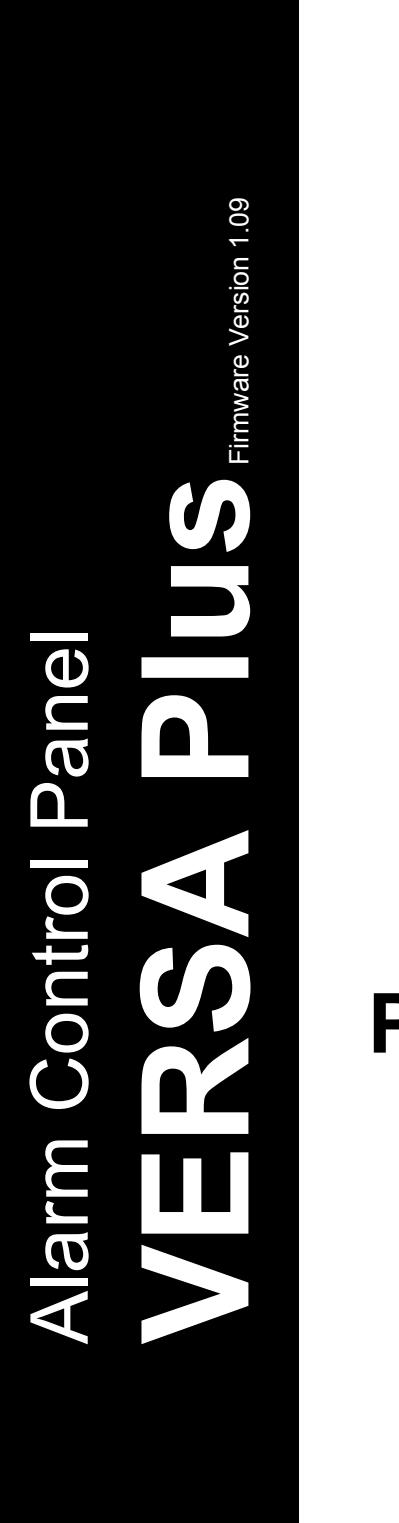

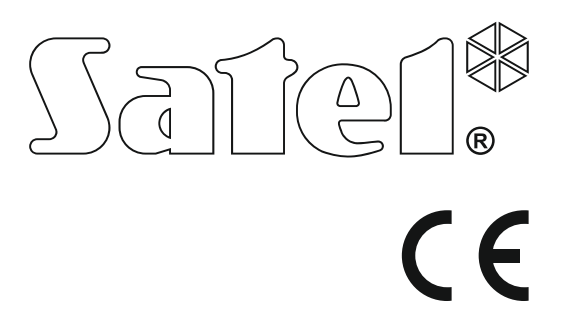

# PROGRAMMING

SATEL sp. z o.o. ul. Budowlanych 66 80-298 Gdańsk POLAND tel. +48 58 320 94 00 www.satel.eu

versa\_plus\_p\_en 11/17

Before you start programming, please read carefully this manual in order to avoid mistakes that can lead to malfunction or even damage to the equipment.

SATEL's goal is to continually upgrade the quality of its products, which may result in some changes of their technical specifications and firmware. The current information on the introduced modifications is available on our website. Please visit us: http://www.satel.eu

Hereby, SATEL sp. z o.o., declares that this control panel is in compliance with the essential requirements and other relevant provisions of Directive 2014/53/EU. The declaration of conformity may be consulted at www.satel.eu/ce

Service code: 12345

The following symbols may be used in this manual:

- note,

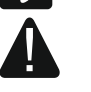

- caution.

# Changes made to the firmware versions 1.08 and 1.09

| Global parameters       | New option: BACKLIGHT OFF ON AC LOSS.                                                                                                    |
|-------------------------|----------------------------------------------------------------------------------------------------|
| Partitions              | New option: ENTRY DELAY IN NIGHT ARM.                                                                                                    |
| VERSA-ETH               | <ul> <li>Changed names of options:</li> <li>SATEL SERVER (LAN) has been replaced with LAN,</li> <li>SATEL SERVER (GSM) has been replaced with GSM,</li> <li>GET DATE AND TIME FROM A TIME SERVER (LAN) has been replaced with LAN,</li> <li>GET DATE AND TIME FROM A TIME SERVER (GSM) has been replaced with GSM.</li> <li>New options:</li> <li>DO NOT REPORT SATEL SERVER CONNECTION TROUBLE,</li> <li>ALARM 3 INCORRECT CODES (MOBILE APPLICATION),</li> <li>TIME FROM GSM NETWORK.</li> </ul> |
| ABAX wireless<br>system | <ul> <li>If the ACU-120 / ACU-270 controller with firmware version 5.03 is connected to the control panel:</li> <li>you can select whether the AMD-101 detector is to occupy one or two positions on the list of wireless devices,</li> <li>the users can replace batteries in the wireless keypad after starting the REPLACE BAT. function.</li> <li>APT-100 keyfob LEDs can indicate that partitions are disarmed.</li> </ul>                                                                    |
| Reporting               | A new way of reporting: STATION 1 OR 2 (DUAL PATH REPORTING).                                                                                                    |
| E-mail messaging        | <ul> <li>Changed names of options:</li> <li>E-MAIL MESSAGING (LAN) has been replaced with LAN,</li> <li>E-MAIL MESSAGING (GSM) has been replaced with GSM.</li> </ul>                                                                                                    |
| Entering code           | After an incorrect code has been entered, the "Wrong code" message<br>will be displayed on the LCD keypad. The same message will also be<br>displayed after entering a correct code, when the keypad is blocked.                                                                                                    |
| User functions          | A new function in the 0.SERVICE submenu: 9.REPLACE BAT.                                                                                                    |

## CONTENTS

| 1.  | Intr            | oduction                                                                           | .5        |
|-----|-----------------|------------------------------------------------------------------------------------|-----------|
| 2.  | Cor             | ifiguring the control panel with keypad                                            | .5        |
| 2   | 2.1             | Starting the service mode                                                          | . 5       |
| 2   | 2.2             | Starting the service mode "from pins"                                              | . 5       |
| 2   | 2.3             | Navigating through the menu and running functions                                  | . 6       |
|     | 2.3.1           | Using the arrow keys                                                               | . 6       |
|     | 2.3.2           | 2 Using the digit shortcuts                                                        | . 6       |
| 2   | 2.4             | "Step by step" programming method                                                  | . 6       |
| 2   | 2.5             | Entering data                                                                      | . 7       |
|     | 2.5.1           | LCD keypad                                                                         | . /<br>a  |
| 2   | 2.0.2<br>26     | Service mode menu                                                                  | . 0<br>11 |
| 2   | <br>7           | Hiding the service mode                                                            | 16        |
| 2   | 2.8             | Exiting the service mode                                                           | 17        |
| 3.  | Cor             | figuring the control panel with DLOADX program                                     | 17        |
|     | 3 1             | Main menu of the DI OADX program                                                   | <br>17    |
|     | 3.1.1           | Buttons                                                                            | 17        |
|     | 3.1.2           | 2 Changing the DLOADX program access code                                          | 19        |
| 3   | 3.2             | Parameters related to communication between the control panel and DLOADX program 2 | 20        |
|     | 3.2.1           | Communication identifiers                                                          | 20        |
|     | 3.2.2           | 2 Modem communication parameters                                                   | 20        |
|     | 0.2.0<br>2.2    | l ocal programming                                                                 | 22<br>23  |
| ,   | 331             | Starting local programming                                                         | 23        |
|     | 3.3.2           | 2 Finishing local programming                                                      | 23        |
| 3   | 3.4             | Remote programming                                                                 | 23        |
|     | 3.4.1           | Programming via modem                                                              | 23        |
|     | 3.4.2           | Programming over Ethernet                                                          | 28        |
| _   | 3.4.3           | Programming via GPRS                                                               | 30        |
| 4.  | Glo             | bal parameters                                                                     | 32        |
| 2   | 1.1             | Programming the global parameters                                                  | 32        |
| 2   | 1.2             | Global options                                                                     | 32        |
| 2   | 1.3             | Global times                                                                       | 35        |
| 2   | 1.4             | Arming                                                                             | 36        |
|     | 1.5             | Other global parameters                                                            | 36        |
| 5.  | Par             | titions                                                                            | 36        |
| 5   | 5.1             | Configuring the partitions                                                         | 36        |
| 5   | 5.2             | Partition parameters                                                               | 37        |
| 6.  | Zon             | es                                                                                 | 39        |
| 6   | 5.1             | Assignment of numbers to mainboard zones                                           | 39        |
| 6   | 6.2             | Programming the EOL resistor values                                                | 39        |
| 6   | 5.3             | Configuring the zone parameters and options                                        | 40        |
| 6   | 6.4             | Zone parameters                                                                    | 40        |
| 6   | 5.5             | Zone types                                                                         | 43        |
| - 6 | 0.0<br>         |                                                                                    | 44        |
| 7.  | Out             | puts                                                                               | <b>46</b> |
| 7   | <sup>7</sup> .1 | Contiguring the outputs                                                            | 46        |
| 7   | ′.2             | Output functions                                                                   | 47        |
| 7   | ′.3             | Output parameters                                                                  | 48        |
| 7   | ′.4             | Output options                                                                     | 50        |

|    | 1.5                                                                                                    | QUICK CONTROL OF OUTPUTS                                                                                                    | . 52                                                                                                    |
|----|----------------------------------------------------------------------------------------------------|----------------------------------------------------------------------------------------------------|----------------------------------------------------------------------------------------------------|
| 8. | Out                                                                                                    | put S                                                                                                    | .53                                                                                                    |
|    | 8.1                                                                                                    | Configuring the output S                                                                                                    | . 53                                                                                                    |
|    | 8.2                                                                                                    | Output S parameters                                                                                                    | . 53                                                                                                    |
| q  | Dev                                                                                                    | ices                                                                                                    | 53                                                                                                    |
| 5. | 0.1                                                                                                    | Configuring the devices                                                                                                    | 53                                                                                                    |
|    | 9.1                                                                                                    | Duilt in communication modules (VEDSA ETH)                                                                                                    | . 55                                                                                                    |
|    | 9.2                                                                                                    | Ethernet communication module (ETHM)                                                                                                    | . 34                                                                                                    |
|    | 9.2.1                                                                                                    | CSM communication module                                                                                                    | 50                                                                                                    |
|    | 9.2.2                                                                                                    | Keynad                                                                                                    |                                                                                                    |
|    | 9.0                                                                                                    | Parameters and ontions                                                                                                    | 00.<br>60                                                                                                    |
|    | 9.3.2                                                                                                    | Volume                                                                                                    | 00                                                                                                    |
|    | 9.3.3                                                                                                    | Proximity cards                                                                                                    | 62                                                                                                    |
|    | 94                                                                                                    | ABAX wireless system controller                                                                                                    | 63                                                                                                    |
|    | 9.4.1                                                                                                    | Parameters and options of the controller                                                                                                    | 63                                                                                                    |
|    | 9.4.2                                                                                                    | Parameters and options of ABAX system wireless devices                                                                                                    | 65                                                                                                    |
|    | 9.4.3                                                                                                    | Configuring the ABAX wireless devices                                                                                                    | 67                                                                                                    |
|    | 9.4.4                                                                                                    | Specific character of the operation of wireless devices                                                                                                    | 71                                                                                                    |
|    | 9.5                                                                                                    | 433 MHz wireless system controller                                                                                                    | .74                                                                                                    |
|    | 9.5.1                                                                                                    | Presence control of 433 MHz wireless detectors                                                                                                    | 74                                                                                                    |
|    | 9.5.2                                                                                                    | Configuring the 433 MHz wireless detectors                                                                                                    | 74                                                                                                    |
|    | 9.5.3                                                                                                    | 433 MHz wireless detectors and zone programming                                                                                                    | 75                                                                                                    |
|    | 9.6                                                                                                    | Proximity card arm/disarm device                                                                                                    | .76                                                                                                    |
| 10 | ). Tim                                                                                                    | ers                                                                                                    | .77                                                                                                    |
|    | 10 1                                                                                                    | Programming the timers                                                                                                    | 77                                                                                                    |
|    | 10.2                                                                                                    | Timer parameters                                                                                                    | 78                                                                                                    |
|    | Dem                                                                                                    |                                                                                                    |                                                                                                    |
|    |                                                                                                    | orting                                                                                                    | 70                                                                                                    |
| 11 | і. кер                                                                                                    | orting                                                                                                    | .78                                                                                                    |
| 11 | і. кер<br>11.1                                                                                                    | Onfiguring the reporting                                                                                                    | . <b>78</b><br>.78                                                                                                    |
| 11 | 11.1<br>11.2                                                                                                    | orting<br>Configuring the reporting<br>Reporting parameters and options                                                                                                    | . <b>78</b><br>.78<br>.78                                                                                                    |
| 11 | 11.1<br>11.2<br>11.2                                                                                                    | orting         Configuring the reporting         Reporting parameters and options                                                                                                    | .78<br>.78<br>.78<br>.78                                                                                                    |
| 11 | 11.1<br>11.2<br>11.2<br>11.2.<br>11.2.                                                                                                    | orting                                                                                                    | .78<br>.78<br>.78<br>78<br>80                                                                                                    |
| 11 | 11.1<br>11.2<br>11.2<br>11.2.<br>11.2.<br>11.2.                                                                                                    | orting                                                                                                    | .78<br>.78<br>.78<br>78<br>80<br>81                                                                                                    |
| 11 | 11.1<br>11.2<br>11.2<br>11.2.<br>11.2.<br>11.2.<br>11.3                                                                                                    | orting                                                                                                    | .78<br>.78<br>.78<br>78<br>80<br>81<br>82                                                                                                    |
| 11 | 11.1<br>11.2<br>11.2<br>11.2<br>11.2<br>11.3<br>11.3<br>11.3                                                                                                    | orting.         Configuring the reporting.         Reporting parameters and options.         1 Options .         2 Station 1 / Station 2         3 Test transmissions.         GSM/ETHM reporting.         1 Station 1 / Station 2                                                                                                    | .78<br>.78<br>.78<br>78<br>80<br>81<br>81<br>82<br>82                                                                                                    |
| 11 | п. кер<br>11.1<br>11.2<br>11.2<br>11.2<br>11.2<br>11.2<br>11.3<br>11.3                                                                                                    | orting.         Configuring the reporting.         Reporting parameters and options.         1 Options                                                                                                    | .78<br>.78<br>.78<br>78<br>80<br>81<br>81<br>82<br>82<br>82                                                                                                    |
| 11 | 11.1<br>11.2<br>11.2<br>11.2<br>11.2<br>11.2<br>11.3<br>11.3                                                                                                    | orting                                                                                                    | .78<br>.78<br>.78<br>78<br>80<br>81<br>81<br>82<br>82<br>83<br>83                                                                                                 |
| 11 | 11.1<br>11.2<br>11.2<br>11.2<br>11.2<br>11.3<br>11.3<br>11.3                                                                                                    | orting.         Configuring the reporting.         Reporting parameters and options.         1 Options.         2 Station 1 / Station 2.         3 Test transmissions.         GSM/ETHM reporting.         1 Station 1 / Station 2.         SIA-IP.         1 Monitoring station 1 / Monitoring station 2.         Event codes.                                                                                                    | .78<br>.78<br>.78<br>78<br>80<br>81<br>82<br>82<br>82<br>83<br>83<br>83                                                                                           |
| 11 | 11.1<br>11.2<br>11.2<br>11.2<br>11.2<br>11.2<br>11.3<br>11.3                                                                                                    | orting.         Configuring the reporting.         Reporting parameters and options.         1 Options .         2 Station 1 / Station 2.         3 Test transmissions.         GSM/ETHM reporting.         1 Station 1 / Station 2.         SIA-IP.         1 Monitoring station 1 / Monitoring station 2.         Event codes.         Starting the reporting.                                                                                                    | .78<br>.78<br>.78<br>80<br>81<br>82<br>82<br>82<br>83<br>83<br>83<br>83                                                                                           |
| 11 | 11.1<br>11.2<br>11.2<br>11.2<br>11.2<br>11.3<br>11.3<br>11.3                                                                                                    | orting.         Configuring the reporting.         Reporting parameters and options.         1 Options         2 Station 1 / Station 2.         3 Test transmissions.         GSM/ETHM reporting.         1 Station 1 / Station 2.         SIA-IP.         1 Monitoring station 1 / Monitoring station 2.         Event codes.         Starting the reporting.         1 Reporting via analog telephone line.         2 Paporting via Ethornet network                                                                                                    | .78<br>.78<br>.78<br>78<br>80<br>81<br>.82<br>82<br>83<br>83<br>83<br>84<br>85                                                                                    |
| 11 | 11.1<br>11.2<br>11.2<br>11.2<br>11.2<br>11.3<br>11.3<br>11.3                                                                                                    | orting.         Configuring the reporting.         Reporting parameters and options.         1 Options         2 Station 1 / Station 2         3 Test transmissions.         GSM/ETHM reporting.         1 Station 1 / Station 2         SIA-IP.         1 Monitoring station 1 / Monitoring station 2.         Event codes.         Starting the reporting.         1 Reporting via analog telephone line.         2 Reporting with the use of GPRS technology                                                                                                    | .78<br>.78<br>.78<br>78<br>80<br>81<br>82<br>83<br>83<br>83<br>83<br>84<br>84<br>85<br>85                                                                         |
| 11 | 11.1<br>11.2<br>11.2<br>11.2<br>11.2<br>11.2<br>11.3<br>11.3                                                                                                    | orting.         Configuring the reporting.         Reporting parameters and options         1 Options         2 Station 1 / Station 2         3 Test transmissions.         GSM/ETHM reporting.         1 Station 1 / Station 2         SIA-IP         1 Monitoring station 1 / Monitoring station 2.         Event codes.         Starting the reporting.         1 Reporting via analog telephone line         2 Reporting with the use of GPRS technology.         4 Reporting with the use of GSD technology.                                                                                                    | .78<br>.78<br>.78<br>80<br>81<br>.82<br>82<br>82<br>83<br>83<br>83<br>84<br>84<br>85<br>85<br>86<br>86                                                            |
| 11 | 11.1<br>11.2<br>11.2<br>11.2<br>11.2<br>11.2<br>11.3<br>11.3                                                                                                    | orting.         Configuring the reporting.         Reporting parameters and options.         1 Options         2 Station 1 / Station 2         3 Test transmissions.         GSM/ETHM reporting.         1 Station 1 / Station 2         SIA-IP         1 Monitoring station 1 / Monitoring station 2.         Event codes.         Starting the reporting.         1 Reporting via analog telephone line.         2 Reporting with the use of GPRS technology.         4 Reporting with the use of CSD technology.         5 Reporting by means of SMS messages                                                                                                    | .78<br>.78<br>.78<br>78<br>80<br>81<br>82<br>82<br>83<br>83<br>83<br>83<br>83<br>85<br>85<br>86<br>86<br>86                                                       |
| 11 | 11.1<br>11.2<br>11.2<br>11.2<br>11.2<br>11.2<br>11.3<br>11.3                                                                                                    | orting         Configuring the reporting.         Reporting parameters and options.         1 Options         2 Station 1 / Station 2         3 Test transmissions.         GSM/ETHM reporting.         1 Station 1 / Station 2         SIA-IP.         1 Monitoring station 1 / Monitoring station 2.         Event codes.         Starting the reporting.         1 Reporting via analog telephone line.         2 Reporting with the use of GPRS technology.         4 Reporting with the use of CSD technology.         5 Reporting by means of SMS messages.         6 Reporting via GSM voice channel.                                                                                                    | .78<br>.78<br>.78<br>80<br>81<br>82<br>82<br>82<br>83<br>83<br>83<br>83<br>84<br>85<br>86<br>86<br>86                                                             |
| 17 | 11.1<br>11.2<br>11.2<br>11.2<br>11.2<br>11.2<br>11.3<br>11.3                                                                                                    | orting         Configuring the reporting         Reporting parameters and options         1 Options         2 Station 1 / Station 2         3 Test transmissions         GSM/ETHM reporting         1 Station 1 / Station 2         SIA-IP         1 Monitoring station 1 / Monitoring station 2         Event codes         Starting the reporting         1 Reporting via analog telephone line         2 Reporting with the use of GPRS technology         4 Reporting with the use of CSD technology         5 Reporting by means of SMS messages         6 Reporting via GSM voice channel                                                                                                    | .78<br>.78<br>.78<br>80<br>81<br>82<br>82<br>82<br>83<br>83<br>83<br>84<br>85<br>86<br>86<br>86<br>86                                                             |
| 11 | 11.1<br>11.2<br>11.2<br>11.2<br>11.2<br>11.3<br>11.3<br>11.3                                                                                                    | orting         Configuring the reporting         Reporting parameters and options         1 Options         2 Station 1 / Station 2         3 Test transmissions         GSM/ETHM reporting         1 Station 1 / Station 2         SIA-IP         1 Monitoring station 1 / Monitoring station 2         Event codes         Starting the reporting         1 Reporting via analog telephone line         2 Reporting with the use of GPRS technology         4 Reporting with the use of CSD technology         5 Reporting by means of SMS messages         6 Reporting via GSM voice channel                                                                                                    | .78<br>.78<br>.78<br>78<br>80<br>81<br>82<br>82<br>82<br>83<br>83<br>83<br>83<br>85<br>86<br>86<br>86<br>86<br>86                                                 |
| 11 | 11.1<br>11.2<br>11.2<br>11.2<br>11.2<br>11.3<br>11.3<br>11.3                                                                                                    | orting.         Configuring the reporting.         Reporting parameters and options.         1 Options         2 Station 1 / Station 2         3 Test transmissions.         GSM/ETHM reporting.         1 Station 1 / Station 2         SIA-IP         1 Monitoring station 1 / Monitoring station 2.         Event codes.         Stating the reporting.         1 Reporting via analog telephone line.         2 Reporting via Ethernet network.         3 Reporting with the use of GPRS technology.         4 Reporting by means of SMS messages.         6 Reporting via GSM voice channel.         saging.         Telephone messaging.         1 Configuring the telephone messaging.                                                                                                    | .78<br>.78<br>.78<br>78<br>80<br>81<br>82<br>82<br>82<br>83<br>83<br>83<br>83<br>84<br>85<br>86<br>86<br>86<br>86<br>86                                           |
| 17 | 11.1<br>11.2<br>11.2<br>11.2<br>11.2<br>11.2<br>11.3<br>11.3                                                                                                    | orting.         Configuring the reporting.         Reporting parameters and options.         1 Options.         2 Station 1 / Station 2         3 Test transmissions.         GSM/ETHM reporting.         1 Station 1 / Station 2         SIA-IP.         1 Monitoring station 1 / Monitoring station 2.         Event codes.         Starting the reporting.         1 Reporting via analog telephone line.         2 Reporting via analog telephone line.         2 Reporting via there network.         3 Reporting with the use of GPRS technology.         4 Reporting with the use of CSD technology.         5 Reporting by means of SMS messages.         6 Reporting via GSM voice channel.         saging.         Telephone messaging.         1 Configuring the telephone messaging.         2 Parameters and options of the telephone messaging.                                                                                                    | .78<br>.78<br>.78<br>80<br>81<br>82<br>82<br>83<br>83<br>83<br>83<br>84<br>85<br>86<br>86<br>86<br>86<br>86<br>86<br>87<br>87                                     |
| 11 | 11.1         11.2         11.2         11.2         11.2         11.2         11.2         11.2         11.2         11.2         11.3         11.3         11.4         11.5         11.6         11.6         11.6         11.6         11.6         11.6         11.6         11.6         11.6         11.6         12.1         12.1         12.1         12.1                                                                                                    | orting         Configuring the reporting         Reporting parameters and options         1       Options         2       Station 1 / Station 2         3       Test transmissions.         GSM/ETHM reporting.         1       Station 1 / Station 2         SIA-IP         1       Monitoring station 1 / Monitoring station 2.         Event codes.         Starting the reporting.         1       Reporting via analog telephone line.         2       Reporting via analog telephone line.         2       Reporting via the reporting.         1       Reporting via ethernet network         3       Reporting with the use of GPRS technology.         4       Reporting with the use of CSD technology.         5       Reporting by means of SMS messages.         6       Reporting via GSM voice channel         saging                                                                                                    | .78<br>.78<br>.78<br>80<br>81<br>82<br>83<br>83<br>83<br>83<br>83<br>84<br>85<br>86<br>86<br>86<br>86<br>86<br>86<br>87<br>87                                     |
| 17 | 11.1         11.2         11.2         11.2         11.2         11.2         11.2         11.2         11.2         11.2         11.2         11.3         11.3         11.3         11.4         11.5         11.6         11.6         11.6         11.6         11.6         11.6         11.6         11.6         11.6         11.6         11.6         11.6         11.6         11.6         11.6         11.6         11.6         11.6         11.6         11.6         12.1         12.1         12.1         12.1                                                                                                    | orting         Configuring the reporting         Reporting parameters and options         1       Options         2       Station 1 / Station 2         3       Test transmissions         GSM/ETHM reporting         1       Station 1 / Station 2         SIA-IP         1       Monitoring station 1 / Monitoring station 2         Event codes         Starting the reporting         1       Reporting via analog telephone line         2       Reporting via the network         3       Reporting with the use of GPRS technology         4       Reporting with the use of SMS messages         6       Reporting via GSM voice channel         ssaging       Telephone messaging         1       Configuring the telephone messaging         2       Parameters and options of the telephone messaging         3       Event assignment.                                                                                                    | .78<br>.78<br>.78<br>78<br>80<br>81<br>82<br>82<br>83<br>83<br>83<br>83<br>83<br>83                                                                               |
| 11 | <ol> <li><b>Rep</b></li> <li>11.1</li> <li>11.2</li> <li>11.2</li> <li>11.2</li> <li>11.2</li> <li>11.3</li> <li>11.3</li> <li>11.4</li> <li>11.4</li> <li>11.5</li> <li>11.6</li> <li>11.6</li> <l< td=""><td>orting         Configuring the reporting         Reporting parameters and options         1       Options         2       Station 1 / Station 2         3       Test transmissions         GSM/ETHM reporting         1       Station 1 / Station 2         SIA-IP         1       Monitoring station 1 / Monitoring station 2         Event codes         Starting the reporting         1       Reporting via analog telephone line         2       Reporting via thermet network         3       Reporting with the use of GPRS technology         4       Reporting via GSM voice channel         stagging       Image: Station 2         Telephone messaging       Image: Station 2         2       Parameters and options of the telephone messaging         2       Parameters and options of the telephone messaging         3       Event assignment         4       SMS/Pager messages</td><td>.78<br/>.78<br/>.78<br/>.78<br/>.80<br/>.81<br/>.82<br/>.83<br/>.84<br/>.83<br/>.84<br/>.83<br/>.84<br/>.85<br/>.86<br/>.86<br/>.86<br/>.86<br/>.86<br/>.86<br/>.87<br/>87<br/>88<br/>88</td></l<></ol>                                             | orting         Configuring the reporting         Reporting parameters and options         1       Options         2       Station 1 / Station 2         3       Test transmissions         GSM/ETHM reporting         1       Station 1 / Station 2         SIA-IP         1       Monitoring station 1 / Monitoring station 2         Event codes         Starting the reporting         1       Reporting via analog telephone line         2       Reporting via thermet network         3       Reporting with the use of GPRS technology         4       Reporting via GSM voice channel         stagging       Image: Station 2         Telephone messaging       Image: Station 2         2       Parameters and options of the telephone messaging         2       Parameters and options of the telephone messaging         3       Event assignment         4       SMS/Pager messages                                                                                                    | .78<br>.78<br>.78<br>.78<br>.80<br>.81<br>.82<br>.83<br>.84<br>.83<br>.84<br>.83<br>.84<br>.85<br>.86<br>.86<br>.86<br>.86<br>.86<br>.86<br>.87<br>87<br>88<br>88 |
| 11 | <ol> <li><b>Kep</b></li> <li>11.1</li> <li>11.2</li> <li>11.2</li> <li>11.2</li> <li>11.2</li> <li>11.3</li> <li>11.3</li> <li>11.4</li> <li>11.5</li> <li>11.6</li> <li>11.6</li> <l< td=""><td>orting.         Configuring the reporting.         Reporting parameters and options.         1 Options         2 Station 1 / Station 2         3 Test transmissions.         GSM/ETHM reporting.         1 Station 1 / Station 2         SIA-IP         1 Monitoring station 1 / Monitoring station 2.         Event codes.         Starting the reporting.         1 Reporting via analog telephone line.         2 Reporting via the use of GPRS technology.         4 Reporting with the use of GSD technology.         5 Reporting via GSM voice channel         staging         Telephone messaging.         1 Configuring the telephone messaging.         2 Parameters and options of the telephone messaging.         3 Event assignment.         4 SMS/Pager messages.         5 Starting the telephone messaging.         2 Formal messaging.</td><td>.78<br/>.78<br/>.78<br/>.78<br/>.80<br/>.81<br/>.82<br/>.83<br/>.84<br/>.83<br/>.84<br/>.84<br/>.85<br/>.86<br/>.86<br/>.86<br/>.86<br/>.86<br/>.86<br/>.86<br/>.87<br/>87<br/></td></l<></ol>                                                                                               | orting.         Configuring the reporting.         Reporting parameters and options.         1 Options         2 Station 1 / Station 2         3 Test transmissions.         GSM/ETHM reporting.         1 Station 1 / Station 2         SIA-IP         1 Monitoring station 1 / Monitoring station 2.         Event codes.         Starting the reporting.         1 Reporting via analog telephone line.         2 Reporting via the use of GPRS technology.         4 Reporting with the use of GSD technology.         5 Reporting via GSM voice channel         staging         Telephone messaging.         1 Configuring the telephone messaging.         2 Parameters and options of the telephone messaging.         3 Event assignment.         4 SMS/Pager messages.         5 Starting the telephone messaging.         2 Formal messaging.                                                                                                    | .78<br>.78<br>.78<br>.78<br>.80<br>.81<br>.82<br>.83<br>.84<br>.83<br>.84<br>.84<br>.85<br>.86<br>.86<br>.86<br>.86<br>.86<br>.86<br>.86<br>.87<br>87<br>         |
| 12 | <ul> <li><b>Kep</b></li> <li>11.1</li> <li>11.2</li> <li>11.2</li> <li>11.2</li> <li>11.2</li> <li>11.2</li> <li>11.3</li> <li>11.3</li> <li>11.4</li> <li>11.5</li> <li>11.6</li> <li>11.6</li> <l< td=""><td>orting.         Configuring the reporting.         Reporting parameters and options.         1 Options         2 Station 1 / Station 2         3 Test transmissions.         GSM/ETHM reporting.         1 Station 1 / Station 2         SIA-IP         1 Monitoring station 1 / Monitoring station 2.         Event codes.         Starting the reporting.         1 Reporting via analog telephone line.         2 Reporting via thermet network.         3 Reporting with the use of GPRS technology.         4 Reporting with the use of GSM messages.         6 Reporting by means of SMS messages.         6 Reporting via GSM voice channel         staging         1 Configuring the telephone messaging.         2 Parameters and options of the telephone messaging.         3 Event assignment.         4 SMS/Pager messages.         5 Starting the telephone messaging.         2 Fernal messaging.         1 Configuring the telephone messaging.         2 Fernal messaging.         3 Starting the e-mail messaging.</td><td>.78<br/>.78<br/>.78<br/>78<br/>80<br/>81<br/>82<br/>82<br/>83<br/>83<br/>83<br/>83<br/>83<br/>83</td></l<></ul> | orting.         Configuring the reporting.         Reporting parameters and options.         1 Options         2 Station 1 / Station 2         3 Test transmissions.         GSM/ETHM reporting.         1 Station 1 / Station 2         SIA-IP         1 Monitoring station 1 / Monitoring station 2.         Event codes.         Starting the reporting.         1 Reporting via analog telephone line.         2 Reporting via thermet network.         3 Reporting with the use of GPRS technology.         4 Reporting with the use of GSM messages.         6 Reporting by means of SMS messages.         6 Reporting via GSM voice channel         staging         1 Configuring the telephone messaging.         2 Parameters and options of the telephone messaging.         3 Event assignment.         4 SMS/Pager messages.         5 Starting the telephone messaging.         2 Fernal messaging.         1 Configuring the telephone messaging.         2 Fernal messaging.         3 Starting the e-mail messaging. | .78<br>.78<br>.78<br>78<br>80<br>81<br>82<br>82<br>83<br>83<br>83<br>83<br>83<br>83                                                                               |

| 12.2.3 Starting the e-mail messaging                           |     |
|----------------------------------------------------------------|-----|
| 12.3 SMS messaging                                             |     |
| 12.3.1 Configuring the SMS messaging                           |     |
| 12.3.2 Parameters and options of the SMS messaging             |     |
| 12.3.3 Starting the SMS messaging                              |     |
| 13. SMS control                                                | 93  |
| 13.1 Configuring the SMS control                               |     |
| 13.2 Parameters of SMS control                                 |     |
| 14. User schedules                                             | 94  |
| 14.1 Configuring the user schedules                            |     |
| 14.2 Parameters of the user schedule                           |     |
| 14.3 Functions assigned to keyfob buttons                      |     |
| 14.4 Confirmation on LEDs in the APT-100 keyfob                |     |
| 15. VG-Soft program and voice module configuring               |     |
| 15.1 Description of VG-Soft program                            |     |
| 15.1.1 Buttons                                                 |     |
| 15.1.2 Message tree structure                                  | 100 |
| 15.1.3 "Messages" tab                                          | 100 |
| 15.1.4 "Macros" tab                                            | 101 |
| 15.1.5 "Names: INT-VG / Control panel" tab                     | 103 |
| 15.1.6 Status bar                                              | 103 |
| 15.2 Running the VG-Soft program for the first time            | 103 |
| 15.3 Restoring the voice module default settings               | 104 |
| 16. Compliance with EN 50131 standard requirements for Grade 2 |     |
| 17. Control panel firmware update                              |     |
| 17.1 Local update                                              | 104 |
| 17.2 Remote update                                             |     |
| 17.2.1 Configuring the remote update settings                  |     |
| 17.2.2 Remote update parameters and options                    | 105 |
| 17.2.3 Procedure of remote update for control panel firmware   | 106 |
| 18. Manual update history                                      | 107 |
|                                                                |     |

# 1. Introduction

The VERSA Plus alarm system can be configured by using:

- keypad,
- computer with DLOADX program installed (locally or remotely).

Local programming (using the keypad or DLOADX program) is possible, if one the following conditions is met:

- PERMANENT ACCESS option is enabled (SERV. ACCESS user function ([code] ★ ↓)
   ▶0. SERVICE ▶5. SERV. ACCESS) see: USER MANUAL) the option is enabled by default,
- access to the control panel has been granted temporarily to the service personnel (ACCESS TIME user function ([code] ★ ◆ ►0. SERVICE ►6. ACCESS TIME) see: USER MANUAL).

*i* A

As required by the standards, the service access after completion of the installation has to be limited by the administrators.

The built-in INT-VG voice module can be configured by means of the VG-SOFT program.

# 2. Configuring the control panel with keypad

The control panel can be programmed using the functions available in the service mode. In case of the LED keypad, programming is subject to some limitations (e.g. entering names is impossible). **Programming the control panel by use of LED keypad is not recommended by SATEL.** 

The service mode is indicated on the keypads by means of the **D** LED. The **D** LED is lit on the keypad in which the service function menu is available, while it is blinking on all the other keypads. The service mode may also be signaled acoustically, after the corresponding option is enabled. Additional information is provided by the **D** LED, which is:

blinking during navigation throughout the menu and submenus.

lit when any service function is running.

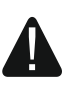

When in the service mode, the alarm system signals no alarms.

# 2.1 Starting the service mode

- 1. Enter the **service code** (by default: 12345) and press the **\***
- 2. Press in turn **D D D H D**. The service mode will be started.

# 2.2 Starting the service mode "from pins"

When entering the service mode in the normal way is not possible (the control panel does not support keypads, does not accept the service code, etc.), you can use the emergency procedure, so-called, starting "from pins".

- 1. Power off the control panel (disconnect AC mains first, and the battery next) and make sure that the control panel is not connected by USB cable to the computer.
- 2. Place a jumper across the pins located on the control panel mainboard.
- 3. Power up the control panel (first connect the battery and then the AC power).
- 4. Wait a few seconds and remove the jumper from the pins. The control panel will enter the service mode. The service mode menu will be available on the keypad with the lowest address (in the case of the wireless keypad, the menu will be displayed after pressing any key).

If the SERVICE MODE FROM RESET PINS option is disabled in the control panel then, depending on the type of keypad in which the lowest address is set:

- LCD: the Definition will be lit, and the message "Restore factory settings ? 1=Yes" will come up on the display,
- LED: the and A LEDs of the second partition will be lit and the A LED will be blinking rapidly.

Pressing the **1** key will restore the factory default settings of the control panel, thus making it possible to enter the service mode.

# 2.3 Navigating through the menu and running functions

# 2.3.1 Using the arrow keys

This method is only available in the LCD keypad.

- 1. Using the x and x keys, find the required submenu (the submenu indicating cursor: >).
- 2. Press the to return to the submenu (use the key to return to the previous menu/submenu, and the \* \* key to return to the main menu).
- 3. Repeat the steps 1 and 2 until the required function is found (the function indicating cursor: →). Press () or **#** () to start the function.

# 2.3.2 Using the digit shortcuts

Submenus and functions are numbered. In order to enter a submenu, just press the key with number corresponding to the submenu number. In order to start a function, press the key with number corresponding to the function number, and then #  $\mathbb{D}$ . You can quickly start the selected function by entering at once a sequence of some digits (corresponding to the consecutive submenu numbers and the function number) and pressing #  $\mathbb{D}$ .

For example, to start the expander identification function, press in turn the  $2_{abc}$  1 1 # 1 keys, where:

- **2**abc entering the 2. HARDWARE submenu,
- 1 entering the 1. KPDS. & EXPS. submenu,
- **1 # 1** running the 1. IDENTIFICAT. function.

In the LCD keypad, use the \* \* \* key to return from a submenu to the main menu or from a function to a submenu, and use the \* \* key to return from a submenu to the previous menu/submenu.

In the LED keypad, use the **\* u** key to return to the main menu.

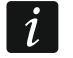

Remember that the sequence of digits which starts a function e.g. from the main menu level will not start the same function from the submenu level.

# 2.4 "Step by step" programming method

In case of some functions (e.g. configuring the zones, outputs, expanders, etc.), the programming is effected by using the "step by step" method. After calling the function and selecting the item to be configured from the list, the first parameter available for programming will be displayed. After pressing #10, you will go on to programming another parameter (if you have entered some changes, they will be saved). Having programmed all parameters, you will return to the submenu (LCD keypad) / main menu (LED keypad). The  $\boxed{2}$  and  $\boxed{2}$ 

i

SATEL

LEDs of the first and second partition show the number of programming step (see: page 10 table 4). Some programming steps may be sometimes not available.

# 2.5 Entering data

The changes entered will be saved after pressing the  $\#\mathbb{1}$  key. Use the  $*\mathbb{4}$  key to quit the function without saving changes.

## 2.5.1 LCD keypad

The data being entered are presented on the display. The method of programming depends on the type of data to be entered by service function.

#### Selection from the single-choice list

In the upper line of the display, the function name is presented, and in the lower one – the currently selected item. You can scroll through the list using the  $\square \square$  and  $\square \square$  keys. The  $\square \square \square$  and  $\square \square$  keys are not used.

#### Selection from the multiple-choice list

In the upper line of the display, the function name is presented, and in the lower one – one of the items to choose from. You can scroll through the list using the  $\square \square$  and  $\square \square$  keys. The following symbol is situated in the upper right corner of the display:

I – displayed item is selected / option is enabled,

· - displayed item is not selected / option is disabled.

Press any numerical key to change the currently shown symbol for another one.

If you want to see the status of all items (these can be e.g. zones, outputs, options, etc.), press or . The numbers around the display allow the items to be identified. Use the and keys to move the cursor. After hovering the cursor over the selected item, you can change its status by pressing any numeric key. If you want to restore the previous way of presentation of the list, press  $\fbox{}$  or  $\fbox{}$ .

#### **Entering decimal values**

To enter digits, use the numeric keys. The key moves the cursor to the right, and the or key – to the left.

## Entering hexadecimal values

To enter digits, use the numeric keys, and to enter characters from A to F, use the  $\boxed{2abc}$  and  $\boxed{3def}$  keys (keep pressing the key until the required character appears). The  $\boxed{c}$  key moves the cursor to the right, and the  $\boxed{c}$  or  $\boxed{c}$  key – to the left.

## Programming telephone numbers

To enter digits, use the numeric keys, and to enter other characters, use the 1,  $2_{abc}$ ,  $3_{def}$  and 0, keys (keep pressing the key until the required character appears – see: table 1). You can enter up to 16 characters. Some of the characters occupy two positions (a, b, c, d, # and \*). If they are used, you can enter less characters than 16.

Shown on the right side in the upper line of the display is information about the letter case: [ABC] or [abc] (it will be displayed after pressing any key and will be visible for a few seconds after the last keystroke). Use the m and m keys to move the cursor. The m key deletes the character on the left side of the cursor.

|               | Characters available after next keystroke |      |       |   |   |               |   |      |       |   |
|---------------|-------------------------------------------|------|-------|---|---|---------------|---|------|-------|---|
| key           |                                           | mode | [ABC] |   |   | key           |   | mode | [abc] |   |
| 1             | 1                                         | #    |       |   | - | 1             | 1 | #    |       |   |
| <b>2</b> abc  | 2                                         | В    | С     |   | _ | <b>Z</b> abc  | 2 | а    | b     | С |
| <b>3</b> def  | 3                                         | D    | E     | F |   | <b>3</b> def  | 3 | d    |       |   |
| <b>4</b> ghi  | 4                                         |      |       |   | - | <b>4</b> ghi  | 4 |      |       |   |
| 5jkl          | 5                                         |      |       |   |   | 5jkl          | 5 |      |       |   |
| 6mno          | 6                                         |      |       |   |   | 6mno          | 6 |      |       |   |
| <b>7</b> pqrs | 7                                         |      |       |   |   | <b>7</b> pqrs | 7 |      |       |   |
| <b>8</b> tuv  | 8                                         |      |       |   |   | <b>8</b> tuv  | 8 |      |       |   |
| 9wxyz         | 9                                         |      | _     |   |   | 9wxyz         | 9 |      | _     |   |
|               | 0                                         | *    |       |   |   |               | 0 | *    |       |   |

Table 1. Characters available in the keypad when entering telephone numbers (to change the letter case, press **XV**).

| Special character | Function description                 |
|-------------------|--------------------------------------|
| В                 | switch-over to pulse dialing         |
| С                 | switch-over to tone dialing (DTMF)   |
| D                 | waiting for additional signal        |
| E                 | 3 second pause                       |
| F                 | 10 second pause                      |
| *                 | signal 🛪 in DTMF mode                |
| #                 | signal # in DTMF mode                |
| а                 |                                      |
| b                 | other signals generated in DTME mode |
| С                 |                                      |
| d                 |                                      |

Table 2. Special character functions.

#### **Entering names**

The characters that can be entered by using the keys are presented in Table 3. Keep pressing the key until the required character appears. Long press the key to display the digit assigned to it.

Shown on the right side in the upper line of the display is information about the letter case: [ABC] or [abc] (it will be displayed after pressing any key and will be visible for a few seconds after the last keystroke).

The  $\bowtie$  key moves the cursor to the right, and the  $\blacksquare$  key – to the left. The  $\blacksquare$  key deletes the character on the left side of the cursor.

| Key           |   |   |   |    | Cha | aract | ers | avail | able | afte | r ne | xt ke | ystr | oke |   |    |   |   |
|---------------|---|---|---|----|-----|-------|-----|-------|------|------|------|-------|------|-----|---|----|---|---|
| 1             | ! | ? | ' | `` | Ļ   | "     | {   | }     | \$   | %    | &    | @     | ١    | ۸   |   | e. | # | 1 |
| <b>2</b> abc  | а | b | С | 2  |     |       |     |       |      |      |      |       |      |     |   |    |   |   |
| <b>3</b> def  | d | е | f | 3  |     |       |     |       |      |      |      |       |      |     |   |    |   |   |
| <b>4</b> ghi  | g | h | i | 4  |     |       |     |       |      |      |      |       |      |     |   |    |   |   |
| <b>5</b> jkl  | j | k | I | 5  |     |       |     |       |      |      |      |       |      |     |   |    |   |   |
| 6mno          | m | n | 0 | 6  |     | _     |     |       |      |      |      |       |      |     |   |    |   |   |
| <b>7</b> pqrs | р | q | r | s  | 7   |       |     |       |      |      |      |       |      |     |   |    |   |   |
| 8tuv          | t | u | v | •  | •   |       | ¥   | Ť     | ÷    | ÷    | 4    | 8     |      |     |   |    |   |   |
| <b>9</b> wxyz | w | х | у | Z  | 9   |       |     |       |      |      |      |       |      |     |   |    |   |   |
|               |   | • | , |    | ;   | +     | -   | *     | /    | =    | _    | <     | >    | (   | ) | [  | ] | 0 |

Table 3. Characters available when entering names. The upper case letters are available under the same keys (to change the letter case, press **XV**).

#### 2.5.2 LED keypad

The data being entered are presented by means of LEDs. The method of programming depends on the type of data to be entered by service function.

#### Selection from the single-choice list

The lit LEDs show the available items on the list. Blinking LED indicates the current position of the cursor and, consequently, the item which is currently selected. Use the and keys to move the cursor. The and keys are not used.

#### Selection from the multiple-choice list

The status of all items available within the function (including e.g. zones, outputs, options, etc.) is illustrated by LEDs designated by numbers. The steady-on LEDs indicate the selected items. The blinking LED indicates that that the cursor is there. Use the b and c keys to move the cursor. Press any numeric key to change the LED status (to turn it ON or OFF). The b and c keys are not used.

#### Entering decimal values

To enter digits, use the numeric keys. Up to 6 digits can be presented on the LEDs. Each digit is presented on four LEDs – see Table 4. LEDs 1-4 present the first digit, LEDs 5-8 – the second, LEDs 9-12 – the third, LEDs 16-19 – the fourth, LEDs 20-23 – the fifth, and LEDs 24-27 – the sixth digit. The arrow keys are not used. The value entered can only be corrected after restarting the function.

#### Entering hexadecimal values

To enter digits, use the numeric keys, and to enter characters from A to F, use the  $\boxed{2abc}$  and  $\boxed{3def}$  keys (keep pressing the key until the required character appears). Up to 6 characters can be presented on the LEDs. Each character is presented on four LEDs – see Table 4. LEDs 1-4 present the first character, LEDs 5-8 – the second, LEDs 9-12 – the third, LEDs 16-19 – the fourth, LEDs 20-23 – the fifth, and LEDs 24-27 – the sixth character. The arrow keys are not used. The value entered can only be corrected after restarting the function.

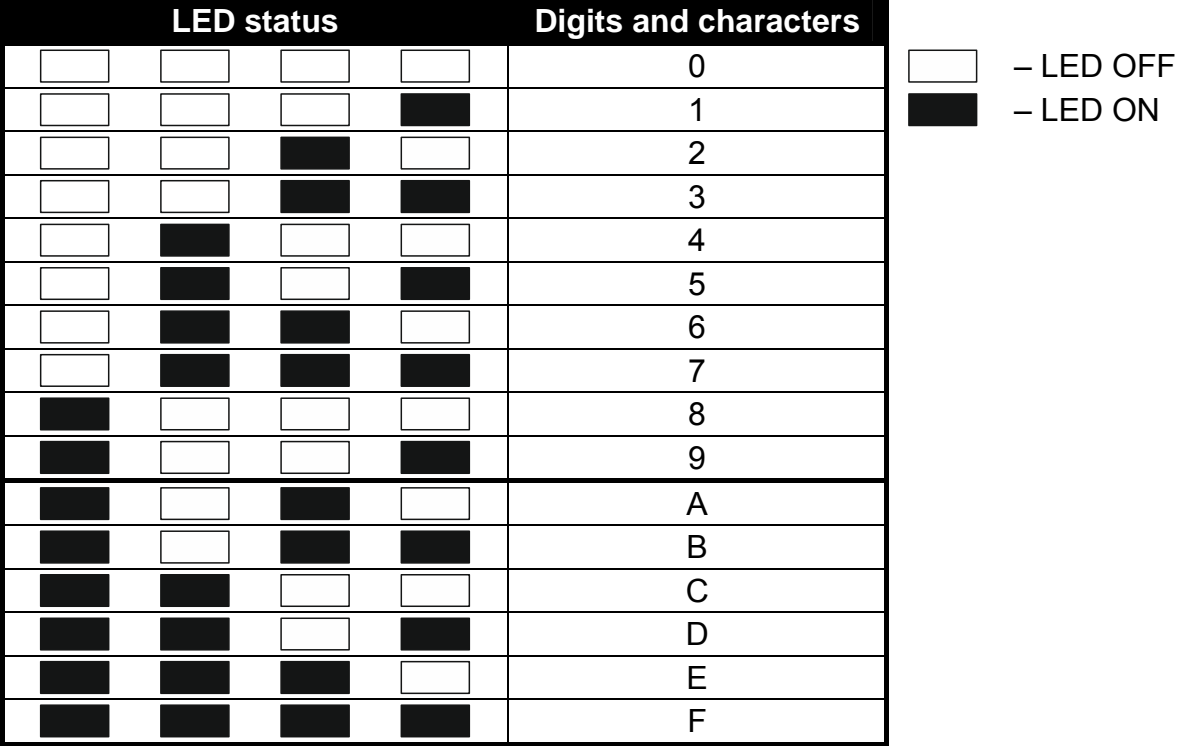

Table 4. The binary mode of presenting digits and characters.

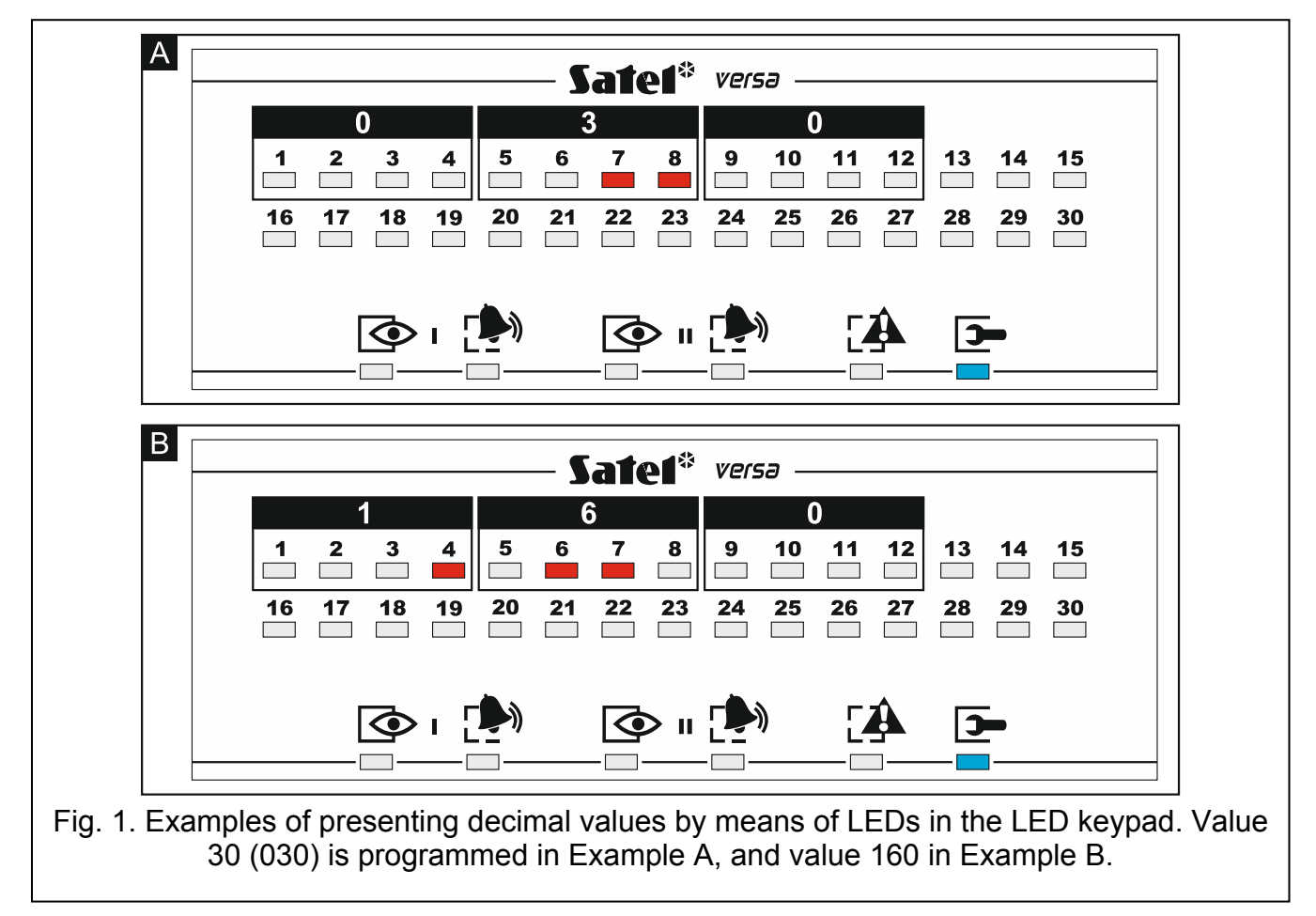

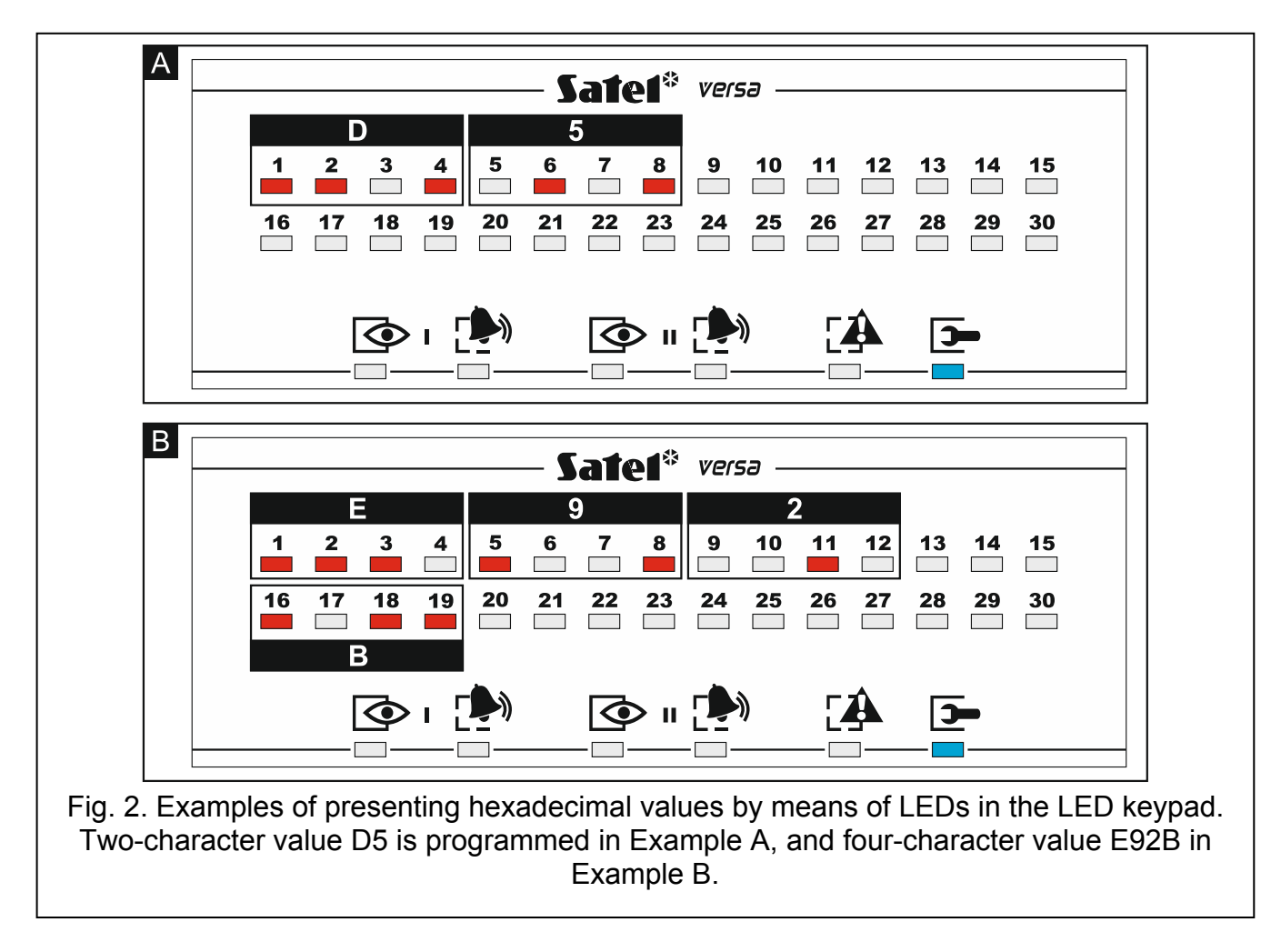

#### Programming telephone numbers

The telephone numbers are entered in much the same way as in the LCD keypad, however the LEDs can only present the first 6 characters (only digits and characters B, C, D, E and F – see: Table 4). The arrow keys are not used. The value entered can only be corrected after restarting the function.

#### 2.6 Service mode menu

Shown in square brackets are sequences which enable calling up a particular submenu or starting a particular function from the main menu level.

0. SrvMod config

- [00#] 0. Serv.Mode end
- [01#] 1. VERSA id.
- [02#] 2. DLOADX id.
- [04#] 4. DLOADX tel.
- [05#] 5. GSM DLOADX
- [06#] 6. SrvMod opt.
- [07#] 7. Restore all
- [08#] 8. Default usr.
  - A. Hide SM now
- 1. Partitions
  - [11#] 1. Part. 1 zones

[12#] 2. Part. 2 zones [13] 3. Part. 1 times [131#] 1. Exit delay [132#] 2. Entry delay [133#] 3. Warning 4. Verification [134#] [135#] 5. Autoarm delay [136#] 6. A-arm defer [14] 4. Part. 2 times [141#] 1. Exit delay [142#] 2. Entry delay 3. Warning [143#] 4. Verification [144#] 5. Autoarm delay [145#] 6. A-arm defer [146#] 5. Part. 1 name [15#] [16#] 6. Part. 2 name [17#] 7. Part. options 2. Hardware [21] 1. Kpds. & exps. [211#] 1. Identificat. [212#] 2. Settings [select device] [213#] 3. Wireless dev. [213#1#] 1. New device. 2. Config. device [213#2#] [213#3#] 3. Remove device [213#4#] 4. Wirelss.zones 5. Synchronize [213#5#] [213#6#] 6. Test mode on 7. Test mode off [213#7#] [213#8#] 8. Connect msg. 4. Options [214#] 7. Rem.ABAX dev. [217#] [218#] 8. Rem.ABAX kfbs [219#] 9. Rem.RX k-fobs [210#] 0. Keypads addr. [22#] 2. Zones [select zone] [23#] 3. Outputs [select output] 4. Quick control [24] [241#] 1. Control 1#/1\* [242#] 2. Control 2#/2\*

| [243#] | 3. Control 3#/3* |
|--------|------------------|
| [244#] | 4. Control 4#/4* |
| [245#] | 5. Control 5#/5* |
| [246#] | 6. Control 6#/6* |
| [247#] | 7. Control 7#/7* |
| [248#] | 8. Control 8#/8* |
| [249#] | 9. Control 9#/9* |

[240#] 0. Control 0#/0\*

- [25#] 5. Inp.Z1 number
- [26#] 6. Inp.Z2 number
- [27#] 7. Inp.Z3 number
- [28#] 8. Inp.Z4 number
- 3. Global param.
  - [31#] 1. Options
  - [32#] 2. Kpds al. time
  - [33#] 3. Hide arm st.
  - [34#] 4. AC trbl. delay
  - [35#] 5. Tel. trbl. del.
  - [36#] 6. RTC adjustm.
  - [37#] 7. Daylight sav.
  - [38#] 8. Summer time
  - [39#] 9. Winter time
  - [30#] 0. Min.code len.
- 4. Timers
- [41#] 1. Timer 1 name
- [42#] 2. Timer 2 name
- [43#] 3. Timer 3 name
- [44#] 4. Timer 4 name
- 5. Monitoring
  - [50#] 0. Stations
  - [51] 1. Station 1
    - [511#] 1. Tel. number
    - [512#] 2. Tel. format
    - [513#] 3. Options
    - [514#] 4. Attempts no.
    - [515#] 5. Suspens. time
    - [516] 6. Identifiers
      - [5161#] 1. ld. 1
      - [5162#] 2. ld. 2
      - [5163#] 3. ld. 3
        - #] 0. System Id.
      - [5160#] 0. Sy
    - [517#] 7. T-M/SIA pref.
    - [518#] 8. StationTCP/IP
    - [519#] 9. SIA-IP acct

| [52]  | 2. Station 2   |                  |                  |
|-------|----------------|------------------|------------------|
|       | [521#]         | 1. Tel. number   |                  |
|       | [522#]         | 2. Tel. format   |                  |
|       | [523#]         | 3. Options       |                  |
|       | [524#]         | 4 Attempts no    |                  |
|       | [525#]         | 5 Suspens time   |                  |
|       | [526]          | 6. Identifiers   |                  |
|       |                | [5261#]          | 1. ld. 1         |
|       |                | [5262#]          | 2. ld. 2         |
|       |                | [5263#]          | 3. ld. 3         |
|       |                | [5260#]          | 0. System Id.    |
|       | [527#]         | 7. T-M/SIA pref. | <b>,</b>         |
|       | [528#]         | 8. StationTCP/IP |                  |
|       | [529#]         | 9. SIA-IP acct   |                  |
| [53#] | 3. SIA options |                  |                  |
| [54]  | 4. Event codes |                  |                  |
|       | [541]          | 1. Partition 1   |                  |
|       |                | [5411#]          | 1. Arm by user   |
|       |                | [5412#]          | 2. Arm other     |
|       |                | [5413#]          | 3. Quick arm     |
|       |                | [5414#]          | 4. Disarm by usr |
|       |                | [5415#]          | 5. Disarm other  |
|       |                | [5416#]          | 6. Rest. by user |
|       |                | [5417#]          | 7. Restore other |
|       |                | [5418#]          | 8. Duress        |
|       |                | [5419#]          | 9. Arming failed |
|       | [542]          | 2. Partition 2   | Ū                |
|       |                | [5421#]          | 1. Arm by user   |
|       |                | [5422#]          | 2. Arm other     |
|       |                | [5423#]          | 3. Quick arm     |
|       |                | [5424#]          | 4. Disarm by usr |
|       |                | [5425#]          | 5. Disarm other  |
|       |                | [5426#]          | 6. Rest. by user |
|       |                | [5427#]          | 7. Restore other |
|       |                | [5428#]          | 8. Duress        |
|       |                | [5429#]          | 9. Arming failed |
|       | [543]          | 3. Zones         |                  |
|       |                | [5431#]          | 1. Alarm         |
|       |                | [5432#]          | 2. Alarm restore |
|       |                | [5433#]          | 3. Tamper        |
|       |                | [5434#]          | 4. Tmp restore   |
|       |                | [5435#]          | 5. Trouble       |
|       |                | [5436#]          | 6. Trouble rest. |
|       |                | [5437#]          | 7. Bypass        |

[55#] [56#] [57#]

[61#] [62#] [63]

[64]

6. Messaging

|          |                  | [5438#]                             | 8. Unbypass      |
|----------|------------------|-------------------------------------|------------------|
|          | [544]            | 4. Wirelss.zones                    |                  |
|          |                  | [5441#]                             | 1. Commun. loss  |
|          |                  | [5442#]                             | 2. Commun. rst.  |
|          |                  | [5443#]                             | 3. Battery low   |
|          |                  | [5444#]                             | 4. Battery rst.  |
|          | [545]            | 5. Exp. modules                     | 2                |
|          |                  | [5451#]                             | 1. Tamper        |
|          |                  | [5452#]                             | 2. Tmp restore   |
|          |                  | [5453#]                             | 3. Fire alarm    |
|          |                  | [5454#]                             | 4. Medical alarm |
|          |                  | [5455#]                             | 5. Panic alarm   |
|          |                  | [5456#]                             | 6. 3 wrong codes |
|          |                  | [5457#]                             | 7. 3 wrong cards |
|          | [546]            | 6. Exp. supply                      | <u>-</u>         |
|          |                  | [5461#]                             | 1. AC trouble    |
|          |                  | [5462#]                             | 2. AC restore    |
|          |                  | [5463#]                             | 3. Batt. trouble |
|          |                  | [5464#]                             | 4. Batt. restore |
|          |                  | [5465#]                             | 5. Overload      |
|          |                  | [5466#]                             | 6. Overload rst. |
|          | [547]            | 7. Svstem                           |                  |
|          | []               | [5471#]                             | 1. Troubles      |
|          |                  | [5472#]                             | 2. Troubles rst. |
|          |                  | [5473#]                             | 3. Other         |
|          |                  | [5474#]                             | 4. RTC setting   |
|          | [540#]           | 0. TELIM codes                      |                  |
| 5. Test  | at               | ••••                                |                  |
| 6. Test  | everv            |                                     |                  |
| 7. Test  | (armed)          |                                     |                  |
|          | (                |                                     |                  |
| 1. Zone  | alarms           |                                     |                  |
| 2. Outp  | ut trig.         |                                     |                  |
| 3. Armii | ng               |                                     |                  |
|          | [631#]           | 1. Part. 1 user                     |                  |
|          | [632#]           | 2. Part. 1 other                    |                  |
|          | [633#]           | 3. Part. 2 user                     |                  |
|          | [634#]           | 4. Part. 2 other                    |                  |
|          | [635#]           | 5. Arm p1 failed                    |                  |
|          | [636#]           | 6 Arm n2 failed                     |                  |
| 4 Disar  | rmina            |                                     |                  |
|          | 9<br>[641#]      | 1 Part 1 user                       |                  |
|          | [642 <u>#</u> ]  | 2 Part 1 other                      |                  |
|          | [0+2#]<br>[6/3#] | 2. $1 \text{ and } 1 \text{ outer}$ |                  |
|          | [0+3#]           | J. Fail. 2 USCI                     |                  |

|                 |             | [644#]   | 4. Part. 2 other   |
|-----------------|-------------|----------|--------------------|
| [65]            | 5. Other    |          |                    |
|                 |             | [651#]   | 1. Tamper alarm    |
|                 |             | [652#]   | 2. Tamper rest.    |
|                 |             | [653#]   | 3. AC trouble      |
|                 |             | [654#]   | 4. AC restore      |
|                 |             | [655#]   | 5. Battery trbl.   |
|                 |             | [656#]   | 6. Battery rest.   |
|                 |             | [657#]   | 7. Tel. lin. rest. |
| [66]            | 6. Mess     | age type |                    |
|                 |             | [651#]   | 1. Tel1 msg. type  |
|                 |             | [652#]   | 2. Tel2 msg. type  |
|                 |             | [653#]   | 3. Tel3 msg. type  |
|                 |             | [654#]   | 4. Tel4 msg. type  |
|                 |             | [655#]   | 1. Tel5 msg. type  |
|                 |             | [656#]   | 2. Tel6 msg. type  |
|                 |             | [657#]   | 3. Tel7 msg. type  |
|                 |             | [658#]   | 4. Tel8 msg. type  |
| [67]            | 7. PAGE     | R param. |                    |
|                 |             | [671#]   | 1. PAGER1          |
|                 |             | [672#]   | 2. PAGER2          |
| [68#            | ] 8. Queu   | es/tries |                    |
| [69#            | ] 9. Mess   | ages     |                    |
| [60#            | ] 0. Tel. n | ames     |                    |
| 7. Answering    |             |          |                    |
| [71#            | ] 1. Rings  | to ans.  |                    |
| 8. Usr template | es          |          |                    |
| [81#            | ] 1. Settin | gs       |                    |
| [82#            | ] 2. Key fo | ob func. |                    |
| -               |             |          |                    |

- [83#] 3. Confirmations
- [84#] 4. Name
- 9. User menu

The 9. USER MENU function enables access to the user functions when the control panel remains in the service mode (press the **\* u** key to return to the main menu of the service mode). The user menu and functions are described in the User Manual.

# 2.7 Hiding the service mode

In the case of keypads with display screen, you can hide the service mode by using the HIDE SM NOW function ( $\triangleright$ 0. SRVMOD CONFIG  $\triangleright$ A. HIDE SM NOW). The control panel will remain in the service mode, but the service mode menu will not be displayed. The function can be useful e.g. when you have to leave the keypad, but you want to prevent unauthorized personnel from getting access to the service menu in the meantime. To get access to the menu again, proceed in the same way as when entering the service mode.

# 2.8 Exiting the service mode

In order to exit the service mode, use the SERV.MODE END function.

To exit the service mode, do the following:

LCD keypad: keep pressing \* • until you return to the main menu, and then press in turn

# 3. Configuring the control panel with DLOADX program

Required program version: 1.17.005 (or newer).

Access to the program is protected by a code. The factory default code: 1234 (you need not enter the factory code, just click on the "OK" button).

i

The factory code should be changed.

Entering an incorrect code three times will terminate the program.

Communication between the program and the control panel is coded. The alarm control panel may be programmed locally or remotely.

# 3.1 Main menu of the DLOADX program

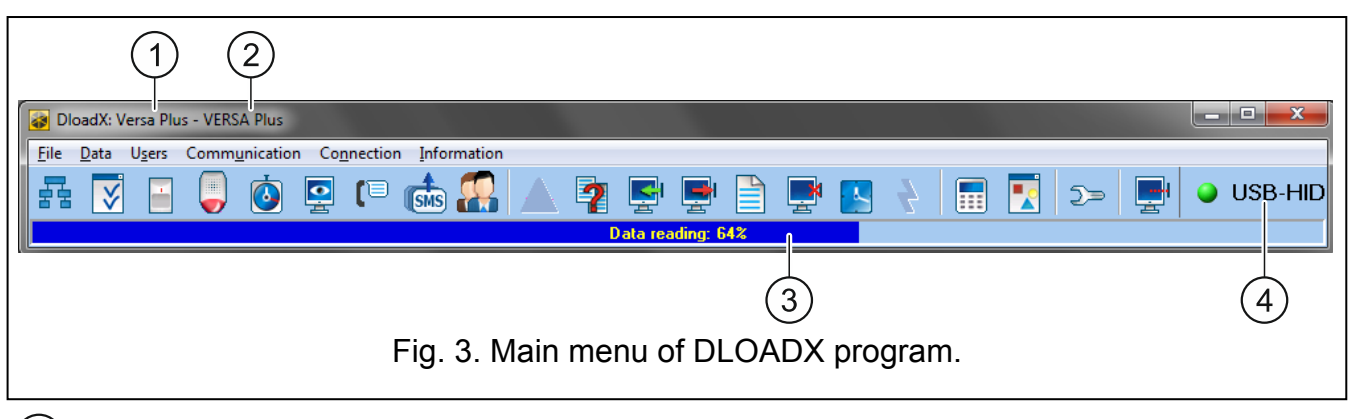

1) type of alarm control panel.

2) name of alarm system / data file.

3) information on data writing/reading progress.

(4) information on the way of communication with the alarm control panel:

USB-HID - communication via the USB port,

Modem - communication via the modem,

TCP/IP – communication via the Ethernet / GPRS network.

# 3.1.1 Buttons

| 晶 | click to open the "VERSA – Structure" window. |
|---|-----------------------------------------------|
| ⋗ | click to open the "Global parameters" window. |
| - | click to open the "VERSA – Zones" window.     |

|                  | click to open the "VERSA – Outputs" window.                                                                                                    |  |  |
|------------------|----------------------------------------------------------------------------------------------------|--|--|
| 0                | click to open the "VERSA – Timers" window.                                                                                                    |  |  |
|                  | click to open the "VERSA – Reporting" window.                                                                                                    |  |  |
| (1               | click to open the "VERSA – Tel. messaging" window.                                                                                                    |  |  |
| <b>SMS</b>       | click to open the "SMS control" window.                                                                                                    |  |  |
|                  | click to open the "VERSA – Users" window.                                                                                                    |  |  |
|                  | click to open the window with information on errors made when configuring the alarm<br>system (e.g. nonconformity with requirements of EN 50131 for Grade 2, when<br>GRADE 2 option is enabled).                                                                                                    |  |  |
| ?                | click to open the "Data comparison" window.                                                                                                    |  |  |
| н <mark>र</mark> | click to read data from the control panel.                                                                                                    |  |  |
| <b>P</b>         | click to write data to the control panel.                                                                                                    |  |  |
|                  | click to open the event log window.                                                                                                    |  |  |
| <b>E</b>         | click to terminate data reading/writing.                                                                                                    |  |  |
|                  | click to write computer clock time to the control panel.                                                                                                    |  |  |
|                  | click to display virtual keypad.                                                                                                    |  |  |
|                  | click to display the drop-down menu shown in Fig. 4.                                                                                                    |  |  |
| <u>)</u> =       | click to open the "Configuration" window.<br>The "Configuration" window will not open, when the DLOADX program is connected<br>to the control panel via modem, Ethernet or GPRS. Instead, a window with the<br>connection information will open. Opening the "Configuration" window will only be<br>possible after the connection is ended. |  |  |
| ц.               | click to display the drop-down menu, where you can select the way of communication with the alarm control panel.                                                                                                    |  |  |
| •                | <ul> <li>click to:</li> <li>interrupt / resume connection via USB port,</li> <li>open the connection information window (remote programming).</li> <li>Color of the button icon has the following meanings:</li> <li>green – connection OK,</li> <li>alternating green and yellow – data transfer going on,</li> </ul>                      |  |  |
|                  | gray – no connection.                                                                                                    |  |  |

|                 | ) >> <b>P</b>               |         |
|-----------------|-----------------------------|---------|
|                 | Keypad                      |         |
|                 | Partitions state            |         |
|                 | Zones state                 |         |
|                 | Outputs and modules state   |         |
|                 | Troubles                    |         |
|                 | Module power supply         |         |
|                 | Wireless devices            |         |
| Fig. 4. Menu di | isplayed after pressing the | button. |

## 3.1.2 Changing the DLOADX program access code

1. Click on "File"  $\rightarrow$  "Access setup"  $\rightarrow$  "Change access code" (Fig. 5). Dialog window with a field for entering the code will be displayed.

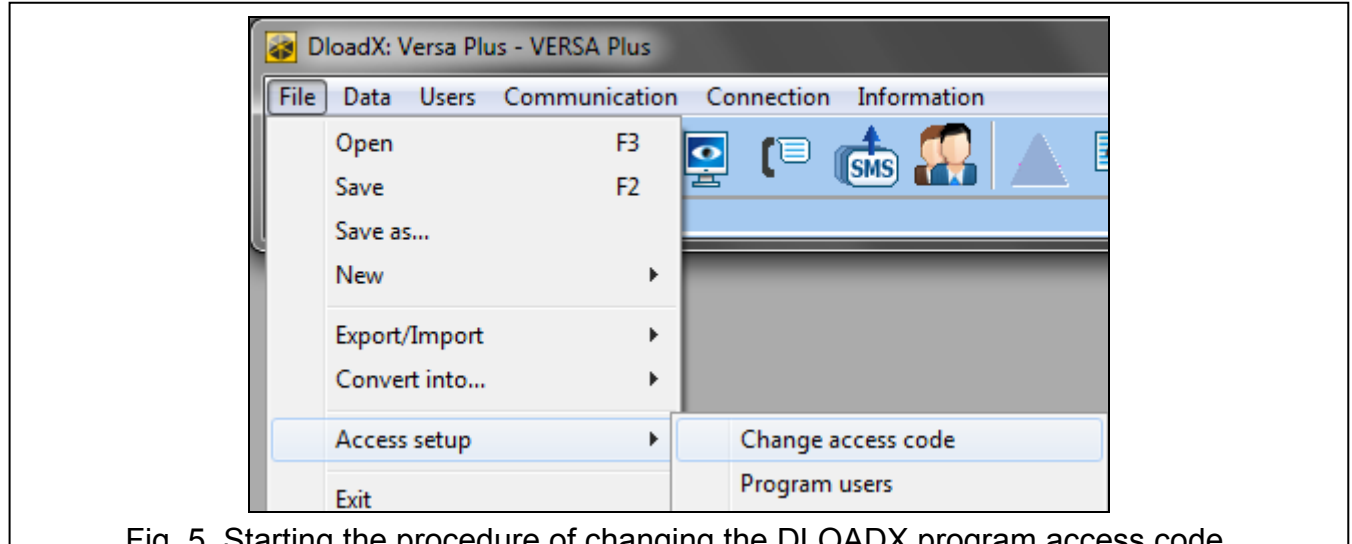

Fig. 5. Starting the procedure of changing the DLOADX program access code.

- 2. Enter the old access code to the program and click "OK". Another dialog window with a field for entering the code will be displayed.
- 3. Enter the new access code to the program and click "OK". Another dialog window with a field for entering the code will be displayed.
- 4. Re-enter the new access code to the program and click "OK". A dialog window will be displayed with a message that the code has been changed.
- 5. Click "OK" to close the window and finish the procedure.

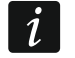

You can enter additional program access codes and define the rights of users using those access codes ("File"  $\rightarrow$  "Access setup"  $\rightarrow$  "Program users" – see: Fig. 5).

# 3.2 Parameters related to communication between the control panel and DLOADX program

# 3.2.1 Communication identifiers

Communication identifiers are necessary for all methods of communication.

## Programming the communication identifiers

You can program the communication identifiers:

- DLOADX program: "Identifiers and tel. no" window (the command for opening this window is available in the "Communication" menu; you can also use the Ctrl+R key combination).
- keypad: functions available in the SRVMOD CONFIG submenu (SERVICE MODE ►0. SRVMOD CONFIG).

You can skip programming the communication identifiers in DLOADX program in the following cases:

- the control panel identifiers have their factory default value after establishing connection, a prompt will be displayed asking you to write randomly generated identifiers to the control panel and the program (you can accept them or enter your own ones),
- communication is effected through the control panel USB port and the control panel is running in the service mode – after establishing connection, the DLOADX program will read the identifiers programmed in the control panel.

#### **Description of communication identifiers**

- **VERSA identifier** identifier of the alarm control panel. It consists of 8 characters (digits or letters from A to F). It enables the DLOADX program to recognize the control panel and match the data file to it, provided the data file has been written to the computer. Do not program the same identifier for different control panels which are operated from the same computer (the DLOADX program will be incapable of distinguishing between them).
- **DLOADX identifier** identifier of the computer with DLOADX program. It consists of 8 characters (digits or letters from A to F). It enables the control panel to recognize the computer with DLOADX program.

Communication between the DLOADX program and the control panel is possible, if identical identifiers are programmed in the program and the control panel.

## 3.2.2 Modem communication parameters

#### Programming the parameters

#### **Telephone numbers**

You can program the telephone numbers:

- DLOADX program: "Identifiers and tel. no" window (the command for opening this window is available in the "Communication" menu; you can also use the Ctrl+R key combination).
- keypad: functions available in the SRVMOD CONFIG submenu (SERVICE MODE ►0. SRVMOD CONFIG).

#### DLOADX program settings

You can configure the modem communication settings in the "Configuration" window, "Modem" tab.

## **Control panel settings**

You can configure the modem communication settings:

- when programming the global parameters (see: "Global parameters" p. 32).
- when programming the built-in communication modules (see: "Built-in communication modules (VERSA-ETH)" p. 54).

#### **Description of parameters**

#### **Telephone numbers**

Descriptions displayed on the LCD keypad are shown in square brackets.

Panel's tel. no – telephone number of the control panel.

- **PC phone number** [DLOADX tel.] telephone number of the modem connected to computer with DLOADX program installed. The number for modem communication via the built-in analog telephone communicator.
- **Phone number for GSM** [DLOADX GSM] telephone number of the modem connected to computer with DLOADX program installed. The number for modem communication via the built-in GSM communicator.

## DLOADX program settings

You can define two sets of parameters for the modem connected to computer, suitable for the communication method:

- analog modem for 300 bps transmission,
- analog or GSM modem for CSD transmission.

After clicking on the button you can configure the selected set of parameters (see: "Configuring the modem connected to computer").

- **Dialing** the method of dialing numbers by the modem connected to computer (tone or pulse).
- **Dial tones control** if option is enabled, the modem connected to computer will detect the dial tone or busy signal before dialing the number.
- **Speaker** operating mode of the modem speaker. The speaker can be always OFF, or ON until connection with the control panel is established (auto), or always ON.
- Volume volume of modem speaker.
- **Answering** how the DLOADX program reacts when the control panel is connecting to the program. Communication can be established automatically after a preset number of rings, or the program will only indicate an attempt to establish communication by the control panel (communication will only be established after clicking on the "Answer" button).
- **Double call** you can define duration of the pause between the first and the second call, if the control panel is set to go off-hook after the second call.

## Configuring the modem connected to computer

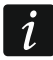

You can edit the parameters after clicking on the "Change" button.

Port RS-232 – computer COM port to which the modem is connected.

- **Modem** list of modems, the parameters of which are defined. The list of modems and their settings will be written to disk in the "modem.ini" file.
- **Baud Rate** transmission rate of the serial port. It is recommended that the highest rate acceptable by the modem be set (only some modems may require the 300 bps setting in order to enforce operation with exactly this speed).

**Reset command** – the command to reset the modem. Typically, it is the **ATZ** command (reset with restoration of the user's zero profile). Some modems may require using the **AT&F** command (reset with restoration of the factory default settings).

Initializing – lines containing the modem initialization commands:

- 300 bps transmission in the first line: E0V1Q0 a command required for proper operation of the modem. You should also add the operating mode selection: B0 or B1 (selection of transmission format: V.21 or Bell103), and the commands limiting transmission rate over telephone line to 300 bps. These are commands specific for the given modem model, e.g. N0S37=3, F1 or +MS=1,0,300,300 etc. Information on how to limit the modem transmission rate is usually included in the device manual. The other line should contain the following commands: S0=0S9=1S7=120S10=255.
- **CSD transmission** in the first line: **E0V1Q0**. The command to be entered in the second line depends on the type of modem connected do computer:

analog modem: S0=0S7=120,

GSM modem: S0=0.

## **Control panel settings**

Parameters and options related to modem communication are described in sections "Global parameters" (p. 32) and "Built-in communication modules (VERSA-ETH)" (p. 54).

## 3.2.3 Ethernet / GPRS communication parameters

#### Programming the parameters

#### DLOADX program settings

You can configure the Ethernet / GPRS communication settings in the "Identifiers and tel. no" window.

## **Control panel settings**

You can configure the Ethernet / GPRS communication settings when programming the builtin communication modules (see: "Built-in communication modules (VERSA-ETH)" p. 54).

#### **Description of the parameters**

## DLOADX program settings

**Connection** – you can define two sets of parameters:

LAN/WAN – parameters for communication via local or wide network.

- LAN: VERSA-ETH parameters for communication via local network only. In this case, the port number and data encryption key programmed in the settings of built-in communication modules will be used during communication.
- **Server** address of the control panel. If the control panel is not in the same local network as the computer with DLOADX program, it must be a public address. You can enter either the IP address or the domain name.
- **Port** the number of TCP port used for communication between the control panel and computer with DLOADX program via Ethernet / GPRS. You can enter a value from 1 to 65535. Default value: 7090.
- **DLOADX key** a string of up to 12 alphanumeric characters (digits, letters and special characters), used for data encryption during communication between the control panel and the computer with DLOADX program via Ethernet / GPRS.
- **ETHM-1 ID** individual identification number of the control panel for the purpose of communication via the SATEL server.
- ETHM-1 MAC hardware address of built-in Ethernet module.

## **Control panel settings**

For parameters and options related to communication via Ethernet / GPRS, see section "Built-in communication modules (VERSA-ETH)" (p. 54).

# 3.3 Local programming

## 3.3.1 Starting local programming

- 1. Connect the control panel USB port with the computer port.
- 2. Start the DLOADX program.
- 3. When a window appears with prompt asking you whether you want to connect to the control panel, click "Yes".
- 4. Establish communication between the control panel and the program in one of the following ways.

#### Establishing communication with verification of identifiers

Use the keypad to start the local programming function [START DWNLUSB]:

- 1. Enter the service code and press \* .
- 2. Press in turn **D B B def # D**.

## Establishing communication without verification of identifiers

If no communication identifiers have been programmed in the DLOADX program, use the keypad to enter the service mode:

- 1. Enter the service code and press \* .

## Emergency communication establishing procedure ("from pins")

If the control panel does not support keypads, does not accept the service code, etc., start the service mode "from pins" (see: "Starting the service mode "from pins"" p. 5). The local programming function [START DWNLUSB] will be started automatically.

# 3.3.2 Finishing local programming

You can finish the local programming function from the keypad by using the FINISHDWNLUSB function (enter the service code and press (\* ), and then press in turn  $\square$  (4 (# ))).

The local programming function will be finished automatically 4 hours after communication with the DLOADX program is ended.

# 3.4 Remote programming

# 3.4.1 Programming via modem

Modem communication can take place via:

- control panel built-in analog telephone communicator 300 bps transmission,
- control panel built-in GSM communicator transmission 300 bps or CSD (9600 bps).

Modem communication can be established in one of the following ways:

1. Connection initialized from the DLOADX program. The control panel can be programmed from any location.

23

- SATEL
- 2. Connection initialized from the DLOADX program, but the control panel calls back and sets up the connection. The control panel can only be programmed from a defined location.
- 3. Connection initialized by the control panel. The control panel can only be programmed from a defined location. This method should be used when the system user does not want the remote programming to take place without his knowledge.
- 4. Connection initialized by means of SMS (only CSD transmission).

#### Initiating a modem connection from DLOADX program

# 300 bps transmission via the analog telephone communicator

Control panel settings:

- do not program the telephone number of modem connected to computer!
- enable ANSWERING MODEM option (see: "Global options" p. 32),
- define the number of rings after which the control panel will answer incoming calls RINGS BEFORE ANSWER (see: "Other global parameters" p. 36),
- enable the DOUBLE CALL option if the control panel is to answer only after the second call (see: "Global options" p. 32).

DLOADX program settings:

- program the telephone number of control panel (analog communicator),
- configure the modem communication parameters.
- 1. Click on the button in DLOADX program main menu. A drop down menu will be displayed.
- 2. Click "Modem 300bps". Window with modem initialization information will be displayed.
- 3. After modem initialization, click on the "Connect" button. Information on connection establishment will be displayed.

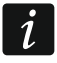

If the DOUBLE CALL option is enabled in the control panel, select the "Double call" field before pressing the "Connect" button.

4. When the control panel goes off hook, connection will be established, of which you will be informed by the DLOADX program.

## CSD transmission

Control panel settings:

- do not program the telephone number of modem connected to computer!
- enable ANSWERING MODEM option (see: "Global options" p. 32),
- configure the built-in GSM module (see: "GSM communication module" p. 57).

DLOADX program settings:

- program the telephone number of control panel (built-in GSM module),
- configure the modem communication parameters.
- 1. Click on the button in DLOADX program main menu. A drop down menu will be displayed.
- 2. Click "VERSA Plus GSM modem". Window with modem initialization information will be displayed.
- 3. After modem initialization, click on the "Connect" button. Information on connection establishment will be displayed.

4. When the control panel goes off hook, connection will be established, of which you will be informed by the DLOADX program.

# Initiating a modem connection from DLOADX program, with control panel calling back and making the call

#### 300 bps transmission via the analog telephone communicator

Control panel settings:

- program the telephone number of modem connected do computer the number for modem communication via the analog telephone communicator (PC PHONE NUMBER),
- enable ANSWERING MODEM option (see: "Global options" p. 32),
- define the number of rings after which the control panel will answer incoming calls RINGS BEFORE ANSWER (see: "Other global parameters" p. 36),
- enable the DOUBLE CALL option if the control panel is to answer only after the second call (see: "Global options" p. 32),
- configure the analog telephone communicator options (see: "Global options" p. 32).

DLOADX program settings:

- program the telephone number of control panel (analog communicator),
- configure the modem communication parameters.
- 1. Click on the button in DLOADX program main menu. A drop down menu will be displayed.
- 2. Click "Modem 300bps". Window with modem initialization information will be displayed.
- 3. After modem initialization, click on the "Connect" button. Information on connection establishment will be displayed.

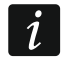

If the DOUBLE CALL option is enabled in the control panel, select the "Double call" field before pressing the "Connect" button.

- 4. The control panel will receive the call, but will hang up. The DLOADX program will inform you that the control panel will call back.
- The control panel will call back the number of computer modem (the number for communication via the analog communicator). The DLOADX program will receive the call automatically or the program operator must accept establishing communication (which depends on DLOADX settings).

#### CSD transmission

Control panel settings:

- program the telephone number of modem connected to computer the number for modem communication via the GSM communicator (PHONE NUMBER FOR GSM),
- enable ANSWERING MODEM option (see: "Global options" p. 32),
- configure the built-in GSM module (see: "GSM communication module" p. 57).
- DLOADX program settings:
- program the telephone number of control panel (built-in GSM module),
- configure the modem communication parameters.
- Click on the subtraction in DLOADX program main menu. A drop down menu will be displayed.

- 2. Click "VERSA Plus GSM modem". Window with modem initialization information will be displayed.
- 3. After modem initialization, click on the "Connect" button. Information on connection establishment will be displayed.
- 4. The control panel will receive the call, but will hang up. The DLOADX program will inform you that the control panel will call back.
- 5. The control panel will call back the number of computer modem (the number for communication via GSM communicator). The DLOADX program will receive the call automatically or the program operator must accept establishing communication (which depends on DLOADX settings).

## Initiating a modem connection by control panel

## 300 bps transmission via analog telephone communicator

Control panel settings:

- program the telephone number of modem connected to computer the number for modem communication via analog telephone communicator (PC PHONE NUMBER),
- configure the analog telephone communicator options (see: "Global options" p. 32).

DLOADX program settings:

- configure the modem communication parameters.
- 1. Click on the button in DLOADX program main menu. A drop down menu will be displayed.
- 2. Click "Modem 300bps". Window with modem initialization information will be displayed.
- 3. Ask the user to start the START DWNLTEL function (he is supposed to enter the code and press ★ ), and then press in turn □ □ 1 (# 1). The control panel will call the computer modem number (the number for communication via analog communicator).
- 4. The DLOADX program will receive the call automatically or the program operator must accept establishing communication (which depends on DLOADX settings).

## 300 bps transmission via GSM communicator

Control panel settings:

- program the telephone number of modem connected to computer the number for modem communication via the GSM communicator (PHONE NUMBER FOR GSM),
- configure the built-in GSM module (see: "GSM communication module" p. 57).

DLOADX program settings:

- configure the modem communication parameters.
- 1. Click on the button in DLOADX program main menu. A drop down menu will be displayed.
- 2. Click "Modem 300bps". Window with modem initialization information will be displayed.
- 4. The DLOADX program will receive the call automatically or the program operator must accept establishing communication (which depends on DLOADX settings).

# CSD transmission

Control panel settings:

- program the telephone number of modem connected to computer the number for modem communication via the GSM communicator (PHONE NUMBER FOR GSM),
- configure the built-in GSM module (see: "GSM communication module" p. 57).

DLOADX program settings:

• configure the modem communication parameters.

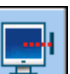

1. Click on the \_\_\_\_\_ button in DLOADX program main menu. A drop down menu will be displayed.

- Click "VERSA Plus GSM modem". Window with modem initialization information will be displayed.
- 4. The DLOADX program will receive the call automatically or the program operator must accept establishing communication (which depends on DLOADX settings).

## Initiating a modem connection by using SMS message

Control panel settings:

- program the telephone number of modem connected to computer the number for modem communication via the GSM communicator (PHONE NUMBER FOR GSM),
- program the control command that will be sent in the SMS message to initiate communication between control panel and DLOADX program (see: "Built-in communication modules (VERSA-ETH)" p. 54),
- configure the built-in GSM module (see: "GSM communication module" p. 57).

DLOADX program settings:

- configure the modem communication parameters.
- 1. Click on the button in DLOADX program main menu. A drop down menu will be displayed.
- 2. Click "VERSA Plus GSM modem". Window with modem initialization information will be displayed.
- 3. Send to the phone number of built-in GSM module the following SMS message:
  - **xxxx=csd=** ("xxxx" control command to initiate establishing communication with DLOADX program) the control panel is to call the phone number of modem connected to computer, as programmed in the control panel (PHONE NUMBER FOR GSM),
  - **xxxx=csd:nnn=** ("xxxx" control command to initiate establishing communication with DLOADX program; "nnnn" phone number of modem connected to computer) the control panel is to call the phone number given in the SMS message.

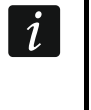

The SMS message can be sent from the telephone whose number and user are included in the table available in the DLOADX program when configuring the built-in GSM module (see: "GSM communication module" s. 57).

4. Having received the SMS message, the control panel will call the indicated number of computer modem.

5. The DLOADX program will receive the call automatically or the program operator must accept establishing communication (which depends on DLOADX settings).

# 3.4.2 Programming over Ethernet

Communication via Ethernet can be established in one of the following methods:

- 1. Connection initialized from the DLOADX program. The control panel can be programmed from any location. If communication takes place in a wide area network, the control panel must have a public IP address.
- Connection initialized by the control panel. The control panel can be programmed only from specified location. This method should be used, when the system user does not want remote programming to take place without his knowledge. If communication takes place in a wide area network, the computer with DLOADX program must have a public IP address.
- 3. Connection initialized by means of SMS. If communication takes place in a wide area network, the computer with DLOADX program must have a public IP address.
- 4. Establishing connection via the SATEL server. The control panel can be programmed from any location. No public IP address is required for the control panel or the computer with DLOADX program.

## Initiating an Ethernet connection from DLOADX program

Control panel settings:

- enable DLOADX->VERSA-ETHM CONNECTION option (see: "Ethernet communication module (ETHM)" p. 56),
- program the number of TCP port which will be used for communication and the data encryption key (see: "Built-in communication modules (VERSA-ETH)" p. 54),
- configure the Ethernet communication module (see: "Ethernet communication module (ETHM)" s. 56).

DLOADX program settings:

- program the control panel address,
- program the number of TCP port which will be used for communication and the data encryption key (or select the "LAN: VERSA-ETH" parameter set – the data programmed in settings of built-in communication modules will be used).
- 1. Click on the button in DLOADX program main menu. A drop down menu will be displayed.
- Click "TCP/IP: DLOADX -> ETHM" (if you have programmed both sets of parameters for communication via the Ethernet network, when you hover mouse over "TCP/IP: DLOADX -> ETHM", you can select "LAN/WAN" or "LAN"). The "Connection TCP/IP: DLOADX->ETHM-1" window will be displayed.
- 3. Click on the "Connect" button in the "Connection TCP/IP: DLOADX->ETHM-1" window. Connection establishment information will be displayed.
- 4. When communication is established, the DLOADX program will inform you about it.

## Initiating an Ethernet connection by the control panel

Control panel settings:

 program the address of the computer with DLOADX program, the number of TCP port which will be used for communication and the data encryption key (see: "Built-in communication modules (VERSA-ETH)" p. 54), • configure the Ethernet communication module (see: "Ethernet communication module (ETHM)" s. 56).

**DLOADX** program settings:

- program the number of TCP port which will be used for communication and the data encryption key (or select the "LAN: VERSA-ETH" parameter set – the data programmed in settings of built-in communication modules will be used).
- button in DLOADX program main menu. A drop down menu will be 1. Click on the displayed.
- 2. Click "TCP/IP: DLOADX <- ETHM/GPRS". The "Connection TCP/IP: DLOADX <- ETHM-1" window will be displayed.
- 3. Ask the user to start the function ETHM-1 $\rightarrow$ DLOADX (he is supposed to enter the code and press **\***, and then press in turn **D P 7**<sub>pqrs</sub> **#D**). The control panel will connect to the computer network address.
- 4. When communication is established, the DLOADX program will inform you about it.

#### Initiating an Ethernet connection by using SMS message

Control panel settings:

- program the address of the computer with DLOADX program, the number of TCP port which will be used for communication and the data encryption key (see: "Built-in communication modules (VERSA-ETH)" p. 54),
- program control command that will be sent in the SMS message to initiate communication between control panel a DLOADX program (see: "Built-in communication modules (VERSA-ETH)" p. 54),
- configure the Ethernet communication module (see: "Ethernet communication module (ETHM)" s. 56).

**DLOADX** program settings:

- program the number of TCP port which will be used for communication and the data encryption key (or select the "LAN: VERSA-ETH" parameter set - the data programmed in settings of built-in communication modules will be used).

button in DLOADX program main menu. A drop down menu will be 1. Click on the displayed.

- 2. Click "TCP/IP: DLOADX <- ETHM/GPRS". The "Connection TCP/IP: DLOADX <- ETHM-1" window will be displayed.
- Send to the phone number of built-in GSM module the following SMS message:

xxxx=ethm= ("xxxx" - control command to initiate establishment of communication with DLOADX program) - the control panel is to connect to the computer address programmed in control panel,

- **xxxx=ethm:aaaa:p=** ("xxxx" control command to initiate establishment of communication with DLOADX program; "aaaa" - address of the computer with DLOADX program; "p" -TCP port) - the control panel is to connect to the address given in SMS message and use the TCP port given in SMS message for communication.
- i The SMS message can be sent from the telephone whose number and user are included in the table available in the DLOADX program when configuring the built-in GSM module (see: "GSM communication module" s. 57).

- 4. Having received the SMS message, the control panel will connect to the indicated network address.
- 5. When communication is established, the DLOADX program will inform you about it.

#### Communication via the SATEL server

Control panel settings:

- enable DLOADX->VERSA-ETHM CONNECTION and LAN options (see: "Ethernet communication module (ETHM)" p. 56),
- program the data encryption key (see: "Built-in communication modules (VERSA-ETH)" p. 54).

DLOADX program settings:

- enter the individual identification number of the control panel for the purpose of communication via the SATEL server,
- enter the MAC address of built-in Ethernet module,
- program the data encryption key.
- 1. Click on the **button** in DLOADX program main menu. A drop down menu will be displayed.
- 2. Click "TCP/IP: Satel server". The "Connection TCP/IP: DLOADX<->VERSA Plus" window will be displayed.
- 3. Click on the "Connect" button in the "Connection TCP/IP: DLOADX<->VERSA Plus" window. Connection establishment information will be displayed.
- 4. When communication is established, the DLOADX program will inform you about it.

# 3.4.3 Programming via GPRS

Communication via GPRS can be established in one of the following methods:

- 1. Initiating connection by the control panel. The control panel can be programmed only from specified location. This method should be used, when the system user does not want remote programming to take place without his knowledge.
- 2. Initiating connection by using SMS message.
- 3. Establishing connection via the SATEL server. The control panel can be programmed from any location. No public IP address is required for the control panel or the computer with DLOADX program.

The computer with DLOADX program must have a public IP address.

## Initiating a GPRS connection by the control panel

Control panel settings:

- program the address of the computer with DLOADX program, the number of TCP port which will be used for communication and the data encryption key (see: "Built-in communication modules (VERSA-ETH)" p. 54),
- configure the built-in GSM module (see: "GSM communication module" p. 57).

DLOADX program settings:

• program the number of TCP port which will be used for communication and the data encryption key.

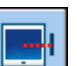

1. Click on the button in DLOADX program main menu. A drop down menu will be displayed.

- 2. Click "TCP/IP: DLOADX <- ETHM/GPRS". The "Connection TCP/IP: DLOADX<-ETHM-1" window will be displayed.
- 4. When communication is established, the DLOADX program will inform you about it.

#### Initiating a GPRS connection by using SMS message

Control panel settings:

- program the address of the computer with DLOADX program, the number of TCP port which will be used for communication and the data encryption key (see: "Built-in communication modules (VERSA-ETH)" p. 54),
- program the control command that will be sent in the SMS message to initiate communication between control panel and DLOADX program (see: "Built-in communication modules (VERSA-ETH)" p. 54),
- configure the built-in GSM module (see: "GSM communication module" p. 57).

DLOADX program settings:

• program the number of TCP port which will be used for communication and the data encryption key.

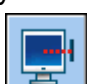

- 1. Click on the button in DLOADX program main menu. A drop down menu will be displayed.
- 2. Click "TCP/IP: DLOADX <- ETHM/GPRS". The "Connection TCP/IP: DLOADX<-ETHM-1" window will be displayed.
- 3. Send to the phone number of built-in GSM module the following SMS message:
  - **xxxx=gprs=** ("xxxx" control command to initiate establishment of communication with DLOADX program) the control panel is to connect to the computer address programmed in control panel,
  - xxx=gprs:aaaa:p= ("xxxx" control command to initiate establishment of communication with DLOADX program; "aaaa" - address of the computer with DLOADX program; "p" - TCP port) - the control panel is to connect to the address given in SMS message and use the TCP port indicated in SMS message for communication.
- i

The SMS message can be sent from the telephone whose number and user are included in the table available in the DLOADX program when configuring the built-in GSM module (see: "GSM communication module" s. 57).

- 4. Having received the SMS message, the control panel will connect to the indicated network address.
- 5. When communication is established, the DLOADX program will inform you about it.

#### **Communication via the SATEL server**

Control panel settings:

- enable DLOADX->VERSA-ETHM CONNECTION and GSM options (see: "Ethernet communication module (ETHM)" p. 56),
- program the data encryption key (see: "Built-in communication modules (VERSA-ETH)" p. 54).

DLOADX program settings:

- enter the individual identification number of the control panel for the purpose of communication via the SATEL server,
- enter the MAC address of built-in Ethernet module,
- program the data encryption key.
- 1. Click on the button in DLOADX program main menu. A drop down menu will be displayed.
- 2. Click "TCP/IP: Satel server". The "Connection TCP/IP: DLOADX<->VERSA Plus" window will be displayed.
- 3. Click on the "Connect" button in the "Connection TCP/IP: DLOADX<->VERSA Plus" window. Connection establishment information will be displayed.
- 4. When communication is established, the DLOADX program will inform you about it.

# 4. Global parameters

# 4.1 Programming the global parameters

You can program the global parameters:

- DLOADX program: "Global parameters" window.
- keypad: functions available in the GLOBAL PARAM. submenu (SERVICE MODE ►3. GLOBAL PARAM.).

# 4.2 Global options

- **Reporting TELEPHONE** if the option is enabled, the control panel can send event codes to the monitoring station by means of the telephone line.
- **Reporting ETHM/GSM** if the option is enabled, the control panel can send event codes to the monitoring station over Ethernet, via GPRS, using CSD technology, using SMS messages and over GSM voice channel.
- **Telephone messaging** if the option is enabled, the control panel can notify about the occurrence of specific events by means of voice or text messages using the phone communicator.
- **Answering modem** if the option is enabled, external initiation of the modem communication with the control panel is possible.
- **Double call** the option applies to the analog telephone communicator. If enabled, you must call the control panel twice to be connected. The first time, wait for the preset number of rings and then hang up. Then call again within three minutes and the control panel will answer the call immediately. This solution makes it possible to connect after the control panel some additional devices which will be activated after a preset number of rings (e.g. answering machine, fax, etc.).
- **Tone dialing** the option applies to the analog telephone communicator. If enabled, the control panel will tone dial the telephone numbers (pulse dial, if this option is disabled).
- **Pulse 1/1.5 (off 1/2)** this option applies to pulse dialing. Before you enable it, make yourself familiar with the valid standard of pulse dialing.
- **No dial tone test** the option applies to the analog telephone communicator. If enabled, the control panel will not perform the test for dial tone before dialing the number and will start dialing the number 5 seconds after going "off hook". This makes it possible for the control

panel to dial the number when some non-standard tones occur on the telephone line after going off hook (e.g. interrupted tone). When this option is disabled, the control panel will start dialing the number 3 seconds after going off hook, provided that the dial tone is present.

- No answer tone test the option applies to the analog telephone communicator. If enabled:
  - **voice messaging:** the voice message is played back 8 (first round) or 16 (next rounds) seconds after completion of number dialing (the control panel does not check whether the line is off-hook),
  - **reporting:** the control panel will ignore any signals (including the busy tone) received from the telephone exchange after dialing the telephone number, and will wait for the handshake from the monitoring station.

Enable this option if, after dialing the number, non-standard signals are received from the telephone exchange or in case of very poor quality connections.

Store keyfob events – if the option is enabled, using the keyfob is written into the event log.

- **Trouble memory until review** if the option is enabled, the trouble memory is being signaled until it is cleared (clearing the trouble memory is possible when you quit the 7. SYSTEM STATE user function).
- **Grade 2** if the option is enabled, the system operates in accordance with the EN 50131 standard requirements for Grade 2, i.e.:
  - the way of informing the users about the system state by means of LEDs, display and beeps in the keypads meets the requirements of the standard (see: USER MANUAL),
  - the quick arming from keypad (without entering the code) is not available,
  - new codes in the system must be composed of at least 5 characters,
  - prior to arming, the control panel checks that no circumstances have occurred that prevent arming (ref. PREVENT ARMING IF NOT READY global option),
  - in case of arming by means of the LCD keypad, the control panel will check if there are any zones bypassed in the partition – information on the bypassed zones is presented, if the user has the INSPECTION right,
  - the warning alarm feature is enabled in the system (see: WARNING ALARM global option),
  - the warning alarm is signaled at the 2. INTERNAL SIREN function output (ref. WARNING ALARM ON INTERNAL SIRENS global option).

You can enable/disable the option in keypad: SERVICE MODE ▶2. HARDWARE ▶1. KPDS & EXPS. ▶4. OPTIONS ▶GRADE2.

- Serial data on OUT 3/4 if the option is enabled, OUT3 and OUT4 outputs send the system status data (zone alarms, fire alarms, troubles, armed modes, etc.) and do not execute any other programmed functions. The outputs may be used to control the NR2-DSC radio monitoring transmitter (NEMROD system PC-16 OUT format), made by NOKTON.
- **OUT 3/4 data extended mode** if the option is enabled, the OUT3 and OUT4 outputs will send the system status data in the form of frames (PC-16 OUT UA format). The option is available, if the SERIAL DATA ON OUT 3/4 option is enabled.
- Arm./Disarm./Clear. signaling from zones only if the option is enabled, outputs with the functions 1. EXTERNAL SIREN and 2. INTERNAL SIREN with enabled ARM/DISARM/CLEAR SIGN. option will signal only:
  - starting of the arming procedure by zone or by means of keyfob,
  - no possibility of arming (see: PREVENT ARMING IF NOT READY option or GRADE 2 option), if the arming command has been sent from keyfob,
  - failed attempt of arming by means of keypad or keyfob (see: PREVENT ARMING IF NOT READY option or GRADE 2 option),

- disarming by zone or by means of keyfob,
- alarm clearing by zone or by means of keyfob.

Starting the arming procedure, disarming or alarm clearing by means of keypad, proximity card arm/disarm device or timer are not signaled.

- **Clear messaging on alarm clearing** if the option is enabled, clearing the alarm will automatically cancel messaging about this alarm, if the user clearing the alarm has the TEL. MESS. CLEARING right.
- Service message after tamper alarm if the option is enabled, information on the tamper alarm can only be cleared from the troubles memory by using the service code. In the LCD keypad, the "System tamper, call service" message will be displayed after the tamper alarm (unless the alarm messages are displayed). The message will no longer be displayed after the troubles memory is reset by the service.
- Warning alarm if the option is enabled, the warning alarm feature is enabled. It purpose is to delay the loud signaling and reporting, if any mistakes are made when entering the protected facility. The warning alarm is not reported. It can be signaled on the keypad, proximity card arm/disarm device or outputs with the function 2. INTERNAL SIREN. The warning alarm is triggered by the following zone types:
  - O. ENTRY/EXIT or 1. ENTRY/EXIT FINAL unless the system is disarmed before completion of the ENTRY DELAY countdown,
  - 2. ENTRY/EXIT ROUTE if it is violated during the ENTRY DELAY countdown, and the system is not disarmed before completion of the DELAY TIME countdown,
  - 3. INSTANT if it is violated during the ENTRY DELAY countdown.

The warning alarm lasts 30 seconds. Unless the alarm system is disarmed during this time, the alarm will be triggered by the zone.

- **Warning alarm on internal sirens** if the option is enabled, the warning alarm will be signaled on outputs with the 2. INTERNAL SIREN function. The option is available, if the WARNING ALARM option is enabled.
- **Tamper alarm always audible** if the option is enabled, the tamper alarm will be signaled always on outputs with the 1. EXTERNAL SIREN and 2. INTERNAL SIREN functions (if the option is disabled, only in armed mode). Also, lack of the expander is always saved in the event log as a tamper alarm. If the option is disabled, lack of the expander will be saved in the event log:
  - as a trouble, if the partition to which the expander is assigned, is disarmed (but the keypad will signal tamper alarm anyway),
  - as a tamper alarm, if the partition is armed.
- **Tamper alarm on internal sirens** if the option is enabled, the tamper alarm will be signaled always on outputs with the 2. INTERNAL SIREN function (in armed mode only if the option is disabled). Additionally, the output will always signal lack of the expander (also when the event is logged as a trouble see: TAMPER ALARM ALWAYS AUDIBLE option).
- Block after 3 unknown codes/cards if the option is enabled, after entering an incorrect code / reading in an incorrect card three times, the keypad / proximity card arm/disarm device will be blocked for 90 seconds. After this period of time has expired, each subsequent entry of an incorrect code / read-in of an incorrect card will block the keypad / proximity card arm/disarm device at once. The counter of incorrect codes / cards will be reset after a correct code is used.
- Service Mode from RESET pins if the option is enabled, it is possible to start the service mode and local programming "from pins". You can enable/disable the option in keypad: SERVICE MODE ►0. SRVMOD CONFIG ►6. SRVMOD OPT. ►SRVMOD VIA RESET.
- Limit storing "Test transm." events when the option is enabled, if the "Test transmission" events directly follow one another, they are only written to the event log 3 times.
Information on sending next test transmissions is not recorded. Any other event occurring in the system will reset the counter, i.e. it will be possible to log next three consecutive test transmissions.

- **Backlight off on AC loss** when the option is enabled, the backlighting in keypads is automatically switched off in case of 230 V AC power loss.
- Answering/remote control when armed partition 1 / 2 if the option is enabled, telephone answering and remote control features are only available when selected partitions are armed.

i

- Additionally, the list of global options in the keypad includes:
- TMP ALARM IN P.2 alarm from the mainboard TMP zone is signaled in partition 2. In the DLOADX program, the partition in which alarm from TMP zone will be signaled is to be selected in the "VERSA – Structure" window, "Hardware" tab, after clicking on the system name on the left side,
- EVENTS LIMITAT., EXP. RESTART. REP., REST. AFT. BELL and REST. AFT. DISARM. options available in the DLOADX program, "VERSA – Reporting" window, and described in section "Reporting parameters and options" (p. 78).

### 4.3 Global times

- **Keypad's alarm time** time period during which alarm is signaled in keypads and proximity card arm/disarm devices. Up to 255 seconds can be programmed. Programming the value 0 means that the Keypad's ALARM TIME will be 3 seconds.
- **No armed indication after** time counted from the moment of partition arming, after expiry of which the keypad LED indicating the partition armed status will go out. Up to 255 seconds can be programmed. Programming the value 0 means that the LED will be lit as long as the partition is armed.
- AC loss report delay time during which the control panel must be without AC power before the trouble is reported. A delay in reporting the trouble prevents sending information about short-time voltage decays, having no effect on normal operation of the system. The trouble reporting delay can be up to 255 minutes.
- **Tel. line loss report delay** time during which abnormal voltage must be on the telephone line for the control panel to report the telephone line trouble. A delay in reporting the trouble prevents sending information about short-time voltage dips (e.g. during a phone call) or decays. The trouble reporting delay can be up to 255 minutes.
- **RTC clock correction** if the accuracy of control panel clock is inadequate, the clock settings may be adjusted once per 24 hours (at midnight) by a defined time. The maximum correction can be ±19 seconds per 24 hours.
- **Summer/winter time** the control panel can automatically adjust the clock settings due to a change from the summer time to the winter time and vice versa. The following correction schemes are available:
  - no correction,
  - according to the European Union rules,
  - according to the United States' rules,
  - correction by 1 hour according to dates,
  - correction by 2 hours according to dates.
- Summer time from / Winter time from if the control panel clock is to be corrected by 1 or 2 hours according to dates, you should enter the dates (day, month) after the clock is changed to the summer time (moved forward) or to the winter time (moved back).

## 4.4 Arming

- **Prevent arming if not ready** when the option is enabled, if the user arm the system by means of keypad or keyfob, the control panel checks that there are no circumstances that prevent the arming:
  - a zone with PRIORITY option is violated in the partition which is to be armed,
  - the 3. INSTANT, 4. DOUBLE KNOCK, 5. 24H BURGLARY, 6. 24H TAMPER, 7. 24H PANIC, 8. 24H PANIC SILENT, 9. 24H MEDICAL or 10. 24H FIRE type zone is violated in the partition which is to be armed,
  - there is a trouble in the system.

If one of the aforementioned situations takes place, the control panel will not start the arming procedure (the LCD keypad enables forced arming – see: USER MANUAL). If none of the conditions is met, the control panel will start the arming procedure, but at the end of the exit delay countdown it will check again if the arming is possible (the quick arming being an exception). A violated zone or a trouble mean that the arming is not possible (i.e. the arming procedure will fail).

Additionally, when the option is enabled and the user has the INSPECTION right, the LCD keypad will inform, prior to arming, that there are bypassed zones in the partition (it does not apply to the quick arming).

You can enable/disable the option in keypad: SERVICE MODE ▶2. HARDWARE ▶1. KPDS & EXPS. ▶4. OPTIONS ▶ADVANCED ARMING.

Arm even if not ready after exit delay – if the option is enabled, a zone violation or trouble found at the end of exit delay countdown does not affect the arming procedure – the system will be armed. You can enable/disable the option in keypad: SERVICE MODE ▶2. HARDWARE ▶1. KPDS & EXPS. ▶4. OPTIONS ▶ARM EXDLY W.TRBL. The option is available, when the PREVENT ARMING IF NOT READY or GRADE 2 option is enabled.

## 4.5 Other global parameters

- **Rings before answer** number of rings after which the control panel will answer the incoming call. The parameter refers to the analog communicator. In the keypad, you can program this parameter: SERVICE MODE ▶7. ANSWERING ▶1. RINGS TO ANS.
- **User code min. lenght** the minimum number of characters required for the control panel to accept a new code or a changed code. This parameter will be included when creating and editing the codes (it is irrelevant to the codes already existing in the system).

# 5. Partitions

The partition is a separated area within the premises protected by the security alarm system. The subdivision into partitions enables arming/disarming the system only in part of the protected area, as well as limiting access to some portion of the premises to selected users. You can create 2 partitions.

## 5.1 Configuring the partitions

You can configure the partitions as follows:

- DLOADX program: "VERSA Structure" window → "System" tab. Partitions and zones are presented in the form of tree structure on the left side of the window (Fig. 6). Click on the partition you want to configure.
- keypad: functions available in the PARTITIONS submenu (SERVICE MODE ► 1. PARTITIONS).

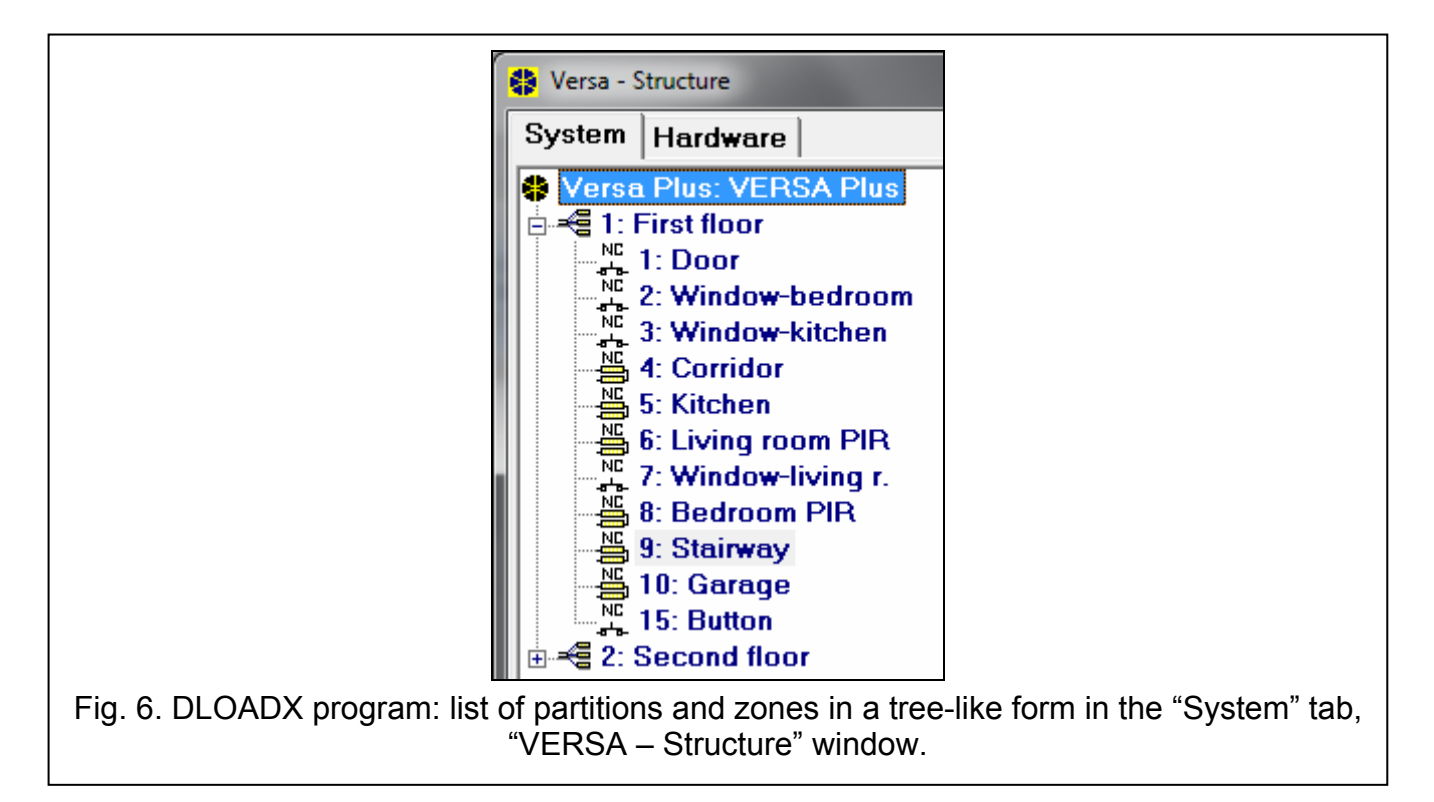

## 5.2 Partition parameters

|                                                                                                | First floor                                                                                                    |
|------------------------------------------------------------------------------------------------|----------------------------------------------------------------------------------------------------|
| Part. Name:<br>First floor<br>Partition exit delay: 30                                         | Partition's zones         1       2       3       4       5       6       7       8       9       10         11       12       13       14       15       16       17       18       19       20         21       22       23       24       25       26       27       28       29       30 |
| Entry delay:30Warning time:30Verification time:0Entry delay in Day ArmEntry delay in Night Arm | sec.       Auto-arming delay       20 • sec.         sec.       Deferment time:       20 • min.         imin.       Simple deferment         imin.       Single deferment         imin.       Timer priority                                                                                 |
| ig. 7. DLOADX program: configurir                                                              | ng partition parameters in the "VERSA – window.                                                                                                    |

Name – individual name of the partition (up to 16 characters).

**Partition exit delay** – the time counted from the moment of starting the partition arming procedure which enables the protected area to be left without triggering an alarm. Violation of the 0. ENTRY/EXIT, 1. ENTRY/EXIT FINAL, 2. ENTRY/EXIT ROUTE or 4. DOUBLE KNOCK type zones during the exit delay time will trigger no alarm. Up to 255 seconds can be programmed.

i

The exit delay countdown can be terminated by means of the 1. ENTRY/EXIT FINAL or 16. EXIT DELAY TERMINATOR type zones.

Using the keypad, you can arm the system without the exit delay, if the hold down the key which ends the arming sequence ( $\square A$ ,  $\square A$ ) for approx. 3 seconds.

- **Infinite exit delay** if the option is enabled, the partition exit delay can only be ended by means of the 1. ENTRY/EXIT FINAL, 16. EXIT DELAY TERMINATOR or 17. SHUNT LOCK type zones. If the exit delay countdown is not completed, the armed mode will not be activated (only the 3. INSTANT type zones will be armed).
- **Entry delay** the time counted from the moment of entry into the protected area which enables the partition to be disarmed before triggering an alarm. This parameter applies to the 0. ENTRY/EXIT and 1. ENTRY/EXIT FINAL type zones. The delay programmed for the partition is taken into account in case of the zones for which the value 0 has been individually programmed. The delay is programmed in seconds. Up to 255 seconds can be programmed. If the value 0 is programmed, the zone will act as an instant one.
- **Warning time** the time of warning alarm signaling for the partial armed mode (see: WARNING IN PARTIAL ARMING zone option). The time is programmed in seconds. Up to 255 seconds can be programmed. If the value 0 is programmed, the WARNING TIME will be 30 seconds. After expiry of the WARNING TIME, unless the partition is disarmed, the burglary alarm will be triggered.
- *i* The WARNING TIME parameter does not apply to the time of signaling the warning alarm which is generated when mistakes are made when entering into the protected object (see: WARNING ALARM global option).
- **Verification time** programming a value different from 0 means activating the alarm verification feature in the partition. Subject to verification are alarms from 0 to 5 type zones. The VERIFICATION TIME runs from the moment of alarm being triggered by such a zone. If during the VERIFICATION TIME an alarm is triggered by another zone in the partition, programmed as 0 to 5 type, the control panel will report a verified alarm. The time is programmed in minutes. Up to 255 minutes can be programmed.
- **Entry delay in Day Arm** with this option enabled, after partition is armed in day mode with no delay, the entry delay time remains valid (there is only no exit delay time). With this option disabled, after partition is armed with no delay, there is neither exit delay nor entry delay time.
- **Entry delay in Night Arm** with this option enabled, after partition is armed in night mode with no delay, the entry delay time remains valid (there is only no exit delay time). With this option disabled, after partition is armed with no delay, there is neither exit delay nor entry delay time.
- **Auto-arming delay** the time counted from the moment when the timer is to arm the partition, enabling the arming to be deferred. The delay time is programmed in seconds. Up to 255 seconds can be programmed. Programming the value 0 means that the arming deferment will be unavailable.
- **Deferment time** the time by which the user can defer arming by the timer. The time is programmed in minutes. Up to 255 minutes can be programmed. Programming the value 0 means that the arming deferment will be unavailable.
- Single deferment if the option is enabled, the user can only use the simple deferment once, so as to postpone the auto-arming. Subsequent arming deferments are only possible by using the A-ARM DEFER. user function ([CODE] ★ ♦ ►6. SETTINGS ►1. A-ARM DEFER.).

**Timer priority** – if this option is enabled, the timer always disarms the system (if the option is disabled, the timer will only disarm the system, if it armed it).

## 6. Zones

A zone can be assigned to one or two partitions. If the zone is assigned to two partitions, it can be armed when both partitions are armed or one of them only.

The system supports the following zones:

- hardwired on the control panel PCB and in expanders. The number of available hardwired zones is determined by the control panel during the identification procedure.
- wireless after connecting the 433 MHz wireless system controller (VERSA-MCU) or the ABAX wireless system controller (ACU-120, ACU-270, ACU-100 or ACU-250). The number of available wireless zones depends on the number of wireless devices registered in the system and is determined during the procedure of adding them.
- virtual zones which do not physically exist, but are controlled by means of keyfobs.

## 6.1 Assignment of numbers to mainboard zones

By default, the zones on mainboard have numbers from 27 to 30. These zones can be assigned any numbers from the 1 to 30 range. You can do it in the following manner:

- DLOADX program: "VERSA Structure" window →"Hardware" tab →"VERSA Plus: *[system name]*" branch,
- keypad: Service mode ▶2. Hardware ▶INP.Z1 NUMBER / INP.Z2 NUMBER / INP.Z3 NUMBER / INP.Z4 NUMBER.

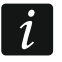

1

Assignment of number 0 to a zone means that the zone will not be used.

## 6.2 **Programming the EOL resistor values**

For the zones in zone expanders identified by the control panel as CA-64 Ei and CA-64 EPSi, the value of end-of-line resistors is programmable within the range from 500  $\Omega$  to 15 k $\Omega$ .

You can define the resistor value when configuring the expander:

- DLOADX program: "VERSA Structure" window → "Hardware" tab → "Expansion modules" branch → [expander name],
- keypad: Service mode ▶2. Hardware ▶1. Kpds & EXP. ▶2. Settings ▶[expander name].

The sum of values programmed for the resistors R1 and R2 may not be lower than 500  $\Omega$  or higher than 15 k $\Omega$ .

You can program the value 0 for the resistor R2. In the 2EOL configuration you must use then two resistors, the resistance value of each being equal to half the value defined for the resistor R1.

In the EOL configuration, the resistance value is equal to the sum of values programmed for the resistors R1 and R2.

## 6.3 Configuring the zone parameters and options

Parameters and options of the zones you can program:

- DLOADX program:
  - "VERSA Structure" window → "System" tab. Partition and zones are presented in the tree-like form on the left-hand side of the window (Fig. 6). Click on the zone, the parameters and options of which you want to configure.
  - "VERSA Zones" window (Fig. 8).

|    | Name             | Part 1 | Part 2 | Wiring tupe | Sensitivitu | Zone tune      | Entru delar | May Viol. Ti | May No Viol | 1 | 2 | 3 4 | 5 | 678 | 9 | 110 | 111 | 1211  | 3 14 | <u>.</u>                     |
|----|------------------|--------|--------|-------------|-------------|----------------|-------------|--------------|-------------|---|---|-----|---|-----|---|-----|-----|-------|------|------------------------------|
| 1  | Door             | X      | I GIUZ | 1: NC       | 320 ms.     | 0: Entry/Exit  | 30 sec.     | 0 sec.       | 0 h.        | × | - | X   | X |     | X | X   | X   | 12 11 |      | 1: Door                      |
| 2  | Window-bedroom   | x      |        | 1: NC       | 320 ms.     | 3: Instant     | 0 sec.      | 0 sec.       | 0 h.        | х | - | ×   | X |     | X | X   | Х   |       |      | ✓ 1) Alarm on Exit delay end |
| 3  | Window-kitchen   | х      |        | 1: NC       | 320 ms.     | 3: Instant     | 0 sec.      | 0 sec.       | 0 h.        |   | × | X   | X |     | X | Х   | Х   |       |      | 2) Priority                  |
| 4  | Corridor         | ×      |        | 4: 2EOL/NC  | 320 ms.     | 3: Instant     | 0 sec.      | 0 sec.       | 0 h.        |   |   | X   | Х |     |   |     | Х   |       |      | 🔲 3) Bypass disabled         |
| 5  | Kitchen          | Х      |        | 4: 2EOL/NC  | 320 ms.     | 3: Instant     | 1 sec.      | O sec.       | 0 h.        |   | × | X   | Х |     |   |     | Х   | Х     | Х    | 4) Active in Night Arm       |
| 6  | Living room PIR  | х      |        | 4: 2EOL/NC  | 320 ms.     | 3: Instant     | 0 sec.      | 0 sec.       | 0 h.        | Х |   | X   | Х |     | X | Х   | Х   |       |      | 5) Active in Day Arm         |
| 7  | Window-living r. | х      |        | 1: NC       | 320 ms.     | 3: Instant     | 0 sec.      | 0 sec.       | 0 h.        | Х |   | X   | Х |     | X | Х   | Х   |       |      | 6) Power Up Delay            |
| 8  | Bedroom PIR      | ×      |        | 4: 2EOL/NC  | 320 ms.     | 3: Instant     | 0 sec.      | 0 sec.       | 0 h.        | Х |   | X   | Х |     | X | Х   | Х   |       |      | Sl Warning in partial arming |
| 9  | Stairway         | х      | Х      | 4: 2EOL/NC  | 320 ms.     | 3: Instant     | 0 sec.      | 0 sec.       | 0 h.        | Х |   | X   | Х |     |   |     | Х   |       |      | 9) Auto-reset 3              |
| 10 | Garage           | ×      |        | 4: 2EOL/NC  | 320 ms.     | 0: Entry/Exit  | 1 sec.      | 0 sec.       | 0 h.        | Х |   | X   | Х |     | X | Х   | Х   |       | ×    | ▼ 10) Auto-reset 1           |
| 11 | Bedroom 2        |        | Х      | 4: 2EOL/NC  | 320 ms.     | 3: Instant     | 0 sec.      | 0 sec.       | 0 h.        | Х |   | X   | Х |     | X | Х   | Х   |       |      | ✓ 11) Clearing Autoreset     |
| 12 | Bedroom 2-window |        | X      | 1: NC       | 320 ms.     | 3: Instant     | 0 sec.      | 0 sec.       | 0 h.        | Х |   | X   | Х |     | X | Х   | Х   |       |      | 12) Armed if one part. armed |
| 13 | Bedroom 3        |        | Х      | 4: 2EOL/NC  | 320 ms.     | 3: Instant     | 0 sec.      | 0 sec.       | 0 h.        | Х |   | X   | Х |     | X | Х   | Х   |       |      | 13) Blocks verification      |
| 14 | Bedroom 3-window |        | Х      | 1: NC       | 320 ms.     | 3: Instant     | 0 sec.      | 0 sec.       | 0 h.        | Х |   | X   | Х |     | X | Х   | Х   |       |      | 14) Restore disarms          |
| 15 | Button           | ×      |        | 1: NC       | 320 ms.     | 13: Arm/Disarm | 1: Full arm | 0 sec.       | 0 h.        |   |   | X   | Х |     | × | Х   | Х   |       |      | -                            |
|    |                  |        |        |             |             |                |             |              |             |   |   |     |   |     |   |     |     |       |      | 🚑 Print 🗸 OK                 |

- keypad: ZONES function (SERVICE MODE ►2. HARDWARE ►2. ZONES). The programming is performed using the "step by step" method (see: p. 6):
  - 1. Zone selection.
  - 2. EOL type.
  - 3. Sensitivity [wiring type NO, NC, EOL and 2EOL].
  - 4. Pulse validity [only for ROLLER wiring type].
  - 5. Pulses count [only for ROLLER wiring type].
  - 6. Sensitivity [only for VIBRATION wiring type].
  - 7. Pulses count [only for VIBRATION wiring type].
  - 8. Zone type.
  - 9. Alarm delay [ARM MODE for 13. ARM/DISARM and 14. ARMING type zones, and the EVENT for the 19. TROUBLE type zone].
  - 10. Max. violation time.
  - 11. Max. no violation time.
  - 12. Zone options.
  - 13. Zone name [only in LCD keypad].

## 6.4 Zone parameters

**Zone name** – individual name of zone (up to 16 characters).

- **Partition 1** / **Partition 2** partition to which the zone is assigned. The zone must be assigned at least one partition, for its status to be supervised.
- **Entry delay** the time counted from the moment of violating the 0. ENTRY/EXIT or 1. ENTRY/EXIT FINAL type zone, which makes disarming possible before triggering the alarm. Up to 255

seconds can be programmed. If the value 0 is programmed, the ENTRY DELAY programmed for the partition will be taken into account. If the value 0 is programmed for both the zone and the partition, the zone will act as an instant one.

| Zone name:       Door         Partition 1       Partition 2         Zone type:       0: Entry/Exit         Entry delay:       30         Wiring type:       1: NC         Zone sensitivity:       320         Max. violation time:       0         Max. no violation time:       0         Max. no violation time:       0 | Options         ✓ 1) Alarm on Exit delay end         2) Priority         3) Bypass disabled         ✓ 4) Active in Night Arm         ✓ 5) Active in Day Arm         6) Power Up Delay         7) Warning in partial arming         8) Warning on internal sirens         ✓ 9) Auto-reset 3         ✓ 10) Auto-reset 1         ✓ 11) Clearing Autoreset         12) Armed if one part. armed         13) Blocks verification         14) Restore disarms |
|----------------------------------------------------------------------------------------------------|----------------------------------------------------------------------------------------------------|
| Hardware                                                                                                    | ) Wireless module ABAX                                                                                                    |
| Comments                                                                                                    |                                                                                                    |

**Delay** – the time counted from the moment of violating the 2. ENTRY/EXIT ROUTE type zone, if it acts as a delayed one. Up to 255 seconds can be programmed. If the value 0 is programmed, the ENTRY DELAY programmed for the partition will be treated as the DELAY TIME. If the value 0 is programmed for both the zone and the partition, the zone will act as an instant one.

- **Delay activation time** the time counted from the moment of violating the 18. ENTRY ROUTE ENABLING type zone. During countdown of this time, the 2. ENTRY/EXIT ROUTE type zone will act as the delayed ones. Up to 255 seconds can be programmed. If the value 0 is programmed, the ENTRY DELAY programmed for the partition will be treated as the DELAY ACTIVATION TIME. If the value 0 is programmed for both the zone and the partition, violation of the zone will have no effect.
- **Waiting time** the time counted from the moment of violating the 4. DOUBLE KNOCK type zone. If the zone is violated again during the waiting time, it will trigger alarm. Up to 255 seconds can be programmed. Programming the value 0 means that the WAITING TIME will be 30 seconds.

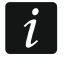

In the LCD keypad, the ENTRY DELAY, DELAY ACTIVATION TIME and WAITING TIME parameters are programmed as the ALARM DELAY.

**Arm mode** – the armed mode activated after violating the 13. ARM/DISARM or 14. ARMING type zone. You can select either fully arming, day arming or night arming.

**Event** – number of the event that will be written into the control panel memory and can be reported to the monitoring station upon violation of the 19. TROUBLE type zone. You can enter the following values for the corresponding codes of alarm events:

- 1 201 Low water pressure
- 2 202 Low CO2
- 3 203 Gate valve sensor
- 4 204 Low water level
- 5 205 Pump activated
- 6 206 Pump failure
- 51 151 Gas detected
- 52 152 Refrigeration
- 53 153 Loss of heat
- **54** 154 Water leakage
- 55 155 Foil break trouble
- 56 156 Day trouble
- 57 157 Low bottle gas level
- **58** 158 High temperature
- 59 159 Low temperature
- 61 161 Loss of air flow
- 62 162 Carbon monoxide (CO) detected
- **63** 163 Tank level trouble

Entering a different value means that the zone violation will trigger the trouble signaling, but no alarm events from zone will be written to the event log.

Wiring type – type of detector and the method of its connection (zone configuration):

no detector – no detector is connected to the zone,

NC – the zone supports a detector of NC (normally closed) type,

**NO** – the zone supports a detector of NO (normally open) type,

EOL - the zone supports a detector of NO or NC type with EOL resistor in the circuit,

2EOL/NO - the zone supports a detector of NO type with two EOL resistors in the circuit,

2EOL/NC – the zone supports a detector of NC type with two EOL resistors in the circuit,

roller – the zone supervise a roller shutter detector,

vibration – the zone supervise a vibration detector (also NC type detector).

*i* In case of the VIBRATION zone wiring, opening the circuit for 200 ms or longer – irrespective of the programmed number of pulses and sensitivity (see below) – will be interpreted as violation. This solution enables a magnetic contact to be connected in series with the vibration detector.

#### Sensitivity – depending on selected wiring type:

- NO, NC, EOL and 2EOL the time during which the zone must be violated, so that it can be noted by the control panel. The sensitivity is programmed in milliseconds. Values from the 20 ms to 5100 ms range can be entered.
- Vibration the pulse whose duration is equal to or longer than the defined time will cause violation of the zone. Values from the 3 ms to 96 ms range can be programmed (every 3 ms).

**Pulse validity** – the time counted from the pulse occurrence during which subsequent pulses must occur (their number being defined as the PULSE COUNT) so that the zone is violated.

The following values can be programmed: 30 s, 120 s, 240 s and 0. If no further pulses will occur within the defined time period, the pulse counter will be reset. The pulse counter is reset automatically at arming/disarming. If the value 0 is programmed, the counter will only be reset at arming/disarming. This parameter is programmed for the ROLLER zone wiring.

**Pulse count** – the number of pulses after which the zone will be violated. This parameter is programmed for the ROLLER and VIBRATION zone wiring. For the VIBRATION zone wiring, it is possible to program values from 0 to 7 (for the value 0, the pulses will not be counted, the SENSITIVITY parameter only being taken into account). For the ROLLER zone wiring, you can program values from 1 to 8.

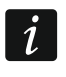

In the DLOADX program, all the required parameters for zones in ROLLER and VIBRATION configuration are programmed in the "Sensitivity" field.

- Max. violation time if the zone is violated for the preset time (e.g. because the detector is damaged or masked), a trouble will be reported. Up to 255 seconds can be programmed. Programming the value 0 means that the control panel will not check whether the zone is violated too long.
- Max. no violation time if zone is not violated for the preset time (e.g. because of damaging or masking the detector), a trouble will be reported. When the zone is armed, the countdown is not running. You can program up to 255 hours. Programming the value 0 means that the control panel will not check whether the zone is violated or not.

## 6.5 Zone types

- **0.** ENTRY/EXIT a delayed zone combining two functions: *entry* – violation of the zone starts entry delay counting in the partition and turns on delay for the 2. ENTRY/EXIT ROUTE type zone. *exit* – violation of the zone during exit delay countdown is equivalent to the partition exit.
- **1. ENTRY/EXIT FINAL** the same as the 0. ENTRY/EXIT type, but if the arming procedure has started and the control panel registers the zone restore, the exit delay countdown will be terminated.
- **2. ENTRY/EXIT ROUTE** during the countdown of ENTRY DELAY or DELAY ACTIVATION TIME the zone acts as a delayed one (alarm will be triggered after expiry of the DELAY TIME). In other situations it acts as an instant zone.
- **3. INSTANT** instant zone, which is already armed during exit delay countdown.
- **4. DOUBLE KNOCK** the zone triggers the burglary alarm only after the second violation. The first violation of the zone only results in the "Zone violation" event being logged (the event to may reported in format 4/2). The second violation must take place during the WAITING TIME countdown.
- **5. 24**H **BURGLARY** dedicated zone for the detectors which should be armed at all times (e.g. glass break detectors).
- **6. 24**H **TAMPER** dedicated, permanently armed zone for tamper circuits. Violation of the zone is additionally signaled as a trouble.
- **7. 24H PANIC** permanently armed zone, intended for operating the panic buttons.
- **8. 24H PANIC SILENT** permanently armed zone, intended for operating the panic buttons. Alarm from the zone is not signaled on keypads, proximity card arm/disarm devices and outputs, but the event code is sent to the monitoring station.
- **9. 24H MEDICAL** permanently armed zone for calling medical assistance.
- **10. 24H FIRE** dedicated, permanently armed zone for operating fire detectors.
- **11. DETECTOR MASK** permanently armed zone for antimasking control. Violation of the zone is interpreted by the control panel as a detector trouble.

- SATEL
- **12.** NO ALARM ACTION the zone may be used to control the output with function 13. ZONE VIOLATION, 15. CONTROLLED or 16. READY STATUS. An additional option enables the zone to be used for supervision of the key box (KEYBOX CONTROL option).
- **13**. **ARM/DISARM** the zone controls the arming status of the partition it belongs to. Violation of the zone starts the arming procedure or disarms the partition (depending on the current status of the partition).
- **14. ARMING** violation of the zone starts the procedure of arming the partition to which the zone belongs.
- **15. DISARMING** violation of the zone disarms the partition to which the zone belongs.
- **16. EXIT DELAY TERMINATOR** violation of the zone ends the partition exit delay countdown.
- **17. Shunt LOCK** the zone ends the partition exit delay countdown and depending on the BLOCKS VERIFICATION option will disable verification or disarm the partition to which it belongs. The way of controlling (the zone violation / zone restore) is determined by the option RESTORE DISABLES VERIF. or RESTORE DISARMS.
- **18. ENTRY ROUTE ENABLING** violation of the zone activates delay for the 2. ENTRY/EXIT ROUTE type zones in the partition to which the zone belongs. The zones will act as delayed ones for the DELAY ACTIVATION TIME. After expiry of the time, unless the system is disarmed, the zones will again act as the instant ones. If the DELAY ACTIVATION TIME for a zone will be programmed as equal to 0, and at the same time the ENTRY DELAY programmed for the partition is equal to 0, violation of the zone will have no effect.
- **19. TROUBLE** violation of the zone is treated by the control panel as a trouble. Additionally, an alarm event may be written into the control panel memory (see: EVENT parameter).

## 6.6 Zone options

Alarm on exit delay end – when the option is enabled, if the zone is violated at the moment of ending the exit delay countdown, it will trigger an alarm (if this option is disabled, the zone will only trigger the alarm when the status changes from normal to violation during the armed mode).

**Priority** – if the option is enabled, arming is impossible when the zone is violated.

- Bypass disabled if the option is enabled, the user cannot bypass the zone.
- Active in night arm if the option is enabled, the zone is armed when the night armed mode is activated.
- Active in day arm if the option is enabled, the zone is armed when the day armed mode is activated.
- **Power-up delay** if the option is enabled, the zone is bypassed for 120 seconds after power supply is turned on (this will prevent triggering false alarms e.g. during start-up of the control panel).
- **Warning in partial arming** if the option is enabled and the partition is set to day or night arm mode, the zone will trigger a warning alarm. It can be signaled in the keypad, in the proximity card arm/disarm device or at the 2. INTERNAL SIREN function output. It is not reported to the monitoring station. If you do not disarm the system during the warning alarm, the zone will trigger a burglary alarm (see: parameter WARNING TIME p. 38).
- *i* Warning alarm in the partial armed mode will work irrespective of the WARNING ALARM global option, which refers to the delay of loud signaling and reporting if any mistakes are made when entering into the protected facility.
- **Warning on internal sirens** if the option is enabled, warning alarm in the partial armed mode is signaled on the output with the 2. INTERNAL SIREN function.

**Signaling on internal sirens** – option for the 19. TROUBLE zone type. If it is enabled, the zone violation is indicated on the internal sirens.

- Auto-reset 3 if the option is enabled, the zone can trigger up to 3 alarms. As long as the alarm is not cleared or the partition is not armed/disarmed, violations of the zone will not trigger any alarm.
- Auto-reset 1 if the option is enabled, the zone can trigger only 1 alarm. As long as the alarm is not cleared or the partition is not armed/disarmed, violations of the zone will not trigger any alarm.

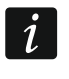

If the AUTO-RESET 3 and AUTO-RESET 1 options are enabled at the same time, the AUTO-RESET 3 option will have priority.

- **Clearing Autoreset** if the option is enabled, the alarm counters for zones for which the AUTO-RESET 3 or AUTO-RESET 1 option is enabled will be automatically reset at midnight (violations of these zones will be able to trigger alarms again).
- **Armed if one part. armed** the option refers to the zones which are assigned to both partitions. If the option is enabled, the zone is armed when one of the partitions is armed. If the option is disabled, the zone is armed when both partitions are armed. The option is also available in the event of ubypassing zones during disarming (if the option is enabled, the zone will only be unbypassed after disarming both partitions).
- **Blocks verification** an option for the 0. ENTRY/EXIT, 1. ENTRY/EXIT FINAL and 17. SHUNT LOCK zone types. If it is enabled, the zone will block alarm verification in the partition:
  - after the zone violation the 0. ENTRY/EXIT and 1. ENTRY/EXIT FINAL zone types, and also the 17. SHUNT LOCK zone type, when the RESTORE DISABLES VERIF. option is disabled,
  - after the zone restore the 17. SHUNT LOCK zone type, when the RESTORE DISABLES VERIF. option is enabled.

In case of the 17. SHUNT LOCK zone type, the zone will disarm the system when the BLOCKS VERIFICATION option is disabled.

- **Restore disarms** an option for the 17. SHUNT LOCK zone type. If the option is enabled, the zone restore will disarm the partition to which the zone belongs, and the zone violation will shorten the exit delay time. If the option is disabled, the zone violation will disarm the partition, and zone restore will shorten the exit delay time. The option is available, if the BLOCKS VERIFICATION option is disabled.
- **Restore disables verif.** an option for the 17. SHUNT LOCK zone type. If the option is enabled, the zone restore will block verification in the partition to which the zone belongs, and the zone violation will shorten the exit delay time. If the option is disabled, the zone violation will block verification, and the zone restore will shorten the exit delay time. The option is available, if the BLOCKS VERIFICATION option is enabled.
- Alarm clearing an option for the 13. ARM/DISARM and 15. DISARMING zone types. If the option is enabled, together with disarming, the alarm is cleared (except for the tamper alarms). Violation of the 15. DISARMING type zone will also clear the alarm, when the system is not armed.
- **Store to event log** an option for the 12: NO ALARM ACTION zone type. If the option is enabled, violation of the zone is saved into the event log (the way of saving the event depends on the KEYBOX CONTROL option).
- Store event only if armed an option for the 12: NO ALARM ACTION zone type. If the option is enabled, zone violations are saved in the event log when the partition to which the zone belongs is armed. The option is available when the STORE TO EVENT LOG option is enabled.

**Keybox control** – an option for the 12: NO ALARM ACTION zone type. If this option is enabled, violation of the zone will result in logging an event which informs that the keybox is open. The event code is sent to the monitoring station. If this option is disabled, an event will be logged informing about zone violation, which will not be reported. The option is available when the STORE TO EVENT LOG option is enabled.

| LED | Name displayed on<br>LCD keypad | Options                      | Zone type |
|-----|---------------------------------|------------------------------|-----------|
| 1   | Al.on exit end                  | Alarm on exit delay end      | 0-10      |
| 2   | Priority                        | Priority                     | all       |
| 3   | Bypass disabled                 | Bypass disabled              | all       |
| 4   | Active night arm                | Active in night arm          | 0-4       |
| 5   | Active day arm                  | Active in day arm            | 0-4       |
| 6   | Power up delay                  | Power-up delay               | all       |
| 7   | Warn.in part.arm                | Warning in partial arming    | 0-4       |
| Q   | Warn on int sir                 | Warning on internal sirens   | 0-4       |
| 0   | Warn:on Int.sir.                | Signaling on internal sirens | 19        |
| 9   | Auto-bypass 3                   | Auto-reset 3                 | 0-10, 19  |
| 10  | Auto-bypass 1                   | Auto-reset 1                 | 0-10, 19  |
| 11  | Autobypass reset                | Clearing Autoreset           | 0-10, 19  |
| 10  | Arm with one n                  | Armed if one part. armed     | 0-4       |
| 12  | Ann.with one p.                 | Keybox control               | 12        |
| 40  | Dischle verifie                 | Blocks verification          | 0, 1, 17  |
| 13  | Disable vernic.                 | Store to event log           | 12        |
|     |                                 | Restore disarms              | 17        |
| 11  | Finish ovit time                | Restore disables verif.      | 17        |
| 14  |                                 | Store event only if armed    | 12        |
|     |                                 | Alarm clearing               | 13, 15    |

Table 5. The method of presenting zone options on keypads. In graphic mode, the options in the LCD keypad are numbered in the same way as in the LED keypad.

# 7. Outputs

The system supports the following outputs:

- hardwired on the control panel PCB and in the expander.
- wireless after connection of the ABAX wireless system controller (ACU-120, ACU-270, ACU-100 or ACU-250). The number of available wireless outputs depends on the number of wireless devices registered in the system and is determined during the procedure of adding them.

# 7.1 Configuring the outputs

You can configure the outputs as follows:

- DLOADX program: "VERSA Outputs" window (Fig. 10).
- keypad: OUTPUTS function SERVICE MODE ▶2. HARDWARE ▶3. OUTPUTS). Programming is performed by means of the "step by step" method (see: p. 6):
  - 1. Select output.
  - 2. Output function.
  - 3. Cut-off time.

- 4. Triggering zones [the partition armed mode is selected for the outputs with functions 18. ARMED STATUS and 20. ALARM/ARM STATUS, and the troubles for the output with function 19. TROUBLE STATUS (see: Section OUTPUT PARAMETERS)].
- 5. Output options.
- 6. Output name [only in LCD keypad].

## 7.2 Output functions

### 0. NOT USED

- **1. EXTERNAL SIREN** signals the burglary, panic and tamper alarms.
- **2. INTERNAL SIREN** signals the burglary, panic and tamper alarms, as well as the warning alarms.
- i
- The way of signaling the tamper alarms by the outputs with functions 1. EXTERNAL SIREN and 2. INTERNAL SIREN depends on the global options TAMPER ALARM ALWAYS AUDIBLE and TAMPER ALARM ON INTERNAL SIRENS.
- **3. BURGLARY** signals the alarms from 0 to 5 type zones.
- **4. FIRE ALARM** signals the fire alarms from keypad and from 10. 24H FIRE type zones.
- 5. "DURESS" ALARM signals that code with DURESS right was used for arming/disarming or alarm clearing.
- 6. PANIC ALARM signals the panic alarms from keypad and from 7. 24H PANIC type zones.
- **7. AUX.** ALARM signals the medical assistance call alarms triggered from keypad and from 9. 24H MEDICAL type zones.
- **8.** ALARM NOT VERIFIED signals the unverified alarms.
- 9. ALARM VERIFIED signals the verified alarms.
- **10. TAMPER ALARM** signals the tamper alarms.
- **11. FIRE DETECTORS POWER SUPPLY** the dedicated output for power supply of the fire detectors with automatic verification alarm. After violation of the fire zone the output will be disabled for 16 seconds. If, after the power is turned on again, another violation from the fire zone occurs, the fire alarm will be triggered.
- **12. POWER SUPPLY ON ARMED** the dedicated output for power supply of the detectors which should not be active when the system is disarmed. It gets activated at the moment of starting the arming procedure (the exit delay is not taken into account).
- **13. ZONE VIOLATION** signals violation of the zones.
- **14.** CHIME signals violation of the zones when they are disarmed.
- **15. CONTROLLED** controlled by means of zones, timers, keypad or from keyfob.
- **16. READY STATUS** indicates whether the system is ready for arming, i.e. whether there are no violated zones (active when there is no violation).
- **17. EXIT DELAY STATUS** indicates that the EXIT DELAY countdown is running.
- **18. ARMED STATUS** indicates the armed mode (after completion of the exit delay countdown).
- **19. TROUBLE STATUS** indicates troubles.
- **20.** ALARM/ARM STATUS indicates alarms (pulsating mode) and arm status (continuous mode after end of the exit delay countdown).
- **21. DETECTORS RESETTING** dedicated output to control the alarm memory reset in detectors. Activated at the moment of starting the arming procedure (the exit delay is not taken into account). It can also be activated by using the OUTPUTS RESET user function.
- **22. ETHM/GSM trouble status** indicates built-in communication modules (Ethernet module and GSM module) troubles.

### 7.3 Output parameters

| Jutpu       | ts   Quick control    |                   |                  |            |   |   |   |   | _ |   |   |   |                                          |
|-------------|-----------------------|-------------------|------------------|------------|---|---|---|---|---|---|---|---|------------------------------------------|
|             | Output name           | Output function   | Cut off time     | Triggering | 1 | 2 | 3 | 4 | 5 | 6 | 7 | 8 | 1: Outdoor sound                         |
|             | Outdoor sound         | 1: External siren | 1 min. 30 sec.   | 1÷10,31    | × | X |   | Х | × | Х | Х | X | ✓ 1) Clearing from part. 1               |
| 2           | Outdoor optical       | 1: External siren | 0 min. 0 sec.    | 1÷10,31    | × | X |   | Х | Х |   | Х | X | 2) Clearing from part. 2                 |
| 1           | Indoor siren          | 2: Internal siren | 2 min. 0 sec.    | 1÷10,31    | × | Х |   | Х |   |   |   |   | ☐ 3) Pulse                               |
|             | READY status          | 16: READY status  | 0 min. 0 sec.    | 2÷3,7,12   | × | X |   | Х |   |   |   |   | ✓ 4) Foranty +12V ✓ 5) Fire alarms sign. |
| i           | Light                 | 15: Controlled    | 0 min. 10 sec.   | •          | × | Х |   | Х |   |   |   |   | ✓ 6) Arm/Disarm/clear sign.              |
| i           | Watering              | 15: Controlled    | 0 min. 0 sec.    | •          | × | X |   | Х |   |   |   |   | ✓ 7) Alarm signaling - part. 1           |
|             | Air conditioning      | 15: Controlled    | 0 min. 0 sec.    | •          | × | Х |   | Х |   |   |   |   | ✓ 8) Alarm signaling - part. 2           |
|             | Heater                | 15: Controlled    | 0 min. 0 sec.    | •          | × | Х |   | Х |   |   |   |   | 1 2 2 4 5 6 7 9 9 10 11 12 12 1          |
|             | Arm status            | 18: Armed status  | 9 min. 0 sec.    | 1÷6        | × | X |   | Х |   |   |   |   |                                          |
| 0           | Output 10             | 0: Not used       | 0 min. 1 sec.    | •          | × | X |   | Х |   |   |   |   | Mainboard TMP input                      |
| 1           | Output 11             | 0: Not used       | 0 min. 1 sec.    | -          | × | Х |   | Х |   |   |   |   |                                          |
| 2           | Output 12             | 0: Not used       | 0 min. 1 sec.    | -          | X | X |   | Х |   |   |   |   |                                          |
| S ou<br>Cut | Itput<br>off time 1 m | in. O sec. s      | ignaling mode: 1 | •          |   |   |   |   |   |   |   |   |                                          |
|             |                       |                   |                  |            |   |   |   |   |   |   |   |   | 🚙 Print 📔 🖌 O                            |

Output name - individual name of the output (up to 16 characters).

- **Cut-off time** time during which the alarm outputs and the outputs with functions 13. ZONE VIOLATION, 14. CHIME, 15. CONTROLLED and 21. DETECTORS RESETTING are active. Entering the value 0 modifies the way of functioning of some outputs:
  - alarm outputs remain active until the alarm is cleared,
  - the 13. ZONE VIOLATION output remains active throughout the time of zone violation (the PULSE option is disabled then),
  - the 14. CHIME output remains active until deactivated by the OUTPUTS RESET user function,
  - the 15. CONTROLLED output remains active until another violation of the controlling zone, disabling of timer or disabling of the output by means of keypad (bistable mode).

Activation: zones – the zones whose status has effect on the output status.

- Activation: partition armed mode the armed modes whose activation in the partition will activate the 18. ARMED STATUS or 20. ALARM/ARM STATUS output (the number corresponds to the LED number in the LED keypad and to the item number in graphic mode in the LCD keypad):
  - 1. Partition 1 full armed mode
  - 2. Partition 1 night armed mode
  - Partition 1 day armed mode
  - 4. Partition 2 full armed mode
  - 5. Partition 2 night armed mode
  - 6. Partition 2 day armed mode

In case of the 20. ALARM/ARM STATUS function output, selecting any armed mode in a partition means that the output will signal alarms from that partition.

Activation: troubles – the troubles the occurrence of which will activate the output. For the 19. TROUBLE STATUS output function, these can be the following troubles (the number corresponds to the LED number in the LED keypad and to the item number in graphic mode in the LCD keypad):

- 1. AC loss control panel mainboard
- 2. Battery trouble control panel mainboard
- 3. Telephone line no voltage
- 4. Telephone line no dial tone
- 5. OUT1 output trouble
- 6. OUT2 output trouble
- 7. KPD output trouble
- 8. AUX output trouble
- 9. Reporting trouble monitoring station 1
- 10. Reporting trouble monitoring station 2
- 11. Wireless system jamming
- 12. Communication bus short circuit
- 13. Clock loss
- 14. RAM memory error
- 15. Mainboard TMP open
- 16. Zones tamper
- 17. Zones long violation
- 18. Zones no violation
- 19. Zones masking
- 20. Wireless device battery low
- 21. Wireless device communication loss
- 22. Module tamper
- 23. No presence (module)
- 24. AC loss (module)
- 25. Battery trouble (module)
- 26. Power output overload (module)
- 27. Low battery (keyfobs)
- 28. Module restart
- 29. Control panel restart

For the 22. ETHM/GSM TROUBLE STATUS output function, these can be the following troubles (the number corresponds to the LED number in the LED keypad and to the item number in graphic mode in the LCD keypad):

- Reporting trouble station 1 ETHM
- 2. Reporting trouble station 2 ETHM
- Reporting trouble station 1 GPRS SIM1
- Reporting trouble station 2 GPRS SIM1
- Reporting trouble station 1 GPRS SIM2
- Reporting trouble station 2 GPRS SIM2
- Reporting trouble station 1 GSM SIM1
- 8. Reporting trouble station 2 GSM SIM1
- 9. Reporting trouble station 1 GSM SIM2

- 10. Reporting trouble station 2 GSM SIM2
- 11. Reporting trouble station 1 CSD SIM1
- 12. Reporting trouble station 2 CSD SIM1
- 13. Reporting trouble station 1 CSD SIM2
- 14. Reporting trouble station 2 CSD SIM2
- 15. Reporting trouble station 1 SMS SIM1
- 16. Reporting trouble station 2 SMS SIM1
- 17. Reporting trouble station 1 SMS SIM2
- 18. Reporting trouble station 2 SMS SIM2
- 19. Wrong PIN SIM1
- 20. Wrong PIN SIM2
- 21. No Ethernet connection
- 22. No Ethernet connection (PING)
- 23. No connection to SATEL server
- 24. Wrong pair MAC/ID

## 7.4 Output options

Clearing from part. 1 / Clearing from part. 2 – depending on the output function:

- alarm outputs the alarm can be cleared by users having access to the selected partition,
- the 1. EXTERNAL SIREN and 2. INTERNAL SIREN outputs with enabled ARM/DISARM/CLEAR SIGN. option – the output will be activated when in the selected partition the procedure of arming has been initiated, arming is not possible, armed mode is deactivated, or when alarm is cleared in it,
- 5. "DURESS" ALARM the users having access to the selected partition can deactivate the output by means of the OUTPUTS RESET user function.

### Partition 1 / Partition 2 – depending on the output function:

- 12. POWER SUPPLY ON ARMED the output is active when the selected partition is armed (it activates after starting the arming procedure, without taking the exit delay into account),
- 15. CONTROLLED the output can be controlled by the users having access to the selected partition by means of the user function CONTROL (if no partition is selected, the function CONTROL will not be available in the keypad),
- 17. EXIT DELAY STATUS the output is active when the exit delay countdown is running in the selected partition,
- 21. DETECTORS RESETTING the output activates for a preset time, when the arming procedure is initiated in the selected partition (without taking into account the exit delay). The users authorized to access the given partition can activate the output by using the OUTPUTS RESET function.

### Reset in partition 1 / Reset in partition 2 – depending on the output function:

- 11. FIRE DETECTORS POWER SUPPLY the users having access to the selected partition can deactivate the output for 16 seconds by means of the OUTPUTS RESET user function,
- 14. CHIME, for which the CUT-OFF TIME equal to 0 has been programmed the users having access to the selected partition can deactivate the output by means of the OUTPUTS RESET user function.
- **Pulse** output with pulsating mode of operation (0.5/0.5 sec.). This option refers to the outputs for which the cut-off time is to be programmed (except for the 1. EXTERNAL SIREN

and 2. INTERNAL SIREN outputs), and outputs with the 17. EXIT DELAY STATUS, 18. ARMED STATUS, 19. TROUBLE STATUS and 22. ETHM/GSM TROUBLE STATUS functions.

**Polarity** +12V – sets the output operating mode. If the option is disabled, the output is inverted (for the relay output, it means that the NC terminal is open, and the NO terminal is closed).

|                | <ul> <li>terminal of high-current of</li> </ul> | utput / low-current output |
|----------------|-------------------------------------------------|----------------------------|
|                | option enabled                                  | option disabled            |
|                | (normal polarity)                               | (reverse polarity)         |
| active state   | shorted to ground                               | disconnected from ground   |
| inactive state | disconnected from ground                        | shorted to ground          |

Table 6. Mode of output operation depending on the POLARITY +12V option.

- **Fire alarms sign.** option for the 1. EXTERNAL SIREN and 2. INTERNAL SIREN outputs. The output signals in pulsating mode the fire alarms from selected zones (see: ACTIVATION: ZONES) and partitions (see: ALARM SIGNALING PARTITION 1 and ALARM SIGNALING PARTITION 2 output options).
- **One partition sign.** option for the 18. ARMED STATUS and 20. ALARM/ARM STATUS outputs. The output indicates armed mode when any of the two partitions is armed (if the option is disabled, only when both partitions are armed).
- Arm/Disarm/Clear sign. option for the 1. EXTERNAL SIREN and 2. INTERNAL SIREN outputs (see also: CLEARING FROM PART. 1 and CLEARING FROM PART. 2 output options and ARM./DISARM./CLEAR. SIGNALING FROM ZONES ONLY global option). The output signals:
  - starting the arming procedure (which is equivalent to arming if no exit delay has been programmed) 1 tone,
  - disarming 2 tones,
  - alarm clearing 4 tones,
  - denial of arming or arming procedure failure (see: PREVENT ARMING IF NOT READY global option or GRADE 2 global option) – 7 tones.

Tone duration is about 0.3 second.

- Alarm signaling part. 1 / Alarm signaling part. 2 an option for the alarm outputs. The output signals the selected partition alarms which were not triggered by zones.
- **Timer 1 / Timer 2 / Timer 3 / Timer 4** options for the 15. CONTROLLED outputs. The output is controlled by selected timer (if timer status changes to "ON", the output will be activated for the CUT-OFF TIME).
- **Mainboard TMP input** an option for the 1. EXTERNAL SIREN, 2. INTERNAL SIREN and 10. TAMPER ALARM outputs. The output will be activated by the mainboard tamper (violation of the mainboard TMP zone).

| LED | Name displayed on<br>LCD keypad | Options                   | Output<br>function |
|-----|---------------------------------|---------------------------|--------------------|
|     |                                 | Clearing from part. 1     | 1-10               |
| 1   | Part.1 clears                   | Partition 1               | 12, 15, 17, 21     |
|     |                                 | Reset in partition 1      | 11, 14             |
|     |                                 | Clearing from part. 2     | 1-10               |
| 2   | Part.2 clears                   | Partition 2               | 12, 15, 17, 21     |
|     |                                 | Reset in partition 2      | 11, 14             |
| 3   | Pulsation                       | Pulso                     | 3-10, 13-15,       |
| 3   |                                 |                           | 17-19, 22          |
| 4   | Polarization +                  | Polarity +12V             | all                |
|     |                                 | Fire alarms signaling     | 1, 2               |
| 5   | Fire alarm                      | Timer 1                   | 15                 |
|     |                                 | One partition sign.       | 18, 20             |
| 6   | Arm/dArm/CLohrn                 | Arm/Disarm/Clear sign.    | 1, 2               |
| 0   | Ami/dAmi/Ci.cmp                 | Timer 2                   | 15                 |
| 7   | Part 1 alarma                   | Alarm signaling – part. 1 | 1-10               |
| /   |                                 | Timer 3                   | 15                 |
| 0   | Port 2 olormo                   | Alarm signaling – part. 2 | 1-10               |
| 0   |                                 | Timer 4                   | 15                 |
| 9   | 31.TMP zone                     | Mainboard TMP input       | 1, 2, 10           |

Table 7. The way of presenting output options in keypads. The options in the graphic mode in the LCD keypad are numbered in the same way as in the LED keypad.

## 7.5 Quick control of outputs

If the quick control of the outputs 15. CONTROLLED is to be available in keypads, the outputs of this type must be assigned to the corresponding keypad keys. One output can be assigned to each of the keys designated with numerals.

| 😺 Versa -       | Outputs             |                     | ]        |
|-----------------|---------------------|---------------------|----------|
| Outputs         | Quick control       |                     |          |
| On/Off          | Output              | Output function     |          |
| 1#/1*           | 5: Light            | Controlled          |          |
| 2#/2*           | 6: Watering         | Controlled          |          |
| 3# / 3*         | 7: Air conditioning | Controlled          |          |
| 4# / 4*         | 8: Heater           | Controlled          |          |
| 5# / 5*         |                     |                     |          |
| 6# / 6*         |                     |                     |          |
| 7# / 7*         |                     |                     |          |
| 8# / 8*         |                     |                     |          |
| 9# / 9*         |                     |                     |          |
| 0#/0*           |                     |                     |          |
|                 |                     | Print 🛛 🗸 OK        |          |
| Fig. 11. DLOADX | (program: assigning | the outputs to keyp | ad keys. |

# 8. Output S

On the control panel electronics board, there is a dedicated output for connecting a sounder to be installed in the enclosure (the sounder is included in the control panel delivery set).

## 8.1 Configuring the output S

You can configure the output S as follows:

- DLOADX program: "VERSA Outputs" window (Fig. 10).
- keypad: OUTPUTS function SERVICE MODE ▶2. HARDWARE ▶3. OUTPUTS). Programming is performed by means of the "step by step" method (see: p. 6):
  - 1. Select output [output 13].
  - 2. Cut-off time.
  - 3. Sound type.

## 8.2 Output S parameters

**Cut off time** – period of time during which the output is active. **Signaling mode** – type of audible signaling.

# 9. Devices

The VERSA Plus control panel has built in:

- Ethernet communication module,
- GSM communication module,
- voice module.

The Ethernet communication module and the GSM communication module are treated by the control panel as one device. Its default name is "VERSA-ETH" (this name can be changed).

You can connect to the control panel communication bus additional devices (keypads, expanders, other modules) which will be needed in the alarm system.

## 9.1 Configuring the devices

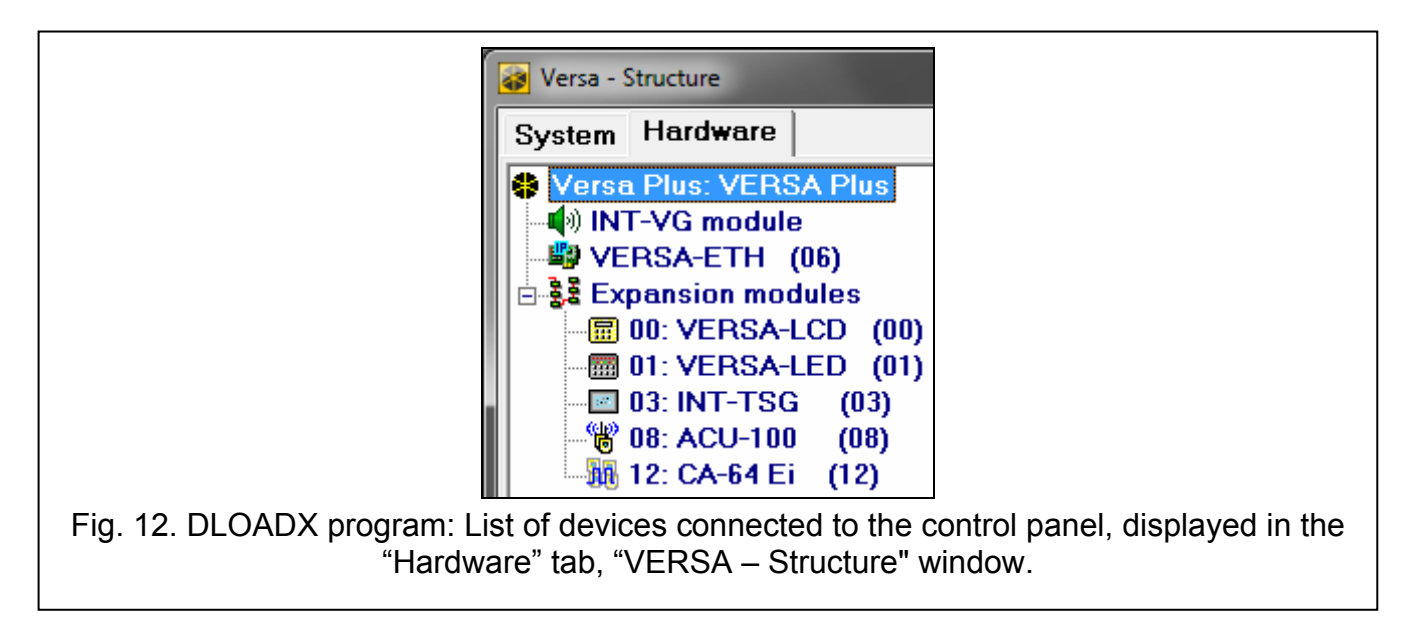

You can configure the devices as follows:

- DLOADX program: "VERSA Structure" window → "Hardware" tab. The list of devices is
  presented in the form of tree structure on the left side of the window (Fig. 12). Click on the
  name of device you want to configure.
- keypad: SETTINGS function (SERVICE MODE ►2. HARDWARE ►1. KPDS & EXPS.
   ►2. SETTINGS). Programming is performed by means of the "step by step" method (see: p. 6). In the first step, select the device you want to configure.

The following can be programmed for all devices connected to the communication bus:

Name – individual name of the device (up to 16 characters).

**Tamper signaled in part.** – the partition in which tamper alarm will be triggered in the event of tamper or disconnection of the device from the system.

Descriptions displayed on LCD keypad are shown in square brackets.

## 9.2 Built-in communication modules (VERSA-ETH)

| VERSA - Structure      |                                                                                                    |
|------------------------|----------------------------------------------------------------------------------------------------|
| System Hardware        | VERSA-ETH                                                                                                    |
| VERSA Plus: VERSA Plus | Name: VERSA-ETH (06)                                                                                                    |
|                        | Tamper signaled in part.:   1: First floor  2: Second floor  DI GADX                                                                                                    |
|                        | ✓ DLOADX -> VERSA-ETH connection                                                                                                    |
|                        | DLOADX server: 192.168.1.91 Port: 7090 €<br>DLOADX key: ************************************                                                                                                    |
|                        | Satel service           Image: Contract of the service           Image: Contract of the service |
|                        | □ Do not report SATEL server connection trouble         ✓ Communication with mobile application         □ Alarm 3 incorrect codes (mobile application)         ✓ Push notifications                                                                                                    |
|                        | Time from a time server                                                                                                    |
|                        | LAN GSM Answering (GSM) Messaging Remote firmware update                                                                                                    |
|                        |                                                                                                    |
|                        | Obtain IP address automatically (DHCP)                                                                                                    |
|                        | IP address 0. 0. 0                                                                                                    |
|                        | Subnet mask: 0.0.0                                                                                                    |
|                        | Gateway 0. 0. 0                                                                                                    |
|                        | DNS server: 192.168. 9. 1                                                                                                    |
|                        | PING test                                                                                                    |
|                        | Address to test:                                                                                                    |
|                        | Period: U 🗲 sec. Tries no. before trouble: 0 호                                                                                                    |
| Fig. 13. DLOADX        | program: configuring the built-in communication modules.                                                                                                    |

All parameters and options of built-in communication modules can only be configured by means of the DLOADX program.

Name – individual name of the device (up to 16 characters).

**Tamper signaled in part.** – the partition in which tamper alarm will be triggered in the event of no communication with the device.

### DLOADX

- **DLOADX->VERSA-ETHM connection** [DLOADX→ETHM-1] if this option is enabled, it is possible to initiate connection with the control panel via Ethernet from the DLOADX program.
- **DLOADX server** address of the computer with DLOADX program. If the computer is not in the same local network as the control panel, it must be a public address. You can enter either the IP address or the domain name.
- **Port** number of the TCP port used for communication between control panel and a computer with DLOADX program via Ethernet / GPRS. You can enter values from 1 to 65535. Default value: 7090.
- **DLOADX key** a string of up to 12 alphanumeric characters (digits, letters and special characters) which is used for data encryption during communication between control panel and computer with DLOADX program via Ethernet / GPRS.
- **SMS** control command that will be sent in the SMS message to initiate communication between control panel and DLOADX program. It depends on the SMS message content whether communication will take place via Ethernet, modem or GPRS (see: sections which describe remote programming of the control panel). You can enter up to 8 alphanumeric characters (you can use spaces, but at least one character must be different from the space).

#### SATEL service

- LAN [SATEL server LAN] if this option is enabled, the control panel connects to the SATEL server via the Ethernet module, while the SATEL server makes it possible to establish communication with the control panel. For communication vie the SATEL server, you do not need to additionally configure the network device through which the module connects to the public network.
- i

For establishing communication with the SATEL server, the DNS server must be used.

For communication via the SATEL server, the ports of 1024-65535 range are used as outgoing ports. These ports must not be blocked.

- **GSM** [SATEL server GSM] if this option is enabled, the control panel connects to the SATEL server via the GSM module (GPRS), while the SATEL server makes it possible to establish communication with the control panel.
- *i* Make sure that the SIM card tariff plan is suited to the requirements of communication via the SATEL server (GPRS connection to the server is active at all times).

If the LAN and GSM options are enabled at the same time, communication via the Ethernet module has priority. Communication via the GSM module will be established only if an attempt to establish communication to the SATEL server via the Ethernet module fails.

- **Do not report SATEL server connection trouble** [No SATEL trbl.] if this option is enabled, loss of communication with the SATEL server will not be reported.
- **Communication with mobile application** [Mobile app.] if this option is enabled, communication with the control panel can be established from the mobile application. The option is available if the LAN or GSM option is enabled.

- Alarm 3 incorrect codes (mobile application) [Al.3 wrong codes] if this option is enabled, entering an invalid code three times from the VERSA CONTROL application will trigger an alarm.
- **Push notifications** if this option is enabled, the VERSA CONTROL application can provide information about alarm system events by means of push notifications.
- MAC information on module hardware address.
- ID information on individual identification number for the purpose of communication via the SATEL server (programming by means of DLOADX program, operating by means of VERSA CONTROL application). The ID number is assigned automatically by the SATEL server.
- *i* If the control panel is to be used in another alarm system, the hitherto used ID number must be deleted. It can be done from the keypad, when programming the built-in communication modules, in the last step, if the control panel is connected to the SATEL server. Having deleted the old ID number, the control panel will receive a new one. The VERSA CONTROL applications using the old ID number will be unable to connect to the control panel.
- IP information on the module local / public address.
- **QR-code** pressing the button will display the "QR-code" window. The window shows the QR code containing information required when configuring settings of the VERSA CONTROL application. You can read the QR code by using a mobile device or export to file and transmit to the users. The QR code facilitates configuring the VERSA CONTROL application settings.
- **Refresh** pressing the button will update information presented in the MAC, ID and IP fields.

### Time from a time server

**LAN (LAN)** [Time from srvLAN] – if the option is enabled, the control panel clock will be synchronized with the time server once a day through the Ethernet module.

i

For communication with the time server, the DNS server must be used.

**GSM** [Time from srvGSM] – if the option is enabled, the control panel clock will be synchronized with the time server once a day through the GSM module (GPRS).

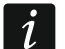

If the LAN and GSM options are enabled at the same time, time synchronization via the Ethernet module has priority. Time synchronization by means of the GSM module will take place only if an attempt to synchronize time via the Ethernet module fails.

**Time from GSM network** [Time from GSMnet] – if the option is enabled, the control panel clock is synchronized with the time of GSM network operator.

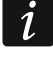

Synchronizing the clock with the GSM network time has the top priority. Only if synchronization with the GSM network time fails will the clock be synchronized with the time server.

**Time zone** – difference between the universal time (GMT) and the zone time. The parameter is required, if the control panel clock is to be synchronized.

### 9.2.1 Ethernet communication module (ETHM)

**ETHM (LAN)** [Use ETHM] – if the option is enabled, the built-in module is supported by the control panel. The option should be disabled, if the module is not to be used. Disabling the option will prevent the unnecessary reporting of troubles related to this module.

**Obtain IP address automatically (DHCP)** [DHCP] – if this option is enabled, the module will automatically download data on IP address, subnet mask and gateway from the DHCP server (in such a case, you do not have to program these parameters).

i

The IP address assigned to the module can be read in the LCD keypad using the **MODULE VER.** user function available in the TESTS submenu. For a detailed description of the function please refer to the user manual for the control panel.

IP address – module IP address.

Subnet mask – the mask of the subnet in which the module is working.

- **Gateway** IP address of the network device through which the other devices in the local network can communicate with devices in other networks.
- **Obtain DNS server address automatically** [DHCP-DNS] if this option is enabled, the DNS server IP address is downloaded automatically from the DHCP server. The option is available, when the OBTAIN IP ADDRESS AUTOMATICALLY (DHCP) option is enabled.
- **DNS server** IP address of the DNS server which is to be used by the module. It can be programmed, if the OBTAIN DNS SERVER ADDRESS AUTOMATICALLY option is disabled.

#### **PING test**

- Address to test [PING] address of the device to which a ping command to test communication is to be sent by the module. You can enter IP address or domain name.
- **Period** [PING period] the time interval between successive communication tests using the ping command. If value 0 is programmed, the communication test is disabled.
- **Tries no. before trouble** [PING tries] the number of failed communication tests (the module received no answer to the ping command sent), after which the trouble will be reported. If value 0 is programmed, the communication test is disabled.

|                 | IME      | El: 0122070089 | 02295 (SIM900)  |                |
|-----------------|----------|----------------|-----------------|----------------|
| SIM 1           | SIM 1    |                | SIM 2           | SIM 2          |
| PIN:            | ×××× 6ơ  |                | PIN:            | **** 6ơ        |
| GPRS APN:       |          |                | GPRS APN:       | internet       |
| Username:       |          |                | Username:       |                |
| Password:       |          |                | Password:       |                |
| DNS server:     | 0. 0. 0. | 0              | DNS server:     | 213.158.194. 1 |
| SMS center no.: |          |                | SMS center no.: |                |
| Lock time:      | 0 🚖 mi   | n.             | Lock time:      | 0 🚖 min.       |
| Return time:    | 0 🚖 mi   | in.            | Return time:    | 0 🚖 min.       |
| USSD retransmit | code     | ,              |                 | The second     |
| SMS: ussd       |          | any number     |                 | Advanced       |

### 9.2.2 GSM communication module

#### SIM 1 / SIM 2

SIM 1 [Use SIM 1] / SIM 2 [Use SIM 2] – if this option is enabled, the given SIM card is supported by the control panel. Disable the option, if the given card is not to be used. Disabling the option will prevent unnecessary reporting of troubles related to that card.

57

PIN [SIM 1 PIN code / SIM 2 PIN code] - PIN code of the SIM card.

*i* If a wrong PIN code is programmed, a trouble will be reported after using it. After 255 seconds the control panel will retry to use the PIN code. After the third attempt to use a wrong PIN code, the SIM card will be blocked. To unblock the card, remove it and insert into a cell phone, and then enter the PUK code.

**GPRS APN** – access point name for Internet GPRS connection.

Username – user name for Internet GPRS connection.

**Password** – password for Internet GPRS connection.

**DNS server** – IP address of DNS server to be used by the module.

The GPRS parameters can be obtained from the GSM network operator.

- **SMS center no.** telephone number of the short message service center. It is used as a connecting link when sending SMS messages. If the number has been saved by the operator to the SIM card memory, it need not be programmed. Otherwise, if the control panel is to send SMS messages, it must be entered. The number must be suitable for the operator of network in which the SIM card is registered.
- Lock time the time during which switch-over to the other SIM card is impossible. For reporting, the transmission paths programmed as subsequent ones, if they require switch-over to the other card, will be skipped during the lock lime countdown (see: "Transmission priority" p. 82). Entering the value 0 means that instant switch-over to the other SIM card is possible.
- **Return time** the time after which the other SIM card is to be used. Entering the value 0 means that automatic switch-over to the other SIM card will not take place.

If two SIM cards are to be used, one of them must be treated as the priority card. It is recommended that return time equal to 0 be programmed for it.

#### USSD retransmit code

- **SMS** control command that will be sent in the SMS message together with USSD code. The control panel will run the USSD code and send the response received from the operator to the phone number from which the SMS message with control command was sent. You can enter up to 8 alphanumeric characters (you can use spaces, but at least one character must be different from the space). Owing to the USSD codes you can, for example, check the account balance of SIM card installed in the control panel.
- 1

ĺ

It is not advisable to use the advanced functions available due to the USSD service if menu is presented in response to the entered code.

**any number** [USSD - any tel.] – if the option is enabled, the SMS messages containing USSD codes can be sent from all telephone numbers. If the option is disabled, only from the phone numbers included in the TELEPHONE NUMBERS table.

#### Answering (GSM)

- **Audio call answering** if the option is enabled, the module receives the incoming voice calls.
- **Any number for audio** if the option is enabled, the module receives all incoming voice calls. If the option is disabled, only from the phone numbers included in the TELEPHONE NUMBERS table.
- **Data call answering** if the option is enabled, the module receives the incoming modem connections (CSD data transmissions).

**Any number for data** – if the option is enabled, the module receives all incoming modem connections. If the option is disabled, only from the phone numbers included in the TELEPHONE NUMBERS table.

| Au<br>An | dio call answering<br>y number for audio | <ul> <li>Data call answering</li> <li>Any number for data</li> </ul> |     |
|----------|------------------------------------------|----------------------------------------------------------------------|-----|
|          | Telephone no.                            | User                                                                 | SMS |
| 1        | 777666555                                | 4: Adam Jones                                                        |     |
| 2        | 888777666                                |                                                                      |     |
| 3        | 999888777                                |                                                                      |     |
| 4        |                                          |                                                                      |     |
| 5        |                                          |                                                                      |     |
| 6        |                                          |                                                                      |     |
| 7        |                                          |                                                                      |     |
| 8        |                                          |                                                                      |     |
| T1       | 111222333                                | 1: John Smith                                                        |     |
| T2       | 222333444                                | 30: Peter Smith                                                      | ×   |
| T3       | 333444555                                | 2: Ann Smith                                                         |     |
| T4       | 444555666                                | 5: Julie Jones                                                       |     |
| T5       |                                          |                                                                      |     |
| T6       |                                          |                                                                      |     |
| T7       |                                          |                                                                      |     |
| T8       |                                          |                                                                      |     |

#### **Telephone numbers**

The table presents:

- **1...8** telephone numbers from which it is possible to:
  - control the alarm system by means of SMS messages (a user must be assigned to the phone number),
  - initiate by means of SMS messages establishment of communication with the DLOADX program (Ethernet, GPRS, CSD),
  - send the USSD codes (a user must be assigned to the phone number),
  - establish voice connections with the control panel (if a user having the INT-VG ACCESS right is assigned to the phone number, he will get access to the voice menu without having to enter the code),
  - establish modem connections with the control panel.
- i

Options are available for some of the above described functions, which, if enabled, allow these functions to be run from any phone number.

**T1...T8** – phone numbers which are notified by phone, and from which the functions available in the case of phone numbers 1...8 can also be executed. These numbers can be edited when configuring the messaging (see: "Telephone messaging" p. 87).

Telephone no. – telephone number.

Do not enter the same telephone number twice.

**User** – the user assigned to the telephone number. It depends on the user rights whether:

- he will have access to the voice menu,

- the control panel will execute the control command sent in the SMS message.

**SMS** – if the option is enabled, unknown SMS messages received by the module are sent to the phone number (e.g. information received from GSM operator).

## 9.3 Keypad

### 9.3.1 Parameters and options

Descriptions displayed on LCD keypad are shown in square brackets.

**CHIME signal of zones** [Zone chime] – the keypad can audibly signal violation of selected zones. If the zone is armed, violation will not trigger the CHIME signal.

Date/Time format – the way how date and time will be presented on the display.

LCD backlight – the way how the display backlight will work in the LCD keypad.

Keys backlight – the way how the keys backlight will work.

**Auto-backlight** – the way to turn on the automatic backlight of keys (in the LCD keypad, also the display).

Sounder volume – control of the volume level of sounds generated in the keypad.

### Options

**Sign. entry delay** [Entry time sign.] – if this option is enabled, the keypad will audibly signal the entry delay countdown.

- **Sign. exit delay** [Exit time sign.] if this option is enabled, the keypad will audibly signal the exit delay countdown.
- **Sign. alarms** [Alarm signalling] if this option is enabled, the keypad will signal the alarms audibly. The alarm is signaled during the KEYPAD'S ALARM TIME (see: "Global times" p. 35).
- **Quick arming Partition 1** [Part.1 QuickArm] if this option is enabled, partition 1 can be armed without entering the code. The quick arming is not possible, if the GRADE 2 option is enabled in the control panel.
- **Quick arming Partition 2** [Part.2 QuickArm] if this option is enabled, partition 2 can be armed without entering the code. The quick arming is not possible, if the GRADE 2 option is enabled in the control panel.

Keys sound – with this option enabled, pressing the keypad keys is confirmed by beeps.

- **Sign. trbl in part. arm** [Trbl.in part.arm] if this option is enabled, the 🔂 LED goes off after both partitions are fully armed (if the option is disabled, the LED goes off after just one of the partitions is armed in any mode).
- **Show code entering** [Code entry ind.] if this option is enabled, entering the code is presented:

LCD keypad – on the keypad display by asterisks,

**LED keypad** – by means of LEDs in the lower line of LEDs.

- **Chime on/off** if this option is enabled, the chime signal can be turned on/off by means of the **B**<sub>tuv</sub> key (the key is to be pressed for about 3 seconds).
- **Quick control** if this option is enabled, the users can control the outputs by using the number keys. The 15. CONTROLLED outputs must be assigned to the keys (see: "Quick control of outputs" p. 52).
- **Sign. new trouble** [New trbl.signal.] if this option is enabled, the keypad will audibly signal occurrence of any new trouble (additionally, the TROUBLE MEMORY UNTIL REVIEW option must be enabled in the control panel see: "Global options" p. 32). The signaling will be turned off after reviewing the trouble with the SYSTEM STATE user function. The new troubles will not be signaled, if the GRADE 2 option is enabled in the control panel.
- **Auto-Arm delay countdown** [Autoarm signal.] if this option is enabled, the auto-arm delay countdown is signaled acoustically (not applicable to the LED keypads).
- Arm mode review [Arm mode check.] if this option is enabled, holding down the **X**▼ key for about 3 seconds will display information on the partition status. The users cannot check the partition status using the **X**▼ key, if the GRADE 2 option is enabled.

#### Alarms

- **FIRE alarm** if this option is enabled, pressing the **\* •** key for approx. 3 seconds will trigger the fire alarm.
- **AUX. alarm** [Medical alarm] if this option is enabled, pressing the **D** key for approx. 3 seconds will trigger the auxiliary (medical) alarm.
- **PANIC alarm** if this option is enabled, pressing the **#1** key for approx. 3 seconds will trigger the panic alarm.
- **silent** [Silent panic] if this option is enabled, the panic alarm triggered from the keypad will be a silent one (without loud signal). The option is available, if the PANIC ALARM option is enabled.
- Alarm 3 incorrect codes [3 wrong codes] if this option is enabled, entering incorrect code three times will trigger the alarm.

### Alarm messages

**Partitions** [Part.alarm msg.] – if this option is enabled, messages on partition alarms will be displayed (they contain the name of partition).

**Zones** [Zone alarm msg.] – if this option is enabled, messages on alarms from zones will be displayed (they contain the name of zone). The zone alarm messages have the priority.

The messages are presented on the display of LCD keypad.

The messages will not be displayed, if the GRADE 2 global option is enabled.

## 9.3.2 Volume

i

1

The volume level for different events is configurable in the case of VERSA-LCDM, VERSA-LCDR and VERSA-LCDM-WRL keypads.

**Volume** – volume level of the beeps generated during keypad operation (key pressing, confirmation of performed operation, etc.).

Chime – volume level of the beeps generated after zone violation (CHIME).

Entry delay – volume level of the entry delay beeps.

**Exit delay** – volume level of the exit delay beeps.

Fire alarm – volume level of the fire alarm beeps.

Burglary alarm – volume level when signaling burglar, panic and auxiliary (medical) alarms.

Warning alarm – volume level when signaling warning alarms.

**Trouble signaling** – volume level when signaling troubles.

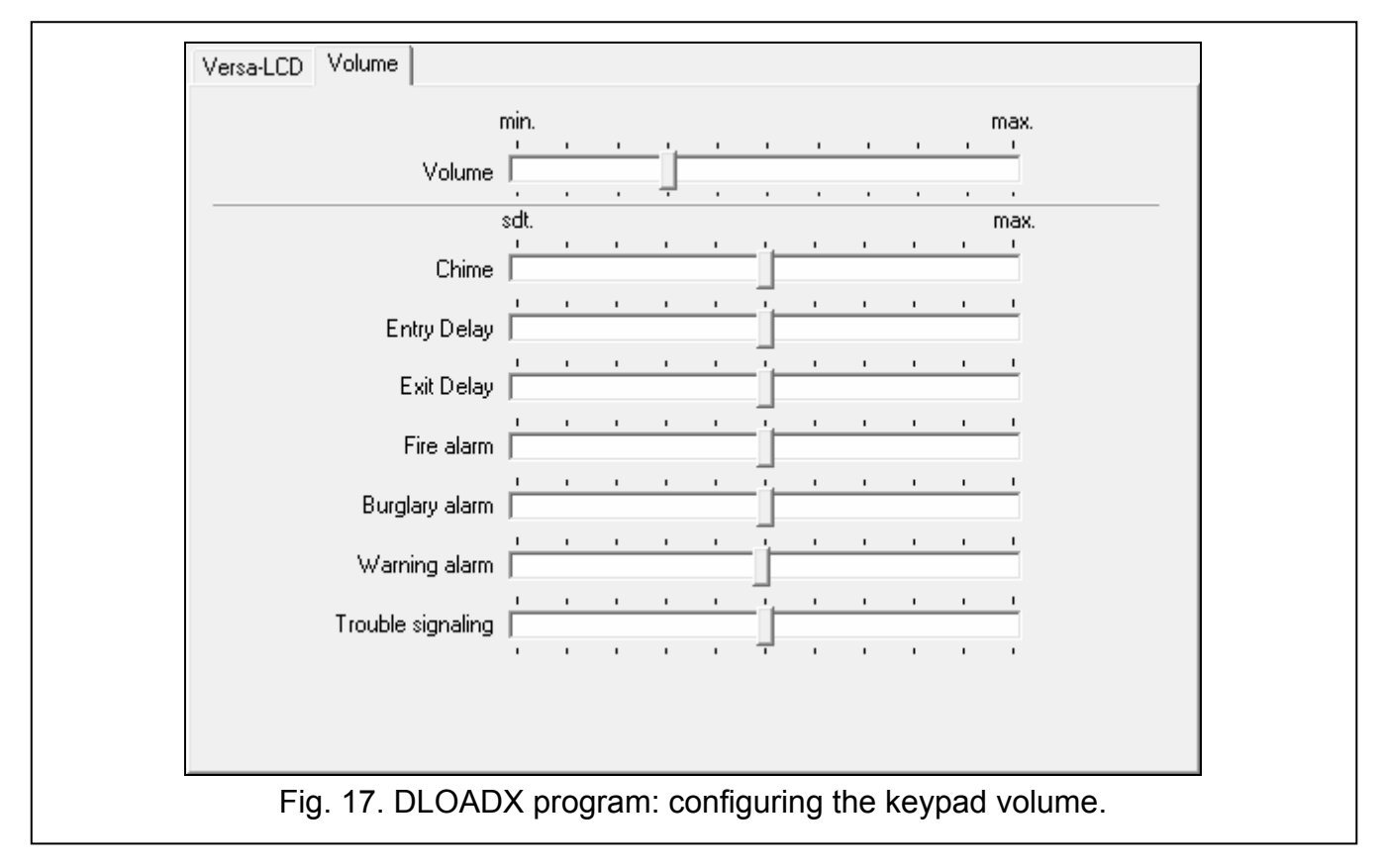

### 9.3.3 Proximity cards

Parameters related to proximity card operation are available for keypads provided with proximity card readers (VERSA-LCDR and VERSA-LCDM-WRL).

| Arming                         |
|--------------------------------|
| Card hold-down                 |
| Card hold-down control outputs |
| 🗖 1: Outdoor sound             |
| 🗖 2: Outdoor optical           |
| 🔲 3: Indoor siren              |
| 4: READY status                |
| 🗖 5: Light                     |
| □ 6: Watering                  |
| 7: Air conditioning            |
| ■ 8: Heater                    |
| 9: Arm status                  |
| 10: Output 10                  |
| 11: Output 11                  |
| T 12: Output 12                |
|                                |

#### Arming

İ

**Card hold-down** – if you select this option, the user will have to bring the card close to the keys and hold it still for about 3 seconds to arm the system.

**Card read** – if you select this option, the user will only have to bring the card close to the keys to arm the system.

When configuring the keypad by using functions available in the service mode, use the *PROX.CARD* - *ARMS* option to define how to arm the system using the proximity card (option enabled = CARD READ; option disabled = CARD HOLD-DOWN).

#### Card hold-down control outputs

If you have selected the CARD READ option, you can permit the users to toggle the 15. CONTROLLED type outputs (the output status will change after the card is brought close to the keys and held still for about 3 seconds). Select the outputs the users will be allowed to control.

### 9.4 ABAX wireless system controller

#### 9.4.1 Parameters and options of the controller

**Response period** – communication with wireless devices takes place in specified intervals. The controller is then gathering information on the status of wireless devices and, if necessary, sending commands to the devices, e.g. switching the detectors to their active/passive state, switching on/off the test mode and/or changing configuration of the devices. The response period can be 12, 24 or 36 seconds. The less often communication between the controller and the wireless devices takes place, the more wireless devices can work within each other's operating range (12 seconds – up to 150, 24 seconds – up to 300, 36 seconds – up to 450). Beyond the response period, information about tampers of devices and violations of detectors operating in active mode are sent to the controller. The response period has an effect on the level of energy consumption by the wireless devices. The less often communication between the controller and the level of energy consumption by the wireless devices.

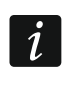

In the case of the AMD-103 detector and ASP-100 siren, no communication takes place during polling.

**Higher sensitivity for jamming detection** – if this option is enabled, the sensitivity of detection of radio communication jamming is boosted.

| versio                                                                               | n: 5.03 2017-06-12                 |                           | ACU-100                              |               |                   |                               | c           | )n<br>1 2 3 | 45 |  |  |
|--------------------------------------------------------------------------------------|------------------------------------|---------------------------|--------------------------------------|---------------|-------------------|-------------------------------|-------------|-------------|----|--|--|
| Name: ACU-100 (08)                                                                   |                                    |                           |                                      |               |                   |                               |             |             |    |  |  |
| Tamper signaled in part.:   1: First floor  C: 2: Second floor                       |                                    |                           |                                      |               |                   |                               |             |             |    |  |  |
| Zones/Outputs Keyfobs LCD-WRL                                                        |                                    |                           |                                      |               |                   |                               |             |             |    |  |  |
| Response period<br>• 12sec.                                                          |                                    |                           | C 24sec. C 36sec.                    |               |                   |                               |             |             |    |  |  |
| ☐ Higher sensitivity for jamming detection ☐ User can replace VERSA-LCDM-WRL battery |                                    |                           |                                      |               |                   |                               |             |             |    |  |  |
|                                                                                      | Name                               | Туре                      | Device type                          | Serial number | Always active     | Configuration                 |             | Filter      |    |  |  |
| 1                                                                                    | Outdoor sound<br>ASP-105 battery   | External siren<br>Trouble | ASP-105 (siren)<br>^ (Battery state) | 0647597       |                   | 1-2: Sound 1 -                | time 3 min. | 20          |    |  |  |
| 2                                                                                    | Outdoor optical<br>ASP-105 12 V DC | External siren<br>Trouble | ^ (flash)<br>^ (+12V state)          | 0647597       |                   |                               |             |             |    |  |  |
| 3                                                                                    | APD-100 corridor                   | Entry/Exit route          | APD-100. (PIR PET)                   | 0006321       |                   | 2-1: Sensitivity medium - PET |             | 20          |    |  |  |
| 4                                                                                    | APD-100 living r                   | Instant                   | APD-100. (PIR PET)                   | 0008392       |                   | 1-1: Sensitivity low - PET    |             | 0           |    |  |  |
| 5                                                                                    | Okno 1 living r.                   | Instant                   | AMD-101.(Magn. contact)              | 0029415       |                   | 1:Side contact                |             | 0           |    |  |  |
| 6                                                                                    | Okno 2 living r.                   | Instant                   | ^ (NC input)                         | 0029415       |                   |                               |             |             |    |  |  |
| 7                                                                                    | Door                               | Entry/Exit                | AMD-100.(Magn. contact)              | 0051932       |                   | 1:Side contact                |             | 0           | Ŧ  |  |  |
| Read                                                                                 |                                    |                           |                                      |               | O Te              | est mode                      | 🔋 New d     | levice      |    |  |  |
| Survite Vrite                                                                        |                                    |                           | ,                                    | ۶ 😒           | Synchronize 🛛 🗙 D |                               | ete         |             |    |  |  |
| Fig. 19. DLOADX program: configuring the ABAX wireless system controller and ABAX    |                                    |                           |                                      |               |                   |                               |             |             |    |  |  |

wireless devices.

- **User can replace VERSA-LCDM-WRL battery** if this option is enabled, all users can replace battery in the VERSA-LCDM-WRL wireless keypads (for 3 minutes after the code is entered and confirmed with the **\* •** key, the status of tamper switch will not be monitored on the keypad that was used to enter the code). If the option is disabled, the battery can only be replaced by the users who have access to the REPLACE BAT. function in the 0.SERVICE submenu (the function is supported by the ABAX controller, firmware version 5.03).
- **Synchronize** this function starts the procedure of synchronization, i.e. checking for presence of other ABAX wireless system controllers working within the controller operating range. The controller will synchronize the response period so that the radio transmissions of some controllers should not be mutually jammed. Synchronization is performed automatically upon starting the controller and after each operation of adding/removing devices supported by it.

Test mode – in the ABAX system the test mode can be started, in which:

- LED indicators are enabled in the wireless devices (the LEDs are disabled during normal operation) – information provided by means of the LEDs depends on the device,
- signaling is blocked in the ASP-105 and ASP-205 sirens.

The test mode is started/ended during polling, which results in a delay, its duration depending on the programmed response period. The test mode will be turned off automatically after 30 minutes of:

 starting the test mode from the DLOADX program (the 30-minute period is running from the moment of exiting the controller settings),

- exiting the service mode in the control panel.

i

According to requirements of the EN50131 standard, the level of radio signals sent by wireless devices is reduced during the test mode operation.

For the AMD-103 detector, entering the test mode remotely is not possible.

### 9.4.2 Parameters and options of ABAX system wireless devices

i

The wireless keypads constitute a special category of wireless devices for which a separate group of positions is reserved in the controller. For information on configuring the wireless keypads, refer to the manuals delivered with respective keypads.

- **Filter** the number of consecutive response periods, during which communication with the device failed to be established, for the loss of communication with the device to be reported. Values from the 0 to 50 range can be entered. Entering the digit 0 will disable control of the device presence in the system.
- *i* In the case of the AMD-103 magnetic contact and ASP-100 siren, the presence check is performed in a different way than for the other ABAX system devices. If the value programmed for the FILTER parameter differs from 0, the lack of presence will be reported if no transmission from the AMD-103 magnetic contact / ASP-100 siren is received within one hour.
- **Always active** [Active mode] the option is available for the most of wireless detectors. If enabled, the detector is permanently switched over to the active mode (see "ABAX wireless detectors" p. 71).
- i

The AMD-103 detector and the wireless detectors assigned to 24-h zones are always in the active mode, therefore the ALWAYS ACTIVE option does not have to be enabled for them.

**Configuration** – some of the wireless devices provide additional parameters and options, which can be configured by radio (shown in square brackets is information on the zone for which additional parameters can be programmed, if the device takes up more than 1 zone):

AGD-100 – wireless glass-break detector. Sensitivity is to be programmed.

- AMD-100 / AMD-101 wireless magnetic contact. The active reed switch is to be selected.
- **AMD-102** wireless magnetic contact with input for roller shutter detector. The following is to be programmed:
  - active reed switch [first zone],
  - number of pulses after which alarm will be triggered by the roller shutter input [second zone]
  - time during which the specified number of pulses must occur for the roller shutter input to trigger alarm [second zone].
- **AOCD-250** wireless outdoor dual technology curtain detector. The following is to be programmed:
  - sensitivity of PIR sensor;

- sensitivity of microwave sensor.
- **AOD-200** wireless outdoor dual technology motion detector. The following is to be programmed:
  - sensitivity of PIR sensor;
  - sensitivity of microwave sensor;
  - sensitivity of dusk sensor (detection threshold).
- **APMD-150** wireless dual technology motion detector. The following is to be programmed:
  - sensitivity of PIR sensor,
  - sensitivity of microwave sensor,
  - the way of operation in test mode.

**APD-100** – wireless passive infrared detector. The following is to be programmed:

- sensitivity,
- option of immunity to pets up to 15 kg.

ARD-100 – wireless reorientation detector. Sensitivity is to be programmed.

ASD-150 – wireless smoke detector. The following is to be programmed:

- option to signal alarm from other ASD-150 detectors;
- option to send out alarm to other ASD-150 detectors.
- **AVD-100** wireless vibration detector and magnetic contact. The following is to be programmed:
  - active reed switch [first zone],
  - sensitivity of vibration detector (registering a single vibration meeting the sensitivity criterion will cause alarm) [second zone],
  - the number of pulses which, if registered by vibration detector will cause alarm (the pulses need not meet the sensitivity criterion) [second zone].
- *i* Working parameters of the vibration detector are independently analyzed. The detector can trigger alarm after registering a single, strong vibration caused by a powerful impact, and also on registering several slight vibrations caused by a series of weak strikes.

ASP-100 – wireless outdoor siren. The following is to be programmed:

- type of acoustic signaling;
- maximum duration of signaling.

ASP-105 – wirelessly triggered outdoor siren. The following is to be programmed:

- type of acoustic signaling,
- maximum duration of acoustic signaling.

**ASP-205** – wireless indoor siren. Signaling parameters can be programmed for both positions occupied by the siren (thus allows to program two different signaling types):

- maximum duration of signaling (optical and acoustic),
- type of acoustic signaling,
- optical signaling option.
- **ASW-100 E** / **ASW-100 F** 230 V AC wireless controller. Operating mode can be programmed.

## 9.4.3 Configuring the ABAX wireless devices

### **DLOADX** program

You can configure the wireless devices as follows: "VERSA – Structure" window  $\rightarrow$  "Hardware" tab  $\rightarrow$  "Expansion modules" branch  $\rightarrow$  [ABAX system controller name]  $\rightarrow$  "Zones/Outputs" tab. Before making any changes, click on the "Read" button, and after making the changes – on the "Write" button (the data relating to the wireless devices are not

read after clicking on the without button or saved after clicking on the without button in the DLOADX program main menu). Described below is how the additional parameters and options should be programmed in the "Configuration" column.

- **AGD-100** enter a digit from the 1 to 3 range to set the sensitivity (1 low, 2 medium, 3 high).
- **AMD-100** / **AMD-101** enter the digit 0 (bottom reed switch) or 1 (side reed switch) to determine which of the two reed switches is to be active.
- **AMD-102** for the magnetic contact, enter the digit 0 (bottom reed switch) or 1 (side reed switch) to determine which of the two reed switches is to be active. For the roller shutter input, enter 2 digits:

1<sup>st</sup> digit – number of pulses: from 1 to 8.

2<sup>nd</sup> digit – pulse validity: 0 (30 seconds), 1 (120 seconds), 2 (240 seconds) or 3 (unlimited duration).

AOCD-250 – enter 2 digits:

1<sup>st</sup> digit – sensitivity of PIR sensor: from 1 to 4 (1 – minimum; 4 – maximum).

 $2^{nd}$  digit – sensitivity of microwave sensor: from 1 to 8 (1 – minimum; 8 – maximum).

AOD-200 – for the first position taken by the detector, enter 3 digits:

1<sup>st</sup> digit – sensitivity of PIR sensor: from 1 to 4 (1 – minimum; 4 – maximum).

 $2^{nd}$  digit – sensitivity of microwave sensor: from 1 to 8 (1 – minimum; 8 – maximum).

 $3^{rd}$  digit – sensitivity of dusk sensor: from 1 to 4 (1 – minimum; 4 – maximum).

APMD-150 - enter 3 digits:

1<sup>st</sup> digit – sensitivity of PIR sensor: from 1 to 4 (1 – minimum; 4 – maximum).

2<sup>nd</sup> digit – sensitivity of microwave sensor: from 1 to 8 (1 – minimum; 8 – maximum).

3<sup>rd</sup> digit – the way of operation in the test mode: 0 (alarm triggered after motion is sensed by both detectors), 1 (alarm triggered after motion is sensed by infrared detector) or 2 (alarm triggered after motion is sensed by microwave detector).

**APD-100** – enter 2 digits:

1<sup>st</sup> digit – sensitivity: 1 (low), 2 (medium) or 3 (high),

 $2^{nd}$  digit – pet immunity option: 0 (disabled) or 1 (enabled).

**ARD-100** – enter a number from the 1 to 16 range to determine sensitivity (1 – minimum; 16 – maximum).

ASD-150 – enter 2 digits:

1<sup>st</sup> digit – option to signal alarm from other ASD-150 detectors: 0 (disabled) or 1 (enabled).

- 2<sup>nd</sup> digit option to send out alarm to other ASD-150 detectors: 0 (disabled) or 1 (enabled).
- **AVD-100** for the magnetic contact, enter the digit 0 (bottom reed switch) or 1 (side reed switch) to determine which of the two reed switches is to be active. For the vibration detector, enter 2 digits:

 $1^{st}$  digit – sensitivity: from 1 to 8 (1 – minimum; 8 – maximum).

 $2^{nd}$  digit – number of pulses: from 0 to 7. For the value 0, pulses are not counted.

### ASP-100 - enter 2 digits:

- 1<sup>st</sup> digit type of acoustic signaling: from 1 to 4.
- 2<sup>nd</sup> digit maximum duration of signaling: 1 (1 minute), 2 (3 minutes), 3 (6 minutes) or 4 (9 minutes).

### ASP-105 – enter 2 digits:

- 1<sup>st</sup> digit type of acoustic signaling: from 1 to 4.
- 2<sup>nd</sup> digit maximum duration of acoustic signaling: 1 (1 minute), 2 (3 minutes), 3 (6 minutes) or 4 (9 minutes).
- ASP-205 for both positions taken on the list by the siren, enter 3 digits:
  - 1<sup>st</sup> digit maximum duration of signaling: 1 (1 minute), 2 (3 minutes), 3 (6 minutes) or 4 (9 minutes).
  - 2<sup>nd</sup> digit type of acoustic signaling: 0 (disabled), 1 (sound type 1), 2 (sound type 2) or 3 (sound type 3).
  - 3<sup>rd</sup> digit optical signaling: 0 (disabled) or 1 (enabled).
- **ASW-100 E** / **ASW-100 F** enter 0 (only remote control of the electric circuit); 1 (remote or manual control of the electric circuit) or 2 (remote or manual control of the electric circuit, but with option to manually block the remote control).

### LCD keypad

You can configure the operating parameters of wireless device:

- immediately after adding the device to the system (for the procedure of adding ABAX wireless devices, refer to the INSTALLER MANUAL),
- using the CONFIG.DEVICE function (SERVICE MODE ►2. HARDWARE ►1. KPDS & EXPS
   ►3. WIRELESS DEV. ►2. CONFIG.DEVICE). Having started the function, use the 
   ▲ and
   ▲ wireless device is assigned and press #

The programming is performed using the "step by step" method (see: p. 6). Described below are programming settings for the wireless devices for which additional configurable options and parameters are available.

### AGD-100 detector

- 1. Enter a number from the 0 to 50 range to define the rules of device presence control, and then press **#①**.
- 2. Press any numeric key to define whether the detector is to be always active ( − no, 🗳 − yes), and then press # ①.
- 3. Enter a digit from the 1 to 3 range to define sensitivity (1 − low, 2 − medium, 3 − high), and then press **#①**.

### AMD-100 / AMD-101 magnetic contact

- 1. Enter a number from the 0 to 50 range to define the rules of device presence control, and then press **#①**.
- 2. Press any numeric key to define whether the detector is to be always active ( − no, 🗳 − yes), and then press # ①.
- 3. Use the **model** and **Model** keys to select which of the two reed switches (bottom or side) of the magnetic contact is to be active, and then press **#1**.

## AMD-102 magnetic contact

Having selected the first of the zones to which the detector is assigned:

- Enter a number from the 0 to 50 range to define the rules of device presence control, and then press # 1.
- Press any numeric key to define whether the detector is to be always active ( · − no, □ − yes), and then press # □.
- 3. Use the **and x** keys to select which of the two reed switches (bottom or side) of the magnetic contact is to be active, and then press **#1**.

Having selected the second of the zones to which the detector is assigned:

- Enter a digit from the 1 to 8 range to define the number of pulses that will trigger alarm, and then press #1.

## AOCD-250 detector

- Enter a number from the 0 to 50 range to define the rules of device presence control, and then press #1.
- Press any numeric key to define whether the detector is to be always active ( · − no, □ − yes), and then press # □.
- 3. Enter a digit from the 1 do 4 range to define sensitivity of the PIR sensor (1 minimum; 4 maximum), and then press **# ①**.
- Enter a digit from the 1 do 8 range to define sensitivity of the microwave sensor (1 minimum; 8 maximum), and then press # ①.

### AOD-200 detector

- Enter a number from the 0 to 50 range to define the rules of device presence control, and then press # 1.
- Press any numeric key to define whether the detector is to be always active ( · − no, U − yes), and then press # 1.
- Enter a digit from the 1 do 4 range to define sensitivity of the PIR sensor (1 minimum; 4 maximum), and then press # ①.
- Enter a digit from the 1 do 8 range to define sensitivity of the microwave sensor (1 minimum; 8 maximum), and then press *#***①**.
- 5. Enter a digit from the 1 do 4 range to define sensitivity of the dusk sensor (1 minimum; 4 maximum), and then press **#①**.

### APMD-150 detector

- Enter a number from the 0 to 50 range to define the rules of device presence control, and then press # 1.
- Press any numeric key to define whether the detector is to be always active ( · − no, □ − yes), and then press # □.
- Enter a digit from the 1 do 4 range to define sensitivity of the PIR sensor (1 minimum; 4 maximum), and then press # ①.
- Enter a digit from the 1 do 8 range to define sensitivity of the microwave sensor (1 minimum; 8 maximum), and then press *#***①**.
- 5. Use the **A** and **X** keys to select how the detector will work in the test mode (PIR+MW, PIR or MW), and then press **#1**.

## APD-100 detector

- Enter a number from the 0 to 50 range to define the rules of device presence control, and then press # 1.
- Press any numeric key to define whether the detector is to be always active ( − no, □ − yes), and then press # □.
- 3. Enter a digit from the 1 to 3 range to define sensitivity (1 low, 2 medium, 3 high), and then press **#①**.

## ARD-100 detector

- Enter a number from the 0 to 50 range to define the rules of device presence control, and then press #1.
- Press any numeric key to define whether the detector is to be always active ( − no, □ − yes), and then press # □.
- Enter a number from the 1 to 16 range to define sensitivity (1 minimum; 16 maximum), and then press *#* **①**.

## ASD-150 detector

- Enter a number from the 0 to 50 range to define the rules of device presence control, and then press # 1.
- Press any numeric key to define whether the detector is to signal alarm from other ASD-150 detectors ( - no, I - yes), and then press IV.
- Press any numeric key to define whether the detector is to send out alarm to other ASD-150 detectors ( no, □ yes), and then press # □.

## AVD-100 detector

Having selected the first of the zones to which the detector is assigned:

- Enter a number from the 0 to 50 range to define the rules of device presence control, and then press #1.
- Press any numeric key to define whether the detector is to be always active ( no, □ yes), and then press # □.
- 3. Use the **model** and **X** keys to select which of the two reed switches (bottom or side) of the magnetic contact is to be active, and then press **#1**.

Having selected the second of the zones to which the detector is assigned:

- Enter a digit from the 1 to 8 range to define sensitivity of the vibration detector (1 minimum; 8 maximum), and then press **#①**.
- 2. Enter a digit from the 0 to 7 range to define the number of pulses that will trigger alarm, and then press **#①**.

## ASP-100 siren

- Enter 0, if presence of the siren is not to be checked, or enter a number from the 1 to 50 range, if presence of the siren is to be checked (the number entered is irrelevant if there is no communication during a 1-hour period, absence of the device will be reported), and then press #1.
- 2. Use the **I** and **I** keys to select the type of acoustic signaling, and then press **#①**.
3. Use the  $\square$  and  $\blacksquare$  keys to define the maximum duration of signaling, and then press #1.

#### ASP-105 siren

- Enter a number from the 0 to 50 range to define the rules of device presence control, and then press # 1.
- 2. Use the A and K keys to select the type of acoustic signaling, and then press #①.
- 3. Use the **A** and **X** keys to define the maximum duration of acoustic signaling, and then press **#①**.

#### ASP-205 siren

For the ASP-205 siren, you can program two different ways of signaling:

- having selected the first of the zones to which the siren is assigned: signaling triggered by the first output controlling the siren,
- having selected the second of the zones to which the siren is assigned: signaling triggered by the second output controlling the siren.

Configuration is similar for both zones, however, the step in which the rules of device presence control are defined is skipped for the second zone.

- 1. Enter a number from the 0 to 50 range to define the rules of device presence control, and then press **#①**.
- 2. Use the **mo**▲ and **X**▼ keys to define how the acoustic signaling will work ( disabled; 1, 2 or 3 type of acoustic signaling), and then press **#1**.
- 3. Use the **C** and **X** keys to define the maximum duration of signaling, and then press **#U**.
- 4. Define whether the optical signaling is to be enabled ( $\cdot$  no,  $\square$  yes), and then press #  $\square$ .

## ASW-100 E / ASW-100 F controller

- 1. Enter a number from the 0 to 50 range to define the rules of device presence control, and then press **#①**.
- Use the A and X keys to define mode of operation of the button ("inactive" the electric circuit is controlled remotely only; "interim control" the electric circuit can be controlled remotely or manually; "combined control" the electric circuit can be controlled remotely or manually, but the remote control can be manually overridden), and then press # 1.

## 9.4.4 Specific character of the operation of wireless devices

This chapter describes the peculiar character of the operation of individual groups of wireless devices, which affects the method of programming the zones and outputs to which the wireless devices are assigned.

#### ABAX wireless detectors

The wireless detectors send information on violations, tampers and low-battery status. The information on violations and tampers is sent to the zones to which the detectors are assigned. You can program these zones as:

- NC, NO or EOL the zone will inform about detector violation,
- 2EOL/NC or 2EOL/NO the zone will inform about detector violation and tamper.

The mode of operation of wireless detectors depends on the status of partition to which the zone with wireless detector belongs:

**partition disarmed** – the detector operates in **passive mode**. It is a battery saving mode, in which communication with the controller takes place mainly during time intervals determined by the RESPONSE PERIOD parameter. At that time, information on violations and battery status is sent. Only detector tampers are sent immediately.

**partition armed** – the detector operates in **active mode**. The detector sends immediately all information to the controller.

Because switching the detectors over from the passive into active mode and conversely takes place during the response time, it is performed with some delay in relation to arming/disarming. The maximum delay – depending on the selected response frequency – can be 12, 24 or 36 seconds.

The AMD-103 detector and the wireless detectors assigned to 24-h zones, i.e. always armed, are in active mode at all times. Also other wireless detectors can always operate in active mode, if the ALWAYS ACTIVE option is enabled for them (see: "Parameters and options of ABAX system wireless devices" p. 65).

i

According to the EN50131-3 standard all ABAX system Hold-Up devices must be always in active mode.

Batteries ensure approx. 3 years operation of the detectors, assuming that the detectors are in passive state for part of that period and the RESPONSE PERIOD is 12 seconds. A longer response period (24 or 36 seconds) means extension of the battery life time. The battery life time in the detectors switched permanently into the active mode is shorter than in those which are periodically switched to the passive mode. However, if the specific character of a detector or its installation place is such that the number of violations is low, switching the detector permanently into the active mode will not adversely affect the battery life time.

#### ABAX wireless sirens

The wireless sirens take up 2 outputs and 2 zones in the system. How the signaling is controlled by the outputs depends on the siren:

- ASP-100 the first output controls acoustic signaling, and the other one optical signaling. The command to start or stop the signaling is sent to the siren immediately. The signaling stops after the maximum duration of signaling elapses, even if the control output is still active.
- **ASP-105** the first output controls acoustic signaling, and the other one optical signaling. The command to start or stop the signaling is sent to the siren immediately. The acoustic signaling stops after the maximum duration of acoustic signaling elapses, even if the control output is still active. The optical signaling is active as long as the output is active.
- **ASP-205** both outputs control acoustic and optical signaling. Thus two different, independently triggered ways of signaling can be configured. As a result, the outputs can separately control the optical and acoustic signaling or signal different alarm types (e.g. burglary and fire). The command to start the signaling is sent to the siren only during the response time. Therefore, the cut-off time for the control panel outputs which control the siren must be longer than the response period. It is recommended that cut-off time correspond to maximum duration of signaling programmed for the siren. The signaling stops after the maximum duration of signaling elapses, even if the control output is still active.

The zones in the system to which the wireless sirens are assigned can be programmed as:

- NC, NO or EOL provides information about troubles (a trouble causes the zone violation),
- 2EOL/NC or 2EOL/NO provides information about troubles (a trouble causes the zone violation) and about tamper.

The type of zones to which the wireless siren is assigned should be matched to the information sent:

- ASP-100 first zone: low battery; second zone: tamper.
- **ASP-105** first zone: low battery and tamper; second zone: external 12 V DC power loss and tamper.
- ASP-205 both zones: low battery and tamper.

The tamper information is sent immediately, while the trouble information:

ASP-100 – during periodical transmission, which is sent every 15 minutes,

ASP-105 / ASP-205 - during polling.

Tamper alarm on opening the tamper switch in the siren:

- **ASP-100** lasts for the maximum duration of signaling programmed for the siren (sound type selected during programming and optical signaling);
- **ASP-105** lasts for the maximum duration of acoustic signaling programmed for the siren (sound type selected during programming and optical signaling);
- **ASP-205** lasts 3 minutes (sound type 1 and optical signaling).

*i* Tamper signaling is blocked:

- when the control panel is running in service mode,
- when the ABAX system is running in test mode (ASP-105 and ASP-205),
- for 10 minutes after connecting the battery (ASP-100),
- for 40 seconds after power-on (ASP-105) / installing the battery (ASP-205).

It enables installation work to be carried out. Opening the tamper switch will not trigger loud signaling, but information on tamper will be sent (when in service mode, the control panel will not signal the tamper alarms). The command to block/unblock the signaling connected with starting / ending the test mode or the service mode is sent during the response time.

#### Wireless expanders of hardwired zones and outputs

The wireless expander of hardwired zones and outputs (ACX-200 or ACX-201) takes up 4 zones and 4 outputs in the system. The alarm system zone / output to which the zone / output in ACX-200 or ACX-201 expander is assigned is programmed in the same way as the other hardwired zones / outputs of the control panel. You should remember however that sensitivity of the expander zones may be different from that programmed in the control panel:

- from 20 ms to 140 ms the same as the value programmed in the control panel,
- above 140 ms only some values are available: 300 ms, 500 ms, 700 ms, etc. every 200 ms (the programmed value is rounded up to that supported by the expander).
- *The EN50131-3 standard requires that zones must react to signals lasting more than 400 ms. It means in case of the wireless expanders of hardwired zones and outputs that no values exceeding 300 ms should be entered when programming the sensitivity (the higher the value, the lower the sensitivity).*

The expander informs you about the zone status as it changes. Also the expander outputs are controlled in real time. Only the programming of zones takes place during the response

time (in one period, data relating to configuration of one zone are sent to the expander module, i.e. sending the information on settings of four zones require four response periods).

If communication with the controller is lost, all previously activated outputs will be deactivated after 20 response periods.

Additionally, the ACX-201 expander module sends information about:

- status of AUX1 and AUX2 power supply outputs information on overload is sent when the AUX1 or AUX2 output load exceeds 0.5 A.
- battery status information on low battery is sent when the battery voltage drops below 11 V for more than 12 minutes (3 battery tests). The expander will kept sending this information to the controller until the battery voltage rises and remains above 11 V for longer than 12 minutes (3 battery tests).
- AC power status information on the loss of power supply is sent when the AC power loss lasts for more than 30 seconds. The AC power restore is reported with the same delay.

Low battery information for the first zone of ACX-201 expander indicates overload of the AUX1 or AUX2 power supply output, for the second zone – discharged battery, for the third zone – loss of AC power.

#### 230 V AC wireless controllers

Activation of the output to which the controller is assigned will result in energizing the 230 V AC electrical circuit (if reverse polarity of the output has been programmed, the circuit will be deenergized).

Depending on the operating mode, information on the button status (mode 0) or on the electric circuit status (mode 1 and mode 2) is sent to the zone to which the controller is assigned. Information on the button status is sent in real time. Information on the electric circuit status is sent during the response time. Pressing the button / closing the electric circuit means violation of the zone to which the controller is assigned.

#### 9.5 433 MHz wireless system controller

#### 9.5.1 Presence control of 433 MHz wireless detectors

**Presence control** – if this option is enabled, the detector is checked for presence. If no transmission is received from the detector within an hour, trouble will be reported (loss of communication with the detector).

#### 9.5.2 Configuring the 433 MHz wireless detectors

#### DLOADX program

You can enable/disable the presence control option: "VERSA – Structure" window  $\rightarrow$  "Hardware" tab  $\rightarrow$  "Expansion modules" branch  $\rightarrow$  [VERSA-MCU controller name]. Before making any changes, click on the "Read" button, and after making the changes – on the "Write" button (the data relating to the 433 MHz wireless detectors are not read after clicking

on the button or saved after clicking on the button in the DLOADX program main menu). To enable / disable the option, click on the "Presence contr." column (symbol X indicates that the option is enabled).

İ

|    |                   |                    |                         |               |                  | _ |
|----|-------------------|--------------------|-------------------------|---------------|------------------|---|
|    | Na                | ame: VERS          | A-MCU (08)              |               |                  |   |
|    | Tamper signaled i | n part.: 💽 1: Firs | t floor C 2: Seco       | nd floor      |                  |   |
|    | Name              | Туре               | Device type             | Serial number | Presence contr.  | * |
| 1  | Door              | Entry/Exit         | MMD-300 (Magn. contact) | 0048312       | ×                |   |
| 2  | Bedroom - window  | Instant            | MMD-300 (Magn. contact) | 0000135       | ×                |   |
| 3  | Kitchen - window  | Instant            | MMD-300 (Magn. contact) | 0000133       | ×                |   |
| 4  | Hall              | Entry/Exit route   | MPD-300 (PIR)           | 0063198       | ×                |   |
| 5  | Kittchen          | Instant            | MPD-300 (PIR)           | 0000352       | ×                |   |
| 6  | Living room PIR   | Instant            | MMD-300 (Magn. contact) | 0000136       | ×                |   |
| 7  | Living rwindow    | Instant            | MMD-300 (Magn. contact) | 0000137       | ×                |   |
| 8  | Bedroom PIR       | Instant            | MPD-300 (PIR)           | 0004812       | ×                |   |
| 9  | Stairway          | Instant            | MPD-300 (PIR)           | 0007281       | ×                |   |
| 10 | Garage            | Instant            | MPD-300 (PIR)           | 0054252       | ×                |   |
| 11 | Bedroom 2         | Instant            | MPD-300 (PIR)           | 0009271       | ×                | Ŧ |
|    | Read              |                    |                         | ۰             | J New device     |   |
|    | 🔩 Write           |                    |                         |               | X <u>D</u> elete |   |

#### LCD keypad

You can enable/disable the presence control option:

- immediately after adding a detector to the system (for the procedure of adding 433 MHz wireless detectors, refer to the INSTALLER MANUAL),
- using the CONFIG.DEVICE function (SERVICE MODE ►2. HARDWARE ►1. KPDS & EXPS
   ►3. WIRELESS DEV. ►2. CONFIG.DEVICE). Having started the function, use the 
   ►2. CONFIG.DEVICE). Having started the function, use the 
   ►3. WIRELESS DEV. ►2. CONFIG.DEVICE). Having started the function, use the

To enable/disable the option, press any numeric key ( $\cdot$  – option disabled,  $\blacksquare$  – option enabled), and then press **#①**.

#### 9.5.3 433 MHz wireless detectors and zone programming

When programming the zones to which 433 MHz wireless detectors are assigned, take into consideration the specific character of the operation of such detectors. The wireless detectors send information on violations, tampers and low battery status. The information on violations and tampers is sent to the zone to which the detectors are assigned. These zones can be programmed as:

- NC, NO or EOL the zone will inform about detector violation,
- 2EOL/NC or 2EOL/NO the zone will inform about detector violation and tamper.

The information on tamper and tamper restore is sent by the detector in real time.

How information about violation is sent depends on the detector operating mode:

**normal** – the detector sends information on violation and violation restore in real time (the zone status corresponds to the detector status),

**energy save** (available in some detectors) – after sending information on violation, the detector will not send any further information about violations for 3 minutes (the zone will be violated for 2 seconds after the controller receives the transmission containing information on detector violation).

# 9.6 Proximity card arm/disarm device

- **LED R** reaction of the partition after removal of the card from the device, when the red LED is lit. The partition can be fully armed or its status may remain unchanged.
- **LED G / LED Y** reaction of the partition after removal of the card from the device, when the green / yellow LED is lit. The partition can be armed in one of three modes, it can be disarmed or its status can remain unchanged.

*i* In the DLOADX program, to define reaction of the partition after moving the card away from the module, double click on the field corresponding to the selected partition. The icon displayed in the field will change accordingly. In the LCD keypad, select the partition response from the list.

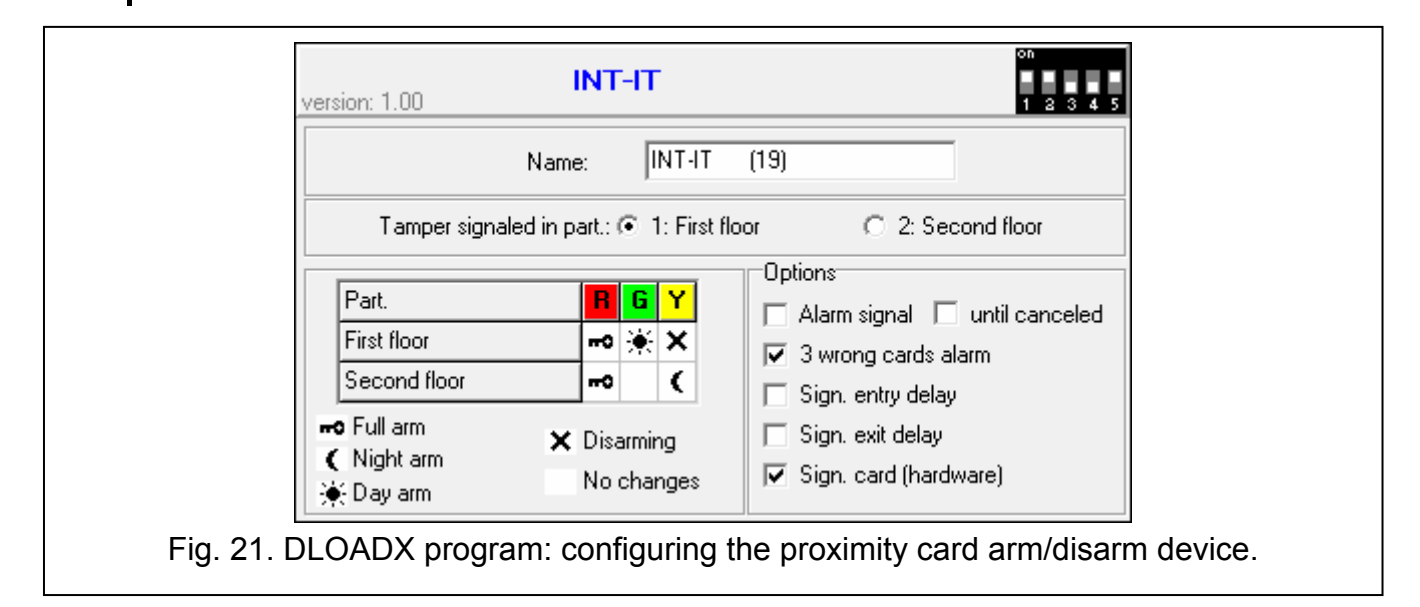

#### Options

- **Alarm signal** if the option is enabled, the device is audibly signaling alarms during the KEYPAD'S ALARM TIME.
- until canceled if the option is enabled, the device is audibly signaling the alarm memory.
- **3 wrong cards alarm** if the option is enabled, reading the unknown card code three times by the device will trigger alarm.
- **Sign. entry delay** if the option is enabled, the device is audibly signaling the entry delay countdown.
- **Sign. exit delay** if the option is enabled, the device is audibly signaling the exit delay and auto-arm delay countdown.
- **Sign. card (hardware)** if the option is enabled, the device is signaling by a single beep that the card code has been read out or the LED has lit up (the code will be sent to the control panel after removal of the card and only then the device will audibly signal its reaction to the read code).

# 10. Timers

The timer compares the time to that of the control panel clock and executes the selected function at the programmed time. Using the timers, it is possible to control the armed mode of partitions and the outputs 15. CONTROLLED. You can program 4 timers.

## **10.1 Programming the timers**

You can program timers:

• DLOADX program: "VERSA – Timers" window (Fig. 22).

|                     |             |          |           |       | Tin   | ner 1       | Tin     | ner 2       | Tir       | ner 3   | Т            | Tir  | ner 4 |
|---------------------|-------------|----------|-----------|-------|-------|-------------|---------|-------------|-----------|---------|--------------|------|-------|
|                     |             | Arming:  | Partitio  | n 1   | night | -           | full    | -           |           |         | <b>•</b> ••• | _    |       |
|                     |             | Arming:  | Partitio  | n 2   | night | -           |         | -           |           |         |              |      |       |
| Timer names         |             |          |           |       | On    | Off         | On      | Off         | On        | Off     | On           |      | Off   |
| 1 Night arming      |             | Monda    | Monday    |       |       |             |         |             |           |         |              |      |       |
| 2 Full arming       |             | Tuesday  |           |       |       | 11:00 14:00 |         | 20:00 22:00 |           | 1       |              |      |       |
| 3 Light             |             | Wedne    | Wednesday |       |       |             | 11:00   | 14:00       |           |         |              |      |       |
| 4 Timer 4           |             | Thursday |           |       |       |             |         | 20:00       | 22:00     |         |              |      |       |
|                     |             | Friday   |           |       |       |             |         |             |           |         |              |      |       |
|                     |             | Saturday |           |       |       |             |         | 18:00       | 22:00     | I       |              |      |       |
|                     |             | Sunda    | y .       |       |       |             |         |             |           |         |              |      |       |
|                     |             | Everyd   | ay        |       | 23:00 | 5:00        |         |             |           |         |              |      |       |
| Exceptions: Timer 1 |             |          |           |       |       |             |         |             |           |         |              |      |       |
|                     | Dates (dd-n | nm-yy)   | Tir       | mer 1 |       |             |         | D           | ates (dd  | mm-yy)  |              | Time | er 2  |
| Fro                 | om: To      | ):       | On        | Off   |       |             |         | From        | : 1       | o:      | On           |      | Off   |
| Exception 1         |             |          |           |       |       | Except      | ion 1   | 23-12       | 2-11      | 2-01-12 | 9:1          | 00   | 15:00 |
| Exception 2         |             |          |           |       |       | Except      | on 2    |             |           |         |              |      |       |
| Exception 3         |             |          |           | _     |       | Except      | on 3    | _           |           |         |              |      |       |
| Exception 4         |             |          |           |       |       | Except      | on 4    |             |           |         |              |      |       |
| Exceptions: Timer 3 | B           |          | 1         |       |       | Exceptio    | ns: Tim | er 4        |           |         |              |      | . 1   |
|                     | Dates (dd-n | nm-yy)   |           | mer 3 | -     |             |         | U           | ates (dd- | mm-yy)  | I Ti         |      | er 4  |
| Free Free           | om: Io      | ):       | Un        | 110   |       | -           |         | From        | : 1       | 0:      | Un           |      | 110   |
| Exception 1         |             |          |           |       | _     | Except      | on I    |             |           |         |              | _    |       |
| Exception 2         |             |          |           |       | _     | Except      | on 2    |             |           |         |              |      |       |
| Exception 4         |             |          |           |       | _     | Except      | ion 4   |             |           |         |              |      |       |
| Exception 4         |             |          |           |       |       |             | 0114    |             |           |         |              |      |       |
|                     |             |          |           |       |       |             |         |             |           |         | 1            |      |       |
|                     |             |          |           |       |       |             |         |             |           | 🍃 Print |              | •    | ОК    |
|                     |             |          | _         | _     |       |             |         |             |           |         | _            | _    |       |

- keypad:
  - functions available in the service menu, TIMERS submenu, enable programming of the timer names by means of LCD keypad (SERVICE MODE ▶4. TIMERS),
  - the TIMERS function available in the user menu enables programming of the other timer parameters ([code] ★ ♦ ►6. SETTINGS ►3. TIMERS). The programming is performed using the "step by step" method (see: p. 6).

## **10.2 Timer parameters**

Name – individual timer name (up to 16 characters).

- **Weekly schedule** the time of starting/ending timer for each day of the week and everyday (the timer can be started/ended twice a day: according to the settings scheduled for the given day of the week and according to the everyday settings).
- **Exception** the period during which the timer will be started/ended at a different time than indicated in the weekly schedule. 4 exceptions can be programmed for a timer. You can program for each exception:
  - the date from which the exception will apply,
  - the date to which the exception will apply,
  - the timer start/end time when an exception applies.
- **Partition arming mode** the arming mode that will be activated in the partition when the timer will start.

# 11. Reporting

The control panel can send event codes to the monitoring station by using the following transmission paths:

- analog telephone line [built-in analog telephone communicator],
- Ethernet network [built-in Ethernet communication module],
- GPRS [built-in GSM communication module],
- CSD [built-in GSM communication module],
- SMS messages (control panel gets no acknowledgement of event code receipt) [built-in GSM communication module],
- GSM voice channel (the use of this transmission path is not recommended because of distortions that may occur when sending the event codes) [built-in GSM communication module].

# **11.1 Configuring the reporting**

You can configure the reporting parameters and options:

- DLOADX program: "VERSA Reporting" window.
- functions available in the MONITORING submenu (SERVICE MODE ► 5. MONITORING).

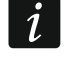

All parameters and options of reporting can only be configured by means of the DLOADX program.

# 11.2 Reporting parameters and options

REPORTING – TELEPHONE and REPORTING – ETHM/GSM options are described in the "Global options" section (p. 32).

## 11.2.1 Options

- Station 1 or 2 select this option if the control panel is to send event codes to Station 1, and in the case of failure to Station 2.
- Station 1 select this option if the control panel is to send event codes to Station 1 only.
- Station 2 select this option if the control panel is to send event codes to Station 2 only.

İ

| VERSA - Reporting                                     |                                                   |
|-------------------------------------------------------|---------------------------------------------------|
| Monitoring Stations   GSM/ETHM reporting   SI         | IA-IP   Event codes - zones/part.   Event c. ▲ D  |
| Reporting - TELEPHONE                                 | Reporting - ETHM/GSM                              |
| Options                                               | Events amount limiting 📃 Report module restarts   |
| Station 1 or 2                                        | Restore After Bell<br>Restore After Disarm        |
| Station 1                                             | Station 2                                         |
| Reporting format: Contact ID (full)                   | Reporting format: Contact ID (full)               |
| Telephone Telephone no.: 555666777                    | Telephone<br>Telephone no.: 777666555             |
| Repetitions: 3 🗲 Suspend time (min.): 3 🗲             | Repetitions: 3 Suspend time (min.): 3 S           |
| Server address 192.168.1.51 Port: 55555               | Server address Port: 1                            |
| Station key:                                          | Station key:                                      |
| ETHM/GPRS key V214 CAuto                              | ETHM/GPRS key                                     |
| -Identifiers:                                         | Identifiers:                                      |
| 1 3DF2 SIA/Telim                                      | 1 B32A SIA/Telim                                  |
| 2 3DF3 Prenx: 00                                      | 2 B32B Prefix: 00                                 |
| Svs. 3DF5                                             | Svs. B32D                                         |
| Chaties 1 antiene                                     | Chating 2 patients                                |
| ✓ SIA - send part. name                               | SIA - send part. name SIA - confirm each block    |
| ☑ SIA - send source name   □ SIA - id. conf. required | SIA - send source name 🛛 SIA - id. conf. required |
| Longer waiting for initial handshake                  | Longer waiting for initial handshake              |
| Long kiss-off signal                                  | Long kiss-off signal                              |
| l est reports                                         | Every: 1 🖨 days, 0 🖨 hours. 0 🍝 min               |
| Every: 5 🚖 days, At: 08:30                            |                                                   |
| ✓ Limit storing "Test transm." events                 |                                                   |
|                                                       | j ino sync. to last transmission                  |
| (II) 5                                                |                                                   |
| Export to STAM                                        |                                                   |
| Fig. 23. DLOADX program: "Monitoring Sta              | ations" tab in "VERSA – Reporting" window.        |

Station 1 and 2 – select this option if the control panel is to send event codes to both monitoring stations.

**Station 1 or 2 (Dual path reporting)** – select this option for dual path reporting. The control panel will send event codes to Station 1, and in the case of failure – to Station 2.

The dual path reporting requires that the following settings be additionally programmed:

- just one transmission path for Station 1: ETHM (Ethernet),

- priority transmission path for Station 2: GPRS SIM1 or GPRS SIM2,

- IP format for both stations: SIA-IP,

- supervision of the link between the control panel and the central station: SUPERVISION INTERVAL parameter configured at least for the first monitoring station.
- **Events amount limiting** if the option is enabled, events from the same source are saved into the event log and reported to the monitoring station 3 times only. This option does not apply to the alarms from zones (see: AUTO-RESET 3 or AUTO-RESET 1 zone option).
- **Report module restarts** if the option is enabled, in case of sending event codes in Contact ID or SIA format, the monitoring station is informed about module restarts.
- **Restore after bell** if the option is enabled, the zone restore code will only be sent to the monitoring station after the alarm signaling ends. If a few outputs are signaling alarm, the zone restore code will be sent when one of them stops signaling the alarm.
- **Restore after disarm** if the option is enabled, the zone restore code will only be sent to the monitoring station after disarming the partition to which the zone belongs.

## 11.2.2 Station 1 / Station 2

**Reporting format** – format in which event codes are sent to the monitoring station.

In the TELIM format, events can only be sent via the analog telephone line.

#### Telephone

- **Telephone no.** telephone number of the monitoring station for reporting via the analog telephone line.
- **Repetitions** the number of attempts to send an event code via the analog telephone line. If all attempts fail, the control panel will suspend reporting via the analog telephone line. Up to 31 retries can be programmed. Programming the value 0 means that monitoring will be suspended after 8 attempts.
- **Suspend time** the time for which reporting will be suspended, if attempts fail to send an event code through all provided transmission paths. The control panel will resume the attempt of establishing telephone connection with the monitoring station after this time expires or a next, new event occurs. Up to 30 minutes can be programmed. Programming the value 0 means that an attempt to establish telephone connection with the monitoring station with the monitoring station will only be taken after occurrence of a new event in the system.

#### ETHM/GPRS

- **Server address** network address of the monitoring station for reporting via Ethernet or GPRS. You can enter either the IP address or the domain name.
- **Port** number of port used for communication between the control panel and the monitoring station. You can enter a value from 1 to 65535.
- **Station key** a string of up to 12 alphanumeric characters (digits, letters and special characters), which is used for encryption of data sent to the monitoring station.
- **ETHM/GPRS key** a string of up to 5 alphanumeric characters to be used for identification of the control panel for the purposes of reporting via Ethernet or GPRS.

#### Identifiers

Event codes are sent to the monitoring station with one of the four identifiers:

- identifier 1 events from zones (alarms, tampers, troubles),
- identifier 2 alarms triggered from keypad, arming/disarming by means of zones, quick arming, loss of communication with wireless devices, as well as expander troubles and tampers,
- identifier 3 arming/disarming and alarm clearing by means of code or proximity card,

• system identifier – power supply troubles, zone bypasses, troubles of control panel highcurrent outputs, communication bus trouble, programming related events, etc.

The identifier consists of 4 hexadecimal characters (digits or letters from A to F). Entering the value 0000 means that events assigned to that identifier will not be reported. Using the digit 0 in the identifiers is not recommended.

SIA / TELIM prefix – 2 characters which will precede each of the identifiers in case of the SIA and TELIM formats. Thus an identifier consisting of 6 characters can be obtained. 2 hexadecimal characters (digits or letters from A to F) can be programmed. Entering 00 means that the prefix will not be added. Using the digit 0 in the prefix is not recommended.

#### Station 1 options / Station 2 options

- **SIA send part. name** if the option is enabled, in the SIA format, the name of partition where the event took place will also be sent, in addition to the event code.
- **SIA send source name** if the option is enabled, in the SIA format, the name of event source (zone, user, etc.) will also be sent, in addition to the event code.
- SIA confirm each block if the option is enabled, the control panel will wait for acknowledgement by the monitoring station of receiving every data block sent in the SIA format. The option applies to telephone reporting.
- **SIA id. conf. required** if the option is enabled, the control panel will wait for acknowledgement by the monitoring station of receiving the identifier with which the data were sent. The option applies to telephone reporting.
- **Longer waiting for initial handshake** if the option is enabled, the control panel will wait longer for handshake from the monitoring station in case of sending events in the Ademco Express, Contact ID or SIA format. Enable this option in the event of telephone reporting, if the monitoring station sends a non-standard initial handshake.
- Long kiss-off signal if the option is enabled, the control panel will accept a long kiss-off (acknowledgment) signal for receiving events in case of Ademco Express and Contact ID formats. Enable this option in the event of telephone reporting, if the monitoring station acknowledges receiving events in a non-standard way (the kiss-off signal is longer than 800 ms).

#### 11.2.3 Test transmissions

ĺ

The test transmission is sent through all transmission paths which are shown on the list defining the order in which transmission paths are used (see: "Transmission priority" p. 82).

The test transmission may be sent:

- at a specified time. The test transmission code will be sent regularly at a defined time. The number of days between transmissions and the time of sending transmission are programmed. Programming the value 0 for days means that the transmission will be sent everyday (in the same way, as in case programming the value 1).
- in specified time intervals. You can program the time intervals in which test transmissions are to be sent when the system is disarmed and when the system is armed (number of days, hours and minutes). The test transmission code will be sent:
  - after a predefined period of time has elapsed since the last transmission, irrespective of whether it was a test transmission, or the code of another event was sent (the NO SYNC. TO LAST TRANSMISSION option disabled),
  - at predefined time intervals (the NO SYNC. TO LAST TRANSMISSION option enabled).

## 11.3 GSM/ETHM reporting

## 11.3.1 Station 1 / Station 2

| Station 1                                                                           | Station 2                                                                                                    |
|-------------------------------------------------------------------------------------|----------------------------------------------------------------------------------------------------|
| Transmission priority                                                               | Transmission priority                                                                                                    |
| 1 ETHM   2 GPRS SIM1   3 Telephone   4 SMS SIM1   5 6   6 J   7 8   9 10     10     | 1       Telephone         2       GSM SIM1         3       SMS SIM1         4       5         6       J         7       J         8       9         10       X |
| Telephone numbers                                                                   | Telephone numbers                                                                                                    |
| GSM reporting: 989898989                                                            | GSM reporting: 898989898                                                                                                    |
| SMS reporting: 753753753                                                            | SMS reporting: 357357357                                                                                                    |
| CSD reporting:                                                                      | CSD reporting:                                                                                                    |
| SMS format                                                                          | SMS format                                                                                                    |
| Event=●,↑, •, ←, →.                                                                 | Event=●,↑, •, ←, →.                                                                                                    |
| Account no.     Account no.     Event qualifier     Event code     Sone/Module/User | Account no.     Account no.     Event qualifier     Event code     Zone/Module/User                                                                            |
| (1) -                                                                               |                                                                                                    |

#### **Transmission priority**

If sending an event code to the monitoring station using one transmission path fails, the control panel can use another transmission path. You must specify the order of using different transmission paths by the control panel. A successful send of the event code to the monitoring station will terminate the procedure (except for the test transmissions).

i

The control panel will only use the transmission paths for which priority is specified (they are included in the list defining the order of using transmission paths).

In the case of SMS reporting, the control panel gets no acknowledgement of receiving the event codes by the monitoring station, hence this transmission path should be used as the last one.

The switch-over from one SIM card to the other one requires time (for example, to log onto the network), so it is better to use up all the transmission paths available for one SIM card.

The switch-over from one SIM card to the other is affected by the LOCK TIME and RETURN TIME parameters (see: "GSM communication module" p. 57).

#### Programming the order of transmission paths (DLOADX program)

- 1. Click on the "GSM/ETHM reporting" tab, "VERSA Reporting" window.
- 2. Click on the "Add" button. The list with all transmission paths will be displayed.
- 3. Click on the transmission path you want to add.
- 4. Repeat steps 2 and 3 to add next transmission paths.
- 5. If you want to change the order of transmission paths on the list, use the 📌 and 🛃 buttons to do so.

#### Telephone numbers

- **GSM reporting** phone number of the monitoring station for reporting via GSM voice channel.
- **SMS reporting** phone number of the monitoring station for reporting by means of SMS messages.
- **CSD reporting** phone number of the monitoring station for reporting with the use of CSD technology.

#### SMS format

SMS format for reporting by means of SMS messages. It must be defined as required by the monitoring station. The SMS message format, preset by default in the control panel, corresponds to the default settings of the STAM-2 monitoring station (firmware version 1.2.0 or newer) for the Contact ID format. When programming the SMS message format, you should keep in mind that only event code and identifier will be sent for formats other than Contact ID.

# 11.4 SIA-IP

## 11.4.1 Monitoring station 1 / Monitoring station 2

| 😺 Versa - Reporting                                                                                                    |                                                                                                    |
|----------------------------------------------------------------------------------------------------|----------------------------------------------------------------------------------------------------|
| Monitoring Stations GSM/ETHM reporting SIA-IP                                                                                                    | Event codes - zones/part. Event codes - exp 💶 🕨                                                                                                   |
| Monitoring Station 1<br>IP format<br>SATEL C SIA-IP<br>Protocol<br>TCP C UDP<br>Definitions<br>Send MAC address<br>Send timestamp<br>Encrypt data | Monitoring Station 2<br>IP format<br>SATEL O SIA-IP<br>Protocol<br>TCP O UDP<br>Definitions<br>Send MAC address<br>Send timestamp<br>Encrypt data |
| SIA-IP key: V nex 68<br>SIA-IP acct                                                                                                    | SIA-IP key:                                                                                                    |
| Every: O days O h. O min. O sec.                                                                                                    | Every: 0 days 0 h. 0 min. 0 sec.                                                                                                    |
| Export to STAM                                                                                                    | 🚑 Print 🛛 🗸 OK                                                                                                    |
| Fig. 25. DLOADX program: "SIA-IP"                                                                                                    | tab in "VERSA – Reporting" window.                                                                                                    |

- **IP format** if the event codes are to be sent via Ethernet or GPRS, specify whether SATEL format or SIA-IP format (SIA DC-09 standard) will be used.
- **Protocol** if the event codes are to be sent via Ethernet or GPRS, specify whether TCP or UDP protocol will be used.

**Options** – options related to SIA-IP format:

Send MAC address – if this option is enabled, the MAC address is sent with event code.

**Send timestamp** – if this option is enabled, the date and time are sent with event code (the monitoring station can change the date and time in the control panel).

**Encrypt data** – if the option is enabled, the data being sent are encrypted, and the date and time are sent with event code (the monitoring station can change the date and time in the control panel).

SIA-IP key – the key to encrypt data to be sent using the SIA-IP format.

- **hex** if the option is enabled, you can enter up to 32 hexadecimal characters as the SIA-IP KEY. If the option is disabled, you can enter up to 16 alphanumeric characters as the SIA-IP KEY.
- **SIA-IP acct** a string of up to 16 hexadecimal characters, which is used to identify the control panel for the purpose of reporting in SIA-IP format.
- **Supervision interval** in the case of reporting in the SIA-IP format, an additional transmission can be sent at specified intervals to check communication with the monitoring station. You can program a number of days, hours, minutes and seconds between the transmissions. Entering zeros only means that no additional transmission will be sent.

# 11.5 Event codes

For the pulse and Ademco Express formats, it is necessary to program codes which will be reported to the monitoring station if the defined events occur. An event code consists of 2 hexadecimal characters (digits or letters from A to F). The reported events are those for which a code different from "00" has been programmed.

For the Contact ID and SIA formats, event codes consistent with format specification are sent. In case of the CONTACT ID (SELECTED) and SIA (SELECTED), the codes must be programmed at the events which are to be reported (not the programmed code, but a code consistent with the format specification will be sent).

# **11.6 Starting the reporting**

- 1. Get the data necessary to properly start the reporting from the monitoring station operator:
  - depending on the transmission path:
    - telephone number of the monitoring station (reporting via analog telephone line, CSD reporting, SMS reporting, reporting via GSM voice channel),
    - server address, TCP port number, STATION KEY and ETHM/GPRS KEY (reporting via Ethernet network and GPRS reporting),
    - SMS message format (SMS reporting),
  - transmission format required by the monitoring station,
  - identifiers assigned to the alarm system,
  - list of event codes (not applicable to Contact ID and SIA formats).
- 2. Determine whether the event codes will be sent to both monitoring stations or to one of them only (enable one of the options: STATION 1 OR 2, STATION 1, STATION 2, STATION 1 AND 2 or STATION 1 OR 2 (DUAL PATH REPORTING)).
- 3. Determine whether the number of events from the same source is to be limited (EVENTS AMOUNT LIMITING option).
- 4. Determine when the restore code is to be sent (RESTORE AFTER BELL, RESTORE AFTER DISARM options).

- 5. For the monitoring station to which event codes are to be sent:
  - define the format in which event codes will be sent (REPORTING FORMAT parameter),
  - if you select Ademco Express, Contact ID or SIA format, configure the additional options (SIA – SEND PART. NAME, SIA – SEND SOURCE NAME, SIA – CONFIRM EACH BLOCK, SIA – ID. CONF. REQUIRED, LONGER WAITING FOR INITIAL HANDSHAKE, LONG KISS-OFF SIGNAL),
  - program the identifiers to be sent with the event codes,
  - for the SIA or TELIM format, if the identifier is to consist of 6 characters, program SIA / TELIM PREFIX.
- 6. Define the parameters of test transmissions.
- 7. If a transmission format other than CONTACT ID (FULL) or SIA (FULL) is selected, program the codes for events which are to be reported.
- 8. Define priority of the transmission paths to be used by the control panel.

# 11.6.1 Reporting via analog telephone line

- 1. Enable the REPORTING TELEPHONE option (see: "Global options" p. 32).
- 2. Program the monitoring station parameters:
  - phone number for reporting via analog telephone line,
  - the number of attempts to connect to the station after which, if there is no connection, the control panel will suspend reporting,
  - time for which reporting will be suspended after the programmed number of attempts to establish connection with the station has been made.
- 3. Configure the global options for analog telephone communicator:
  - determine how the telephone numbers should be dialed (TONE DIALING; in case of the pulse dialing option – PULSE 1/1,5 (OFF 1/2)),
  - determine whether the control panel, prior to dialing the number, should check the telephone line for dialing signal (NO DIAL TONE TEST),
  - determine the reaction to signals received after dialing the number (NO ANSWER TONE TEST).

## 11.6.2 Reporting via Ethernet network

- 1. Enable the REPORTING ETHM/GSM option (see: "Global options" p. 32).
- 2. Program the monitoring station parameters:
  - monitoring station address,
  - TCP port,
  - data encryption key (STATION KEY),
  - control panel identifier for the purposes of monitoring via Ethernet/GPRS (ETHM/GPRS KEY).
- 3. Define whether the events are to be sent in SATEL format or SIA-IP format (IP FORMAT).
- 4. If the SIA-IP format is to be used, configure the additional options and parameters (SEND MAC ADDRESS, SEND TIMESTAMP, ENCRYPT DATA, SIA-IP KEY, HEX, SIA-IP ACCT and SUPERVISION INTERVAL).
- 5. Specify whether TCP or UDP protocol is to be used.
- 6. Configure the Ethernet communication module:
  - enable the ETHM option,
  - configure the module network settings.

# 11.6.3 Reporting with the use of GPRS technology

- 1. Enable the REPORTING ETHM/GSM option (see: "Global options" p. 32).
- 2. Program the monitoring station parameters:
  - monitoring station address,
  - TCP port,
  - data encryption key (STATION KEY),
  - control panel identifier for the purposes of monitoring via Ethernet/GPRS (ETHM/GPRS KEY).
- 3. Define whether the events are to be sent in SATEL format or SIA-IP format (IP FORMAT).
- 4. If the SIA-IP format is to be used, configure the additional options and parameters (SEND MAC ADDRESS, SEND TIMESTAMP, ENCRYPT DATA, SIA-IP KEY, HEX, SIA-IP ACCT and SUPERVISION INTERVAL).
- 5. Specify whether TCP or UDP protocol is to be used.
- 6. Configure the built-in GSM module:
  - enable the SIM1 option and/or SIM2 option,
  - enter GPRS parameters required by the GSM network operator.

# 11.6.4 Reporting with the use of CSD technology

- 1. Enable the REPORTING ETHM/GSM option (see: "Global options" p. 32).
- 2. Program the monitoring station phone number for CSD reporting.
- 3. In the built-in GSM module settings, enable the SIM1 option and/or SIM2 option.

# 11.6.5 Reporting by means of SMS messages

- 1. Enable the REPORTING ETHM/GSM option (see: "Global options" p. 32).
- 2. Program the monitoring station parameters:
  - phone number for reporting by means of SMS messages,
  - SMS message format (if other than default).
- 3. Configure the built-in GSM module:
  - enable the SIM1 option and/or SIM2 option,
  - enter the SMS center number.

# 11.6.6 Reporting via GSM voice channel

- 1. Enable the REPORTING ETHM/GSM option (see: "Global options" p. 32).
- 2. Program the monitoring station phone number for reporting via GSM voice channel.
- 3. In the built-in GSM module settings, enable the SIM1 option and/or SIM2 option.

# 12. Messaging

The control panel can send notifications about system events by using:

- built-in analog telephone communicator,
- built-in GSM communication module,
- built-in Ethernet communication module.

# 12.1 Telephone messaging

This section refers to notification by means of:

- voice messages [analog telephone communicator or GSM communication module],
- installer defined text messages, which can be sent as:
  - PAGER type messages [analog telephone communicator],
  - SMS messages [GSM communication module].

## 12.1.1 Configuring the telephone messaging

You can configure the telephone messaging parameters and options:

- DLOADX program: "VERSA Tel. messaging" window.
- functions available in the MESSAGING submenu (SERVICE MODE ►6. MESSAGING).

#### 12.1.2 Parameters and options of the telephone messaging

TELEPHONE MESSAGING option is described in "Global options" section (p. 32).

- **Round count** the number of attempts made by the control panel to notify the selected telephone number about the event. You can program from 1 to 7.
- **Retries no. for one round** the number of attempts made by the control panel to get through during one round. You can program from 1 to 7.

**Description** – individual name of the telephone number (up to 16 characters).

**Telephone no.** – the telephone number to which messaging is effected.

The users having the PROGRAMMING right may edit the telephone numbers to be notified by means of the TEL. NUMBERS user function ([code] ★ ↓ ► 6. SETTINGS ► 4. TEL. NUMBERS).

| Telephone no. Events assignment SMS/Pager messages |              |         |               |                  |      |                       |          |  |  |  |  |
|----------------------------------------------------|--------------|---------|---------------|------------------|------|-----------------------|----------|--|--|--|--|
| Round count: 1                                     |              |         |               |                  |      |                       |          |  |  |  |  |
|                                                    |              | e messa | aging         |                  | R    | eties no. for one rou | nd :     |  |  |  |  |
|                                                    | Description  |         | Telephone no. | Mode             | Code | User                  | Comments |  |  |  |  |
| T1                                                 | John Smith   |         | 111222333     | 3 - voice mess.  | 3917 | 1: John Smith         |          |  |  |  |  |
| T2                                                 | Ann Smith    |         | 222333444     | 3 - voice mess.  |      |                       |          |  |  |  |  |
| T3                                                 | Peter Smith  |         | 333444555     | 3 - voice mess.  |      |                       |          |  |  |  |  |
| T4                                                 | Nicole Smith |         | 444555666     | 1 - Pager 1      |      |                       |          |  |  |  |  |
| T5                                                 | Mark Smith   |         | 555666777     | 1 - Pager 1      |      |                       |          |  |  |  |  |
| T6                                                 | Peter Brown  |         | 666777888     | 3 - voice mess.  | 2378 | 2: Peter Brown        |          |  |  |  |  |
| T7                                                 | Telephone 7  |         |               | 0 - no messaging |      |                       |          |  |  |  |  |
| T8                                                 | Telephone 8  |         |               | 0 - no messaging |      |                       |          |  |  |  |  |

Fig. 26. DLOADX program: configuring the telephone messaging parameters.

**Mode** – selection of the form in which the indicated telephone number is to be notified (0 – no messaging, 1 – PAGER1, 2 – PAGER2, 3 – voice message, 4 – SMS).

**GSM** – the option applies to voice messaging. If it is enabled, the messaging is performed by the built-in GSM module. If it is disabled – by the built-in analog telephone communicator.

**Code** – 4 digits which, if entered using the telephone keys, will acknowledge receipt of the voice notification and clear telephone messaging of the event.

i

By means of the MSG.CLR.CODES user function ([code] ★ ● ► 6. SETTINGS ► 5. MSG.CLR.CODES), the users having the PROGRAMMING right can edit the codes for acknowledging / clearing notification.

**User** – the user assigned to the phone number. If the user has the INT-VG ACCESS right, he will get automatically access to the voice menu after acknowledging the voice notification.

#### 12.1.3 Event assignment

Specify for the events, the occurrence of which is to be notified by the control panel:

- telephone numbers that will be notified,
- number of the message to be sent. You can assign the text message number to an event. In the case of voice notifications, the voice message assigned to that text message will be used.

#### 12.1.4 SMS/Pager messages

You can program up to 64 text messages that will be used for PAGER or SMS notification. You can assign a voice message to each text message. The built-in voice module can play back up to 16 voice messages. You can synthesize the voice messages using the VG-SOFT program (see: "VG-Soft program and voice module configuring" p. 99). The text messages are numbered from 1 to 64. The voice messages are numbered from 0 to 15. The same voice message can be assigned to several text messages.

For PAGER messaging, define the pager identification parameters.

### 12.1.5 Starting the telephone messaging

- 1. Enable the TELEPHONE MESSAGING option (see: "Global options" p. 32).
- 2. Define the number of attempts made by the control panel to notify about the event (parameters ROUND COUNT and RETRIES NO. FOR ONE ROUND).
- 3. Enter the phone numbers that are to be notified, and description of those phone numbers.
- 4. Specify, of which events, which phone numbers and by means of which messages the control panel is to notify (remember that a text message number is assigned to each event, and the voice message assigned to that text message will be used for voice notification).
- 5. Determine whether alarm clearing should cancel the messaging (global option CLEAR MESSAGING ON ALARM CLEARING).

#### PAGER messaging

- 1. Select PAGER1 or PAGER2 as the messaging type for the phone number to be notified.
- 2. Enter the content of messages that are to be used for notification.
- 3. Define the pager identification parameters.
- 4. Configure the global options related to analog telephone communicator:
  - determine how the telephone numbers should be dialed (TONE DIALING; in case of the pulse dialing option – PULSE 1/1,5 (OFF 1/2)),
  - determine whether the control panel, prior to dialing the number, should check the telephone line for dialing signal (NO DIAL TONE TEST),

#### Voice messaging

- 1. For the telephone number to be notified:
  - select voice messaging as the type of notification,
  - enter the code, if the telephone user can confirm having listened to the voice message and clear the messaging,
  - indicate the alarm system user, if the telephone user is to automatically get access to the voice menu after entering the code (the user must have the INT-VG ACCESS right).
- 2. Assign voice messages to text messages.
- 3. Synthesize the voice messages that are to be used for notification (see: "VG-Soft program and voice module configuring" p. 99).

#### Voice messaging via analog telephone line

- 1. Disable the GSM option for the telephone number to be notified.
- 2. Configure the global options related to analog communicator telephone:
  - determine how the telephone numbers should be dialed (TONE DIALING; in case of the pulse dialing option – PULSE 1/1,5 (OFF 1/2)),
  - determine whether the control panel, prior to dialing the number, should check the telephone line for dialing signal (NO DIAL TONE TEST),
  - determine whether the control panel is to play back the voice message after going offhook, or 8/16 seconds after the dialing is completed (NO ANSWER TONE TEST).

#### Voice messaging via GSM network

- 1. Enable the GSM option for the telephone number to be notified.
- 2. Enable the SIM1 option and/or SIM2 option in the settings of built-in GSM module.

#### SMS messaging

- 1. Select SMS as the type of messaging for the telephone number to be notified.
- 2. Enter the content of messages which are to be used for notification.
- 3. Configure the built-in GSM module:
  - enable the SIM1 option and/or SIM2 option,
  - enter the SMS center number.

## 12.2 E-mail messaging

This section describes e-mail messaging. E-mail messages can be sent via the Ethernet module or GSM module. The content of e-mail messages is automatically generated by the control panel.

## 12.2.1 Configuring the e-mail messaging

You can configure the parameters and options of e-mail messaging by means of the DLOADX program: "VERSA – Structure" window  $\rightarrow$  "Hardware" tab  $\rightarrow$  [built-in communication modules name]  $\rightarrow$  "Messaging" tab  $\rightarrow$  "E-MAIL" tab. Before making any changes, click on the "Read" button, and after making the changes – on the "Write" button (the data relating to the

e-mail messaging are not read after clicking on the solution or saved after clicking on the

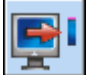

button in the DLOADX program main menu).

| V | LAN 🗌 GSM           |    |        |       | ł     | Events | type |       |      | P | art. |
|---|---------------------|----|--------|-------|-------|--------|------|-------|------|---|------|
|   | Email address       | ON | Alarms | Viol. | Rest. | Arm    | Bps. | Trbl. | Sys. | 1 | 2    |
| 1 | j.smith@example.com | X  | X      |       |       | X      |      |       |      | X | X    |
| 2 | a.smith@example.com | X  | Х      |       |       |        |      |       |      | Х | X    |
| 3 |                     |    |        |       |       |        |      |       |      |   |      |
| 4 |                     |    |        |       |       |        |      |       |      |   |      |
| 5 |                     |    |        |       |       |        |      |       |      |   |      |
| 6 |                     |    |        |       |       |        |      |       |      |   |      |
| 7 |                     |    |        |       |       |        |      |       |      |   |      |
| 8 |                     |    |        |       |       |        |      |       |      |   |      |
|   | SMTP account        |    |        |       |       |        |      |       |      |   |      |

#### 12.2.2 Parameters and options of the e-mail messaging

- **LAN** if the option is enabled, the control panel can notify of occurrence of specified events by means of e-mail messages using the Ethernet module.
- **GSM** if the option is enabled, the control panel can notify of occurrence of specified events by means of e-mail messages using the GSM module (GPRS).
- *i* If the LAN and GSM options are enabled at the same time, e-mail messaging via the Ethernet module has priority. E-mail messaging via the GSM module will take place only if an attempt to send an e-mail message via the Ethernet module fails.

Email address – e-mail address to which messages are to be sent for notification of events.

**ON** – with this option enabled, it will be possible to send messages to the given e-mail address for notification of events.

Events type – define of which events the given e-mail address is to be notified.

**Part.** – define the partitions, about the events from which the given e-mail address is to be notified.

#### SMTP account

ĺ

It is required to have an e-mail account so as to enter its parameters in the DLOADX program for the purpose of e-mail messaging.

Mail server (SMTP) – address of outgoing mail server.

Server port - number of outgoing mail port.

**User name** – name of the e-mail account used for authorization by the SMTP server (login to e-mail account).

**Password** – the password used for authorization by the SMTP server.

Encryption – you can define if and how the outgoing mail is encrypted:

**none** – outgoing mail is not encrypted.

**STARTTLS** – outgoing mail will be encrypted using the STARTTLS protocol.

SSL/TLS - outgoing mail will be encrypted using the SSL/TLS protocol.

- Subject subject of the e-mail message. It will be inserted in each e-mail message to be sent.
- **Sender address** e-mail address which will be inserted in the outgoing e-mail message as the sender address. If this field is blank, the name of e-mail account will be treated as the sender address.

| SMTP acco          | ount                                       |                                                  |                                                  |
|--------------------|--------------------------------------------|--------------------------------------------------|--------------------------------------------------|
| Mail server        | (SMTP): smtp.mail.com                      | User name:                                       | panel                                            |
| Server por         | t 8224 🗲                                   | Password:                                        | ×××××                                            |
| C none             | ^ C s                                      | TARTTLS ©                                        | SSL/TLS                                          |
| Subject:           | Control panel                              |                                                  |                                                  |
| Sender ad          | ddress: panel@mail.com                     |                                                  | Test                                             |
|                    |                                            | ✓ 0K                                             |                                                  |
| j. 28. DLOADX<br>n | program: entering t<br>nessaging. The pres | the data of e-mail acc<br>sented settings are ju | ount that will be used for e-mail st an example. |

#### 12.2.3 Starting the e-mail messaging

- 1. Enter the e-mail addresses to be notified, and enable the ON option for those addresses.
- 2. Define the events of which the control panel is to notify.
- 3. Configure the parameters of e-mail account which is to be used for sending e-mail messages (Mail SERVER (SMTP), SERVER PORT, USER NAME, PASSWORD, ENCRYPTION, SENDER ADDRESS).
- 4. Enter the subject for e-mail messages.

#### E-mail messaging via Ethernet module

- 1. Enable the LAN option.
- 2. Configure the Ethernet communication module:
  - enable the ETHM option,
  - configure the module network settings.

#### E-mail messaging via GSM module

- 1. Enable the GSM option.
- 2. Configure the built-in GSM module:
  - enable the SIM1 option and/or SIM2 option,
  - enter GPRS parameters required by the GSM network operator.

## 12.3 SMS messaging

This section refers to messaging by means of SMS messages generated automatically by the control panel. The SMS messages are sent by means of the GSM module.

## 12.3.1 Configuring the SMS messaging

You can configure the parameters and options of SMS messaging by means of the DLOADX program: "VERSA – Structure" window  $\rightarrow$  "Hardware" tab  $\rightarrow$  [built-in communication modules

*name]*  $\rightarrow$  "Messaging" tab  $\rightarrow$  "SMS messaging" tab. Before making any changes, click on the "Read" button, and after making the changes – on the "Write" button (the data relating to the

SMS messaging are not read after clicking on the 🔛 button or saved after clicking on the

button in the DLOADX program main menu).

### 12.3.2 Parameters and options of the SMS messaging

**SMS messaging** – if the option is enabled, the control panel can notify of occurrence of specified events by means of SMS messages.

- **Telephone no.** phone number to which SMS messages with information about events are to be sent.
- **ON** with this option enabled, it will be possible to send SMS messages to the given telephone for notification of events.

**Events type** – define of which events the given phone number is to be notified.

**Part.** – define the partitions, about the events from which the given phone number is to be notified.

| V | SMS messaging    |    |        |       | I     | Events | type |       |      | P | art. |
|---|------------------|----|--------|-------|-------|--------|------|-------|------|---|------|
|   | Telephone no.    | ON | Alarms | Viol. | Rest. | Arm    | Bps. | Trbl. | Sys. | 1 | 2    |
| 1 | 123123123FFFFFFF | ×  | X      |       |       | X      |      | X     |      | X | X    |
| 2 | 231231231FFFFFFF | ×  | Х      |       |       | X      |      |       |      |   | X    |
| 3 | 312312312FFFFFFF | ×  | Х      |       |       | Х      |      |       |      | Х |      |
| 4 |                  |    |        |       |       |        |      |       |      |   |      |
| 5 |                  |    |        |       |       |        |      |       |      |   |      |
| 6 |                  |    |        |       |       |        |      |       |      |   |      |
| 7 |                  |    |        |       |       |        |      |       |      |   |      |
| 8 |                  |    |        |       |       |        |      |       |      |   |      |
|   | Ran I M          |    | 1      |       |       |        |      |       |      |   |      |

## 12.3.3 Starting the SMS messaging

- 1. Enable the SMS MESSAGING option.
- 2. Enter the phone numbers that are to be notified, and enable the ON option for those telephones.
- 3. Define the events of which the control panel is to notify.
- 4. Configure the built-in GSM module:
  - enable the SIM1 option and/or SIM2 option,
  - enter the SMS center number.

# 13. SMS control

The alarm system can be controlled by means of SMS messages containing appropriate control commands. The SMS messages should be sent to the number of the currently used SIM card. You can program 16 control commands.

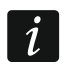

SMS control can be exercised from the telephones whose numbers and users are included in the table available in DLOADX program when configuring the built-in GSM module (see: "GSM communication module" p. 57).

### 13.1 Configuring the SMS control

You can configure the SMS control by means of the DLOADX program, "SMS Control" window (Fig. 30).

#### 13.2 Parameters of SMS control

**Control SMS** – control command which can be sent in the SMS message to run the function assigned to the command. You can enter up to 8 alphanumeric characters (spaces can be used, but at least one character must be different from the space).

i

The content of control commands must vary. If the content of two different commands is identical, the control panel, having received the SMS messages, will execute only one function anyway.

The content of one control command must not be inserted into the content of another command.

| 1  | armP1    | 31 - Arming: Partition 1, full arm     |
|----|----------|----------------------------------------|
| 2  | disarmP2 | 34 - Disarm & alarm clear: Partition 1 |
| 3  | armP2    | 35 - Arming: Partition 2, full arm     |
| 4  | disarmP2 | 38 - Disarm & alarm clear: Partition 2 |
| 5  |          | na function                            |
| 6  |          | no function                            |
| 7  |          | no function                            |
| 8  |          | na function                            |
| 9  |          | no function                            |
| 10 |          | no function                            |
| 11 |          | na function                            |
| 12 |          | na function                            |
| 13 |          | na function                            |
| 14 |          | na function                            |
| 15 |          | na function                            |
| 16 |          | no function                            |

**Function** – the function that will be started after the built-in GSM module receives an SMS message containing control command to which the function is assigned. To select the function:

- 1. Right click on a field in the "Function" column. A menu will be displayed, showing the available function groups.
- 2. Hover the cursor over one of such groups. A list of functions available in that group will be displayed.
- 3. Click on the function that is to be assigned to the control command.

# 14. User schedules

The control panel offers 5 user schedules. The user schedule defines the user rights. When adding or editing a user, one of the user schedules is selected.

The default settings of keyfob are tied to the user schedule. If a keyfob is assigned to the user, the default keyfob settings will be suitable for the user schedule.

Changing the rights in user schedule results in a change of rights of all the users to whom that schedule was assigned.

Changing the keyfob default settings has no effect on the settings of keyfobs which are already added to the users.

# 14.1 Configuring the user schedules

You can configure the user schedules:

- DLOADX program: "VERSA Users" window → "Users Schedules" tab (Fig. 31).
- functions available in the USR TEMPLATES submenu (SERVICE MODE ►8. USR TEMPLATES).

# 14.2 Parameters of the user schedule

Schedule name – individual name of the user schedule (up to 16 characters).

**Right** – defines which functions are available to the user. The following rights are available:

Arming – the user can arm the system.

**Disarming** – the user can disarm the system.

Alarm clearing – the user can clear alarms.

- **Tel. mess. clearing** the user can cancel messaging by means of the ABORT V.MSG. user function (if he has at same time the ALARM CLEARING right and the CLEAR MESSAGING ON ALARM CLEARING global option is enabled, the messaging will be automatically canceled when the alarm is cleared).
- Auto-arming defer using the A-ARM DEFER. function ([CODE] ★ ♦ ►6. SETTINGS
  ►1. A-ARM DEFER.), the user can defer arming by the timer.
- Zone inhibition the user can inhibit the system zones by means of the INHIBIT function ([CODE] ★ ◆ ►4. BYPASSES ►1. INHIBIT).
- Zone isolation using the ISOLATE function ([CODE] ★ ◆ ►4. BYPASSES ►1. ISOLATE), the user having additionally the ZONE INHIBITION right can isolate the system zones.
- Change access code the user can change own access code (CHANGE CODE function).

Users editing – the user can add, edit and delete users (USERS function).

**Control** – the user can control the outputs by means of the CONTROL function.

İ

**Programming** – the user has access to the SETTINGS function, which allows him to program the control panel clock, timers, telephone numbers for messaging and codes to clear messaging.

**DOWNLOAD/SERVICE** – the user can define the rules of service access, initiate remote programming of the control panel from the keypad and replace batteries in the wireless keypads.

**Inspection** – the user has access to the EVENT LOG and SYSTEM STATE functions. In case of arming by means of the LCD keypad, the user gets information about bypassed zones and causes of denial of arming, if any (the user can enforce the arming).

| Jsers (U   | ser Sche           | dule          | s         |      |        |       |    |     |         |       |   |               |      |     |   |      |
|------------|--------------------|---------------|-----------|------|--------|-------|----|-----|---------|-------|---|---------------|------|-----|---|------|
|            |                    |               |           | Sc   | hedul  | e nam | ne |     |         | Т     |   |               |      |     |   |      |
|            |                    |               | 1         | Us   | ual    |       |    |     |         |       |   |               |      |     |   |      |
|            |                    |               | 2         | Sin  | nple   |       |    |     |         |       |   |               |      |     |   |      |
|            |                    |               | 3         | Arr  | n only | I     |    |     |         |       |   |               |      |     |   |      |
|            |                    |               | 4         | DL   | IRES:  | S     |    |     |         |       |   |               |      |     |   |      |
|            |                    |               | 5         | Ad   | minist | rator |    |     |         |       |   |               |      |     |   |      |
|            | Diala              |               |           |      |        |       |    | 1.  | 12      | 12    |   | 1 =           |      |     |   |      |
|            |                    |               |           |      |        |       |    |     | 14<br>V | 3<br> | 4 | 10            | _    |     |   |      |
|            | Disarroin          | -             |           |      |        |       |    | - V | Ŷ       | ^     | × | $\frac{1}{2}$ | -    |     |   |      |
|            | Alarm cle          | aring         |           |      |        |       |    | - X | X       |       | X | X             | -    |     |   |      |
|            |                    | s, cle        | arina     |      |        |       |    | X   | 0       |       |   | X             | -    |     |   |      |
|            | Auto-arm           | ina d         | efer      |      |        |       |    | X   |         |       |   | X             | -    |     |   |      |
|            | Zone inh           | ibitior       | <u></u> า |      |        |       |    | X   |         |       |   | X             |      |     |   |      |
|            | Zone isolation     |               |           |      |        |       |    |     |         |       | X |               |      |     |   |      |
|            | Change access code |               |           |      |        |       | X  | X   |         |       | X |               |      |     |   |      |
|            | Users ed           | Users editing |           |      |        |       |    |     |         |       |   | X             |      |     |   |      |
|            | Control            |               |           |      |        |       |    | X   | Х       |       |   | Х             |      |     |   |      |
|            | Program            | ning          |           |      |        |       |    |     |         |       |   | Х             |      |     |   |      |
|            | DOWNL              | OAD.          | /SER\     | VICE |        |       |    |     |         |       |   | Х             |      |     |   |      |
|            | Inspectio          | n             |           |      |        |       |    | X   |         |       |   | X             |      |     |   |      |
|            | Tests              |               |           |      |        |       |    | X   |         |       |   | X             |      |     |   |      |
|            | DURESS             | <u>}</u>      |           |      |        |       |    | _   |         |       | X |               | _    |     |   |      |
|            | INT-VG a           | acces         | SS        |      |        |       |    | X   |         |       |   | ×             | _    |     |   |      |
| Keyfob bul | tton's defau       | ilt fun       | ctions    |      |        |       |    |     |         |       |   |               |      |     |   |      |
| Keyfob bu  | uttons             | 1             | 2         | 3    | 4      | 5     |    | LED |         | 1     | 2 | 3             | 4    | 5   |   |      |
| 1          | 0                  | 39            | 39        | 39   | 43     | 39    |    | LED | 1       |       |   |               |      |     |   |      |
| 2          |                    | 42            | 42        | 40   | 43     | 42    |    | LED | 2       | 0     | 0 | 0             | 0    | 0   |   |      |
| 3          | <b>A</b>           | 53            | 53        | 41   | 43     | 53    |    | LED | 3       |       |   |               |      |     |   |      |
| 4          |                    | 54            | 54        |      | 44     | 54    | _  |     |         |       |   |               |      |     |   |      |
| 1.2        | •                  |               |           |      | 44     |       |    |     |         |       |   |               |      |     |   |      |
| 1-3        | 0+●                |               |           |      | 44     |       |    |     |         |       |   |               |      |     |   |      |
|            |                    |               |           |      |        |       |    |     |         |       |   |               |      | 1   | _ |      |
|            |                    |               |           |      |        |       |    |     |         |       |   | €             | 🗿 Pr | int |   | 🖊 ОК |

**Tests** – the user has access to the TESTS submenu.

- DURESS a special right that allows to define in the system a code/card which, if used for arming/disarming or alarm clearing, will trigger a silent alarm (which is signaled in no way, but the alarm code is sent to the monitoring station). The alarm will be triggered in the partition in which alarm would be triggered in the event of tamper of the keypad/proximity card arm/disarm device used for arming/disarming or alarm clearing.
- **INT-VG access** the user can operate the control panel by means of a telephone (DTMF), using the interactive voice menu.

### 14.3 Functions assigned to keyfob buttons

Functions that can be assigned to the keyfob buttons are numbered, which makes easier their programming in the keypad (you can also scroll through the list using the  $\square$  and  $\square$  keys).

In the LED keypad, the function number is presented in binary form on the LEDs 1-12, in the same way as the decimal values (see: page 10 Table 4). Only values corresponding to the function numbers can be entered.

- 0. Not used
- 1. Zone 1 violation
- 2. Zone 2 violation
- 3. Zone 3 violation
- 4. Zone 4 violation
- 5. Zone 5 violation
- 6. Zone 6 violation
- 7. Zone 7 violation
- 8. Zone 8 violation
- 9. Zone 9 violation
- 10. Zone 10 violation
- 11. Zone 11 violation
- 12. Zone 12 violation
- 13. Zone 13 violation
- 14. Zone 14 violation
- 15. Zone 15 violation
- 16. Zone 16 violation
- 17. Zone 17 violation
- 18. Zone 18 violation
- 19. Zone 19 violation
- 20. Zone 20 violation
- 21. Zone 21 violation
- 22. Zone 22 violation
- 23. Zone 23 violation
- 24. Zone 24 violation
- 25. Zone 25 violation
- 26. Zone 26 violation

27. Zone 27 violation 28. Zone 28 violation 29. Zone 29 violation 30. Zone 30 violation Arming partition 1 – full armed mode 32. Arming partition 1 – night armed mode Arming partition 1 – day armed mode 34. Disarming / clearing alarm in partition 1 35. Arming partition 2 – full armed mode 36. Arming partition 2 – night armed mode 37. Arming partition 2 – day armed mode 38. Disarming / clearing alarm in partition 2 39. Arming partitions 1 and 2 – full armed mode 40. Arming partitions 1 and 2 – night armed mode 41. Arming partitions 1 and 2 – day armed mode 42. Disarming / clearing alarm in partitions 1 and 2 43. Loud panic alarm 44. Silent panic alarm 45. Fire alarm 46. Medical alarm 51. Output 1 activation 52. Output 2 activation 53. Output 3 activation 54. Output 4 activation 55. Output 5 activation 56. Output 6 activation 57. Output 7 activation 58. Output 8 activation 59. Output 9 activation 60. Output 10 activation 61. Output 11 activation 62. Output 12 activation 71. Output 1 deactivation 72. Output 2 deactivation 73. Output 3 deactivation 74. Output 4 deactivation 75. Output 5 deactivation 76. Output 6 deactivation 77. Output 7 deactivation 78. Output 8 deactivation 79. Output 9 deactivation

80. Output 10 deactivation

81. Output 11 deactivation

82. Output 12 deactivation

- 91. Output 1 switchover
- 92. Output 2 switchover
- 93. Output 3 switchover
- 94. Output 4 switchover
- 95. Output 5 switchover
- 96. Output 6 switchover
- 97. Output 7 switchover
- 98. Output 8 switchover
- 99. Output 9 switchover
- 100. Output 10 switchover
- 101. Output 11 switchover
- 102. Output 12 switchover

## 14.4 Confirmation on LEDs in the APT-100 keyfob

The list of information that may be presented on the keyfob LEDs is numbered, which makes programming easier (use the and keys to scroll through the list in the keypad). In the LED keypad, the number is presented in binary format on LEDs 1-12, in a similar way as the decimal values (see: page 10, Table 4). Only the values corresponding to the numbers on the list can be entered.

0. On

- 1. Output 1 state
- 2. Output 2 state
- 3. Output 3 state
- 4. Output 4 state
- 5. Output 5 state
- 6. Output 6 state
- 7. Output 7 state
- 8. Output 8 state
- 9. Output 9 state
- 10. Output 10 state
- 11. Output 11 state
- 12. Output 12 state
- 13. Arming: Partition 1
- 14. Arming: Partition 2
- 15. Arming: Partition 1 or 2
- 16. Arming: Partition 1 and 2
- 17. Partition 1 Full arm

LED is ON when the control panel has confirmed receiving information on a keypress

LED is ON when the selected output is active

- LED is ON when partition 1 is armed
- LED is ON when partition 2 is armed
- LED is ON when partition 1 or 2 is armed
- LED is ON when partitions 1 and 2 are armed
- LED is ON when partition 1 is fully armed

| SATEL                         | VERSA Plus                                        | 99 |
|-------------------------------|---------------------------------------------------|----|
| 18. Partition 1 – Night arm   | LED is ON when partition 1 is armed in night mode |    |
| 19. Partition 1 – Day arm     | LED is ON when partition 1 is armed in day mode   |    |
| 20. Partition 2 – Full arm    | LED is ON when partition 2 is fully armed         |    |
| 21. Partition 2 – Night arm   | LED is ON when partition 2 is armed in night mode |    |
| 22. Partition 2 – Day arm     | LED is ON when partition 2 is armed in day mode   |    |
| 23. Partition 1 – Alarm       | LED is ON when there is alarm in partition 1      |    |
| 24. Partition 2 – Alarm       | LED is ON when there is alarm in partition 2      |    |
| 25. Partition 1 or 2 – Alarm  | LED is ON when there is alarm in partition 1 or 2 |    |
| 26. Trouble                   | LED is ON when there is trouble in the system     |    |
| 27. Partition 1 – Not armed   | LED is ON when partition 1 is disarmed            |    |
| 28. Partition 2 – Not armed   | LED is ON when partition 2 is disarmed            |    |
| 29. Partition 1+2 – Not armed | LED is ON when partitions 1 and 2 are disarmed    |    |
| 255. NOT PRESENT              | LED will not be used for confirmation             |    |

# 15. VG-Soft program and voice module configuring

Required VG-SOFT firmware version: 1.10 2017-07-18 (or newer).

# 15.1 Description of VG-Soft program

| VG-SOFT "VERSA Plus" VERSA Plus EN                                                                                                    |                                                                                                    |
|----------------------------------------------------------------------------------------------------|----------------------------------------------------------------------------------------------------|
| File Configuration Help                                                                                                    |                                                                                                    |
| ڬ 🎽 🛒 🗣 🗣 🖞 🔒                                                                                                    | ID                                                                                                    |
| Messages     Welcome message     Welcome to security system" (200)     Names     Dart.     Ders     Menu     Macros     Menu     Macros     Dutputs     Macros     Menu     Macros     Digits     Digits     Motification messages | Messages Macros Names: INT-VG / Control panel<br>Message<br>Message<br>Message<br>Default<br>User<br>Synthesize<br>Synthesizer<br>Voice: Microsoft Server Speech Text to Speech Voice (en-US, Helen) T (*) test<br>Synthesize missing<br>Synthesize all<br>Options<br>Messages number: 139<br>Messages number: 139<br>Time Remaining: 553.0 sec.<br>Messages time: 221.0 sec.<br>Unused time: 0.0 sec.<br>Reallocate |
| HW:VERSA Plus/SW:VERSA Plus; VG: v1.09 VG v1.09 2017-10-26 VG                                                                                                    | ID=27B422/ data ID=27B422                                                                                                    |
| Fig. 32. VG-Soft                                                                                                    | program window.                                                                                                    |

#### 15.1.1 Buttons

K.

click to open the voice module data file.

|         | click to save the voice module data file.                                                                                        |
|---------|----------------------------------------------------------------------------------------------------|
|         | click to read data from the voice module.                                                                                        |
|         | click to write data to the voice module.                                                                                         |
|         | click to abort the data read/write.                                                                                              |
|         | for the VERSA Plus control panel, this button functionality is not used.                                                         |
| USB-HID | click to interrupt / resume the connection. The meaning of button icon color:<br>green – connection OK,<br>gray – no connection. |

#### **15.1.2 Message tree structure**

The voice messages are grouped. The data are presented in the form of tree structure.

|            | group contains messages that must be synthesized             |
|------------|--------------------------------------------------------------|
|            | group contains no messages that must be synthesized          |
|            | no message (applies to messages used for voice notification) |
|            | message inactive (applies to macro command names)            |
| 4          | message must be synthesized                                  |
| <b>(</b> ) | default message (applies to names)                           |
|            | message is synthesized                                       |

Click on the message to display respective information in the "Messages" tab.

#### 15.1.3 "Messages" tab

#### Message

In this area, information and buttons related to the voice menu messages are displayed.

- **Play** click to play back the synthesized message. You can play back the default message when the messages which make up the default message are synthesized. Next to the button, information on the message duration is presented (this does not apply to the default messages).
- **Default** if this field is selected, the message presented in the field next to it does not have to be synthesized. The message content is defined by the manufacturer and is not editable. The message will be played back based on the messages included in the "Menu" group, which must be synthesized.
- **User** if this field is selected, the message presented in the field next to it must be synthesized. The message content is editable.

1

The content of messages included in the "Menu" group is defined by the manufacturer and cannot be edited.

SATEL

Synthesize – click to synthesize the message.

## Notification message

In this area, information and buttons related to the voice notification messages are displayed.

**Play** – click to play back the synthesized message. Next to the button, information on the message duration is presented.

i

Duration of the voice notification messages may be up to 16 seconds.

**Erase** – click to delete the message.

Synthesize – click to synthesize the message.

## Synthesizer

**Voice** – select the software voice synthesizer which is to be used for synthesizing messages. The list shows the software voice synthesizers which are installed in the system.

i

You can download the Microsoft Speech Platform 11 from the www.microsoft.com web site. Installation of the following files is required:

- SpeechPlatformRuntime.msi (x86 i.e. 32-bit version),

MSSpeech\_TTS\_xx-XX\_yyyy.msi (where xx-XX is language, and yyyy is voice).

**test** – click to open the window in which you can test the selected software voice synthesizer. **Synthesize missing** – click to synthesize the missing messages.

Synthesize all – click to synthesize all messages.

#### Memory Usage

In this area, statistics related to the voice menu messages are displayed.

**Messages number** – the number of user messages and messages included in the "Menu" group.

Messages time – duration of synthesized messages.

**Time Remaining** – remaining time for messages.

- **Unused time** unused time in module memory (as a result of editing the previously synthesized messages, when the new messages are becoming shorter, intervals can appear between the messages).
- **Reallocate** button available when there is unused time in module memory. Click to rearrange the messages and clear the unused time.

## 15.1.4 "Macros" tab

You can define 16 macro commands. Macro command consists of a number of separate actions, which are to be executed by the control panel after running the macro. You can run macros by means of the voice menu.

## Macro

You can select the number of macro command you want to edit. The name is presented, if it was entered when editing the message (the user message is used, instead of the default message).

Active – if the option is enabled, the macro is available in the voice menu.

## Output

**Outputs ON** – click on the \_\_\_\_ button to select the outputs that are to be activated after running the macro.

**Outputs OFF** – click on the \_\_\_\_ button to select the outputs that are to be deactivated after running the macro.

You can control the 15. CONTROLLED type outputs.

| Messages Macros Name:<br>Macro | s: INT-VG / Control panel |                            |
|--------------------------------|---------------------------|----------------------------|
| 1 🔹 Scenario 1                 |                           | <ul> <li>Active</li> </ul> |
| Output                         |                           |                            |
| Outputs ON:                    | 6,8-9                     |                            |
| Outputs OFF:                   | ·                         |                            |
| Partitions                     |                           |                            |
| Disarm:                        |                           |                            |
| Arm (full):                    | ·                         |                            |
| Arm (night):                   | 1                         |                            |
| Arm (day):                     | ·                         |                            |
| Zones                          |                           |                            |
| Inhibit:                       |                           |                            |
| Isolate:                       | ·                         |                            |
| Unbypass                       | ·                         |                            |
| Fig. 33. VG-So                 | OFT program: "Macro       | os" tab.                   |

#### Partitions

- **Disarm** click on the \_\_\_\_ button to select the partitions which are to be disarmed after running the macro.
- **Arm (full)** click on the \_\_\_\_ button to select the partitions which are to be fully armed after running the macro.
- Arm (night) click on the \_\_\_\_ button to select the partitions which are to be set to the night arm mode after running the macro.
- Arm (day) click on the \_\_\_\_ button to select the partitions which are to be set to the day arm mode after running the macro.

#### Zones

- Inhibit click on the \_\_\_\_ button to select the zones which are to be inhibited after running the macro.
- **Isolate** click on the \_\_\_\_ button to select the zones which are to be isolated after running the macro.
- **Unbypass** click on the \_\_\_\_ button to select the zones which are to be unbypassed after running the macro.

1

# 15.1.5 "Names: INT-VG / Control panel" tab

Messages from the "Names" group and notification messages are presented in the tabs. Next to each message, a name or notification message from the control panel may be displayed. The data from control panel are presented, if one of the following conditions is met:

- VG-SOFT program was started using the button available in the DLOADX program ("VERSA – Structure" window → "Hardware" tab → "INT-VG module"),
- the file with control panel data has been imported to the VG-SOFT program.

Double click on *k* enables names / messages to be copied from the control panel to the voice module.

## Importing the control panel data file

- 1. Click "File"  $\rightarrow$  "Import"  $\rightarrow$  "DLOADX data file". A dialog window will be displayed.
- Indicate location of the file containing control panel data (file with \*.xcx extension you can export the file from the DLOADX program by clicking "File" → "Export/Import" → "Export file").
- 3. Click on the "Open" button. The data from control panel will be imported.

## 15.1.6 Status bar

The following information is presented on the status bar:

- firmware version of the built-in INT-VG voice module,
- identifier of INT-VG module (assigned by the VG-SOFT program),
- identifier of the data file (assigned by the VG-SOFT program).

# 15.2 Running the VG-Soft program for the first time

- 1. Connect the USB port of control panel to the computer port.
- Start the VG-SOFT program using the button available in the DLOADX program ("VERSA – Structure" window → "Hardware" tab → "INT-VG module"). Connection of the DLOADX program with the control panel will be automatically interrupted.

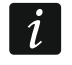

Do not resume the connection between DLOADX program and control panel as long as you are configuring the voice module by means of the VG-SOFT program.

- 3. When a window is displayed with a prompt whether to connect to the voice module, click "Yes".
- 4. When a window is displayed with a prompt whether to read the module data, click "Yes". The program will read data from the module.
- 5. If you want to use the user messages in the voice menu, configure respectively the messages from "Names" group (you can copy the names from the control panel in the "Names: INT-VG / Control panel" tab).
- 6. If the control panel is to notify of events by means of voice messages, enter the content of notification messages (You can copy the content of notification messages from the control panel in the "Names: INT-VG / Control panel" tab).
- 7. In the "Messages" tab, select the software voice synthesizer you want to be used for synthesizing the messages, and then click on "Synthesize all".
- 8. If macro commands are to be available in the voice menu, configure them in the "Macros" tab.

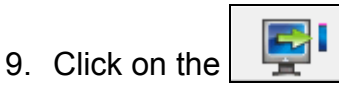

button to write data to the voice module.

# 15.3 Restoring the voice module default settings

In order to reset the voice module to its factory default settings, click "Configuration"  $\rightarrow$  "Factory default settings" in the VG-SOFT program.

# 16. Compliance with EN 50131 standard requirements for Grade 2

To meet the requirements of EN 50131 standard for Grade 2, do the following:

- enable the global options:
  - GRADE 2,
  - TROUBLE MEMORY UNTIL REVIEW,
  - EVENTS AMOUNT LIMITING (in the DLOADX program, the option is available in the reporting options),
  - BLOCK AFTER 3 UNKNOWN CODES/CARDS.
- disable the global options:
  - TAMPER ALARM ALWAYS AUDIBLE,
  - ARM EVEN IF NOT READY AFTER EXIT DELAY.
- program the AC loss time after which a trouble will be reported to be no longer than 60 minutes (AC LOSS REPORT DELAY global parameter),
- in case of arming by means of timers, program the suitable auto-arming delay in partitions so that the system users can be warned of the automatic arming,
- program the entry delay to be no longer than 45 seconds,
- enable the AUTO-RESET 3 option for all burglary zones,
- disable the ALARM ON EXIT DELAY END option for alarm zones beyond the exit route,
- enable the BYPASS DISABLED option for tamper, panic and trouble zones,
- remember that the operation time of acoustic sirens should be minimum 90 seconds and maximum 15 minutes (which requires suitable configuration of the cut-off time of alarm signaling outputs).

# 17. Control panel firmware update

When the firmware update is running, the control panel does not execute its normal functions.

# 17.1 Local update

- 1. Download the update program for control panel firmware from www.satel.eu.
- 2. Connect the control panel USB port with the computer port.
- 3. Run the update program for control panel firmware.
- 4. Click on the **Mark** button.
- 5. When a prompt window is displayed asking you whether to continue the firmware update, click "Yes". The firmware of control panel and built-in modules will be updated.

# 17.2 Remote update

Remote update of the control panel firmware is made possible by the UPSERV update server, which is included in the SATEL product portfolio.

### 17.2.1 Configuring the remote update settings

You can configure the settings of remote update by means of the DLOADX program: "VERSA – Structure" window  $\rightarrow$  "Hardware" tab  $\rightarrow$  [built-in communication modules name]  $\rightarrow$  "Remote firmware update" tab. Before making any changes, click on the "Read" button, and after making the changes – on the "Write" button (the settings of remote update are not

| read after clicking on the 🕒 | 🗾 butto | n or | saved | after | clicking | on | the | <b>.</b> | button | in | the |
|------------------------------|---------|------|-------|-------|----------|----|-----|----------|--------|----|-----|
| DLOADX program main menu     | i).     |      |       |       |          |    |     |          |        |    |     |

#### 17.2.2 Remote update parameters and options

| ✓ LAN     Update server:       ✓ GSM     ✓ Server address in                                                                                                    | www.upserv.com Port: 7099 🚖                                                                                                    |
|----------------------------------------------------------------------------------------------------|----------------------------------------------------------------------------------------------------|
| Firmware download                                                                                                    | Firmware update                                                                                                    |
| SMS initiating download:     download       SMS messages     Firmware downloaded       Firmware downloaded:     Firmware downloaded       No newer firmware:     No new firmware       Download failed:     Download failed | SMS initiating update:     update       SMS messages     Update successful:       Update successful:     Update OK       No firmw. downloaded:     Update not possible |
| 🗐 Read 🗳 Write                                                                                                    |                                                                                                    |

#### Remote firmware update

**LAN** – if this option is enabled, communication with the UPSERV update server will take place via the Ethernet module.

**GPRS** – if this option is enabled, communication with the UPSERV update server will take place via the GSM module.

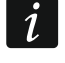

If the LAN and GPRS options are enabled at the same time, communication via the Ethernet module will have priority. Communication via the GSM module will take place only if an attempt to establish communication via the Ethernet module fails.

- **Update server** address of the UPSERV update server. You can enter the IP address or domain name.
- **Port** number of the TCP port used for communication with the UPSERV update server. You can enter values from 1 to 65535.
- Server address in SMS if this option is enabled, you can enter server address and port number in the SMS message initiating the firmware download from the update server. If the message contains no address or port number, the control panel will use the preprogrammed settings.

#### Firmware download

**SMS initiating download** – the control command which can be sent in the SMS message to initiate firmware download from the UPSERV update server. Up to 8 alphanumeric characters can be entered (you can use spaces, but at least one character must be different from space).

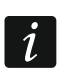

106

The command content must be different from that of the other control commands preprogrammed in the control panel.

#### SMS messages

The control panel sends out an SMS notification on how the new firmware download has proceeded. The notification is sent to the telephone from which the SMS message initiating the firmware download was received. The message content may consist of up to 32 characters.

- **Firmware downloaded** the message to be sent by the control panel after completion of the firmware download from the UPSERV update server.
- **No newer firmware** the message to be sent by the control panel, if it turns out, after connecting to the update server, that there is no new firmware.
- **Download failed** the message to be sent by the control panel, if attempts to download the new firmware fail.

#### Firmware update

**SMS initiating update** – the control command which can be sent in the SMS message to initiate update of the control panel firmware. You can enter up to 8 alphanumeric characters (spaces can be used, but at least one character must be different from space).

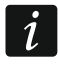

The command content must be different from that of the other control commands preprogrammed in the control panel.

#### SMS messages

The control panel sends out an SMS notification on how the firmware update has proceeded. The notification is sent to the telephone from which the SMS message initiating the firmware download was received. The message content may consist of up to 32 characters.

- **Update successful** the message to be sent by the control panel after completion of the firmware update.
- **No firmw. downloaded** the message to be sent by the control panel, if the firmware update is not possible, because the new firmware version has not been downloaded.

#### 17.2.3 Procedure of remote update for control panel firmware

i

The SMS messages which initiate new firmware download and firmware update can only be sent from the telephone numbers included in the TELEPHONE NUMBERS table (see section "GSM communication module" p. 57).

 Send to the number of SIM card currently used by the control panel an SMS message containing control command to initiate firmware download from the UPSERV update server. If the SERVER ADDRESS FROM SMS option is enabled in the control panel and you want the control panel to connect to an update server other than that indicated in the control panel settings, the message should look like this: xxxx=aaaa:pp= ("xxxx" – control command; "aaaa" – server address (IP address or domain name); "pp" – port number).

i

If an SMS message containing the firmware download initiating command is re-sent when the new firmware downloading is in progress, the control panel will indicate in reply the download progress (percentage value).

- 2. Completion of the new firmware download will be indicated by the control panel with an SMS message.
- 3. Send an SMS message containing the control command to initiate the control panel firmware update.
4. Completion of the control panel firmware update will be indicated by the control panel with an SMS message.

## 18. Manual update history

| Manual version | Introduced changes                                                                                                    |
|----------------|----------------------------------------------------------------------------------------------------|
| 10/15          | <ul> <li>Information on the required DLOADX program version has been updated (p. 17).</li> </ul>                                                      |
|                | • Description of the SERVICE MESSAGE AFTER TAMPER ALARM option has been modified (p. 34).                                                             |
|                | Description of the SIGNALING ON INTERNAL SIRENS option has been added (p. 45).                                                                        |
|                | • Table indicating how the zone options are presented in keypads has been updated (p. 46).                                                            |
|                | • Description of the 22. ETHM/GSM TROUBLE STATUS output function has been added (p. 47).                                                              |
|                | <ul> <li>List of troubles, the occurrence of which can trigger the 22. ETHM/GSM TROUBLE<br/>STATUS function output has been added (p. 49).</li> </ul> |
|                | <ul> <li>Description of the PULSE output option has been modified (p. 50).</li> </ul>                                                                 |
|                | <ul> <li>Table indicating how the output options are presented in keypads has been<br/>updated (p. 52).</li> </ul>                                    |
|                | <ul> <li>Description of the options and parameters of the Ethernet communication module<br/>has been updated (p. 56).</li> </ul>                      |
|                | <ul> <li>Information on the VERSA-LCDR keypad has been added in the volume<br/>configuration section (p. 62).</li> </ul>                              |
|                | <ul> <li>Introduction to section "Telephone messaging" has been modified (p. 87).</li> </ul>                                                          |
|                | <ul> <li>Section "SMS messaging" has been added (p. 91).</li> </ul>                                                                                   |
|                | <ul> <li>Information on the required VG-SOFT program version has been updated (p. 99).</li> </ul>                                                     |
| 04/16          | <ul> <li>Information on required DLOADX program version has been updated (p. 17).</li> </ul>                                                          |
|                | Description of ENTRY DELAY IN DAY ARM option has been added (p. 38).                                                                                  |
|                | • Section "Ethernet communication module (ETHM)" has been updated (p. 56).                                                                            |
|                | Section "Proximity cards" has been added (p. 62).                                                                                                    |
|                | <ul> <li>Description of USER CAN REPLACE VERSA-LCDM-WRL BATTERY option has been<br/>added (p. 64).</li> </ul>                                         |
|                | <ul> <li>Information on ASP-100 siren has been added (pp. 64, 65, 66, 68 &amp; 70).</li> </ul>                                                        |
|                | <ul> <li>Information on AOD-200 detector has been added (pp. 66, 67 &amp; 69).</li> </ul>                                                             |
|                | <ul> <li>Section "ABAX wireless sirens" has been modified (p. 72).</li> </ul>                                                                         |
|                | <ul> <li>Section "E-mail messaging" has been updated (p. 89).</li> </ul>                                                                              |
|                | <ul> <li>Information on required VG-SOFT program version has been updated (p. 99).</li> </ul>                                                         |
|                | • Section "Control panel firmware update" has been restructured and supplemented with information on remote firmware update (p. 104).                 |
| 11/17          | <ul> <li>Information on required DLOADX program version has been updated (p. 17).</li> </ul>                                                          |
|                | <ul> <li>Section "Programming via GPRS" has been updated (p. 30).</li> </ul>                                                                          |
|                | • Description of BACKLIGHT OFF ON AC LOSS option has been added (p. 35).                                                                              |
|                | <ul> <li>Description of ENTRY DELAY IN NIGHT ARM option has been added (p. 38).</li> </ul>                                                            |
|                | <ul> <li>Section "Built-in communication modules (VERSA-ETH)" has been modified<br/>(p. 54).</li> </ul>                                               |
|                | • Name of the SATEL SERVER (LAN) option has been changed to LAN (p. 55).                                                                              |
|                | <ul> <li>Name of the SATEL SERVER (GSM) option has been changed to GSM (p. 55).</li> </ul>                                                            |
|                | <ul> <li>Description of DO NOT REPORT SATEL SERVER CONNECTION TROUBLE option has<br/>been added (p. 55).</li> </ul>                                   |
|                | • Description of COMMUNICATION WITH MOBILE APPLICATION option has been updated (p. 55).                                                               |
|                | • Description of ALARM 3 INCORRECT CODES (MOBILE APPLICATION) option has been added (p. 56).                                                          |
|                | • Information about QR code, that makes configuring mobile application easier, has                                                                    |

| 108 | VERSA Plus                                                                                      | SATEL    |
|-----|-------------------------------------------------------------------------------------------------|----------|
|     |                                                                                                 |          |
|     | been added (p. 56).                                                                             |          |
| •   | Name of the GET DATE AND TIME FROM A TIME SERVER (LAN) option has bee changed to LAN (p. 56).   | n        |
| •   | Name of the GET DATE AND TIME FROM A TIME SERVER (GSM) option has be<br>changed to GSM (p. 56). | en       |
| •   | Description of TIME FROM GSM NETWORK option has been added (p. 56).                             |          |
| •   | Description of USER CAN REPLACE VERSA-LCDM-WRL BATTERY option has updated (p. 64).              | been     |
| •   | Information on AOCD-250 detector has been added (p. 65, 67 and 69).                             |          |
| •   | Information on ASD-150 detector has been added (p. 66, 67 and 70).                              |          |
| •   | Information on reporting trouble by ACX-201 expander has been added (p                          | . 74).   |
| •   | Description of STATION 1 OR 2 (DUAL PATH REPORTING) option has been add (p. 79).                | ed       |
| •   | Name of the E-MAIL MESSAGING (LAN) option has been changed to LAN (p.                           | 90).     |
| •   | Name of the E-MAIL MESSAGING (GSM) option has been changed to GSM (                             | o. 90).  |
| •   | Description of the DOWNLOAD/SERVICE right has been updated (p. 95).                             |          |
| •   | Section "Confirmation on LEDs in the APT-100 keyfob" has been updated                           | (p. 98). |
| •   | Information on required VG-SOFT program version has been updated (p. 9                          | 9).      |
| •   | Information about Microsoft Speech Platform 11 has been added (p. 101).                         |          |